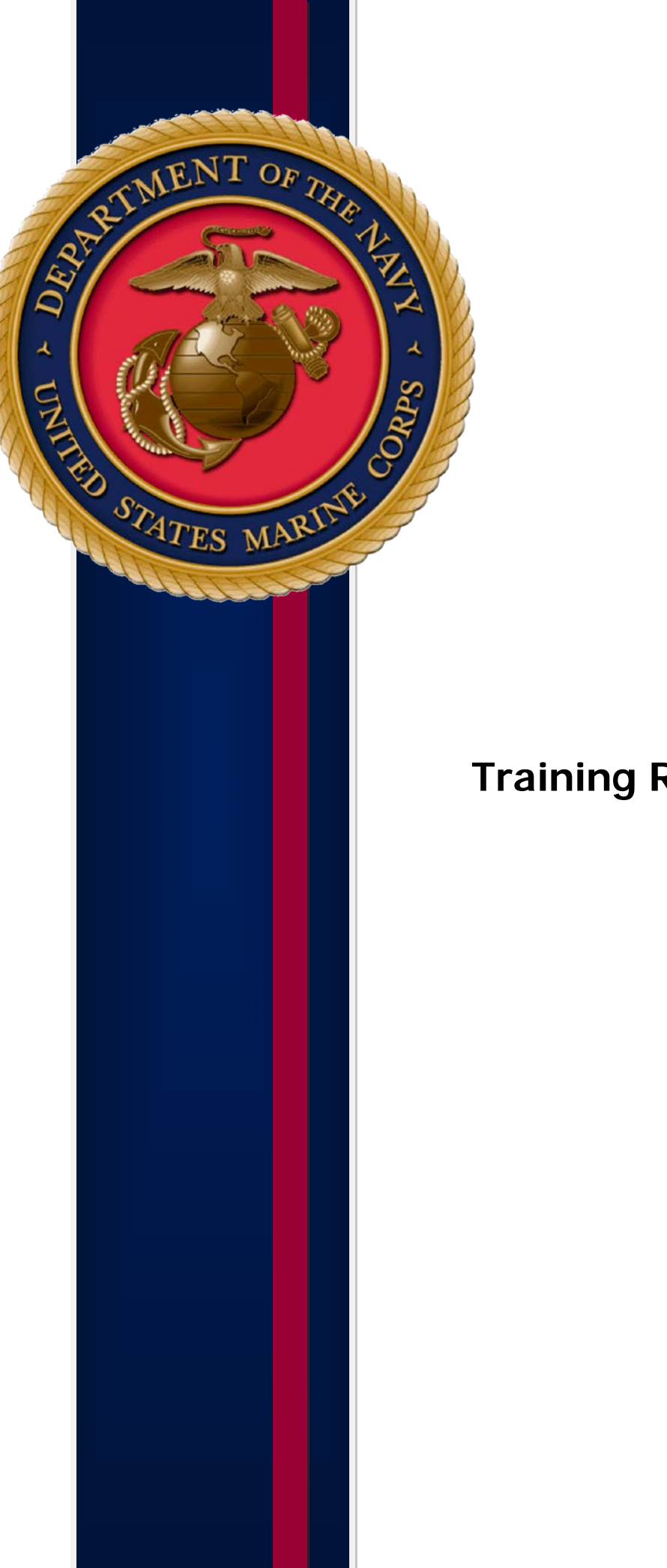

# **Training Registration Guide**

# **Table of Contents**

(Ctrl+Click on a topic below to be taken directly to the topic.)

| Introduction                          |
|---------------------------------------|
| How to Register4                      |
| To View Your Registration(s)9         |
| Reg Status Terms                      |
| Student Attendance Terms10            |
| To Cancel Your Registration(s)12      |
| HQI Intranet Account Request          |
| Contact Information and Helpful Links |

# Introduction

Civilians and their supervisors have easy access to free on-site training classes sponsored by the Human Resources and Organizational Management Branch (HROM). Classes are conveniently held at the Pentagon and MCB Quantico, and include soft-skills training, pre-retirement workshops, supervisor training, and the Marine Corps Acculturation Program (MCAP).

**Please note:** you must have a .mil account to register. If you do not have a .mil account you can submit a <u>Registration Form</u>. Once your request has been processed you will receive an email notifying you of your registration status (for more information on registration status, go to page 10).

### How to Register for a Course

[Click here] to access the HROM-Sponsored Training page.

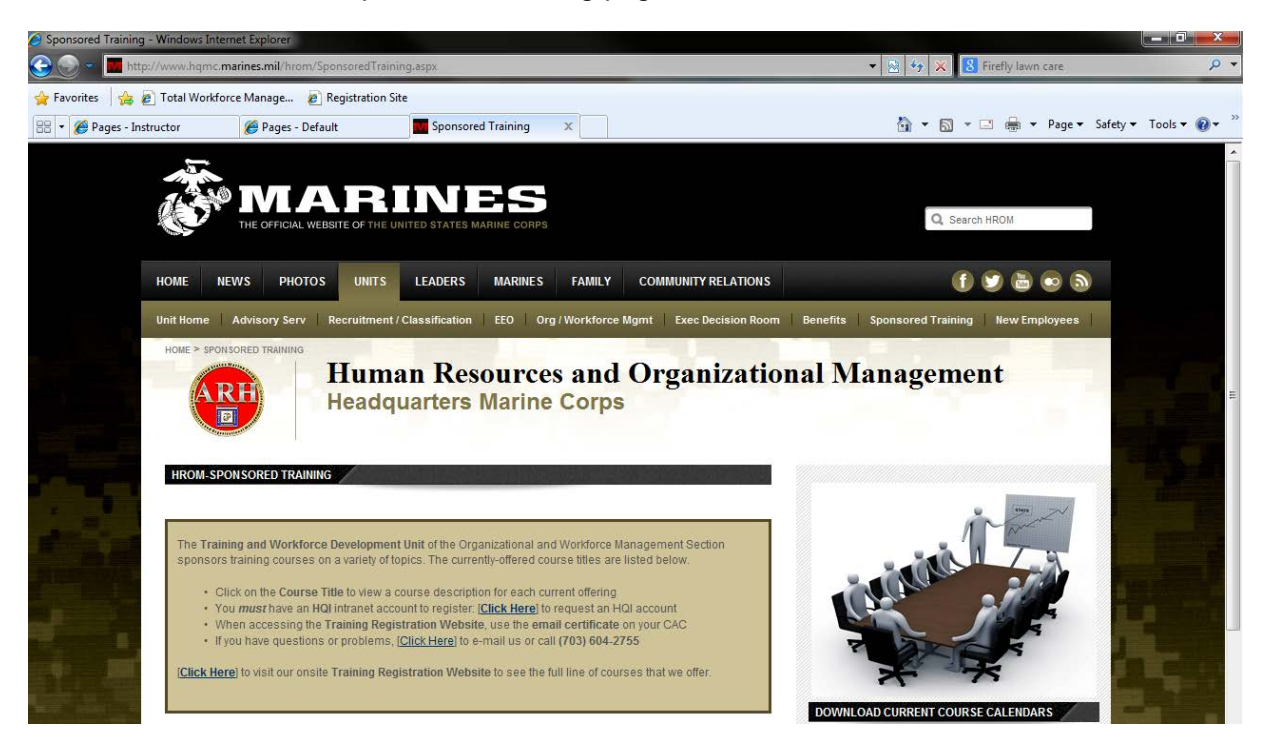

Once on the page, scroll down to see a list of courses being offered. Click on the Course Title to view a course description for each current offering. (For this How To, I am going to select the Marine Corps Acculturation Program, see red arrow.)

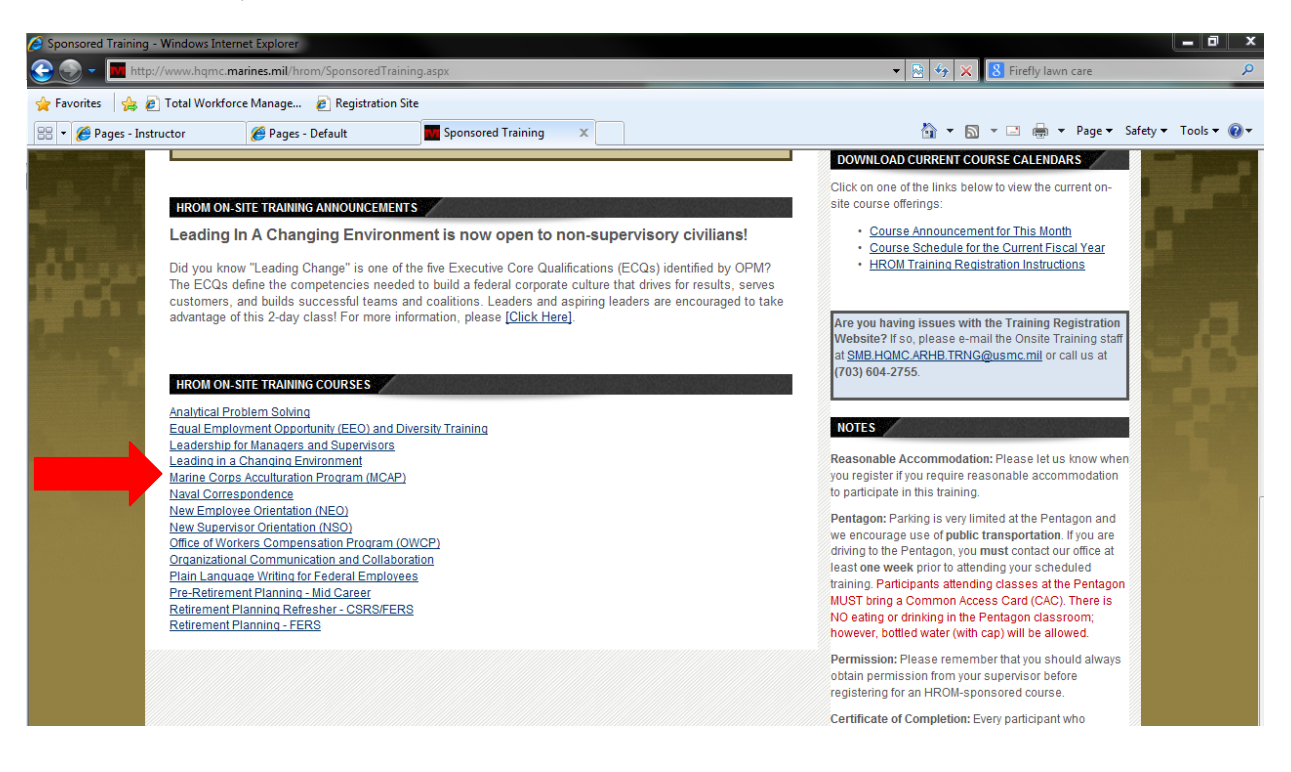

You will be taken to course page.

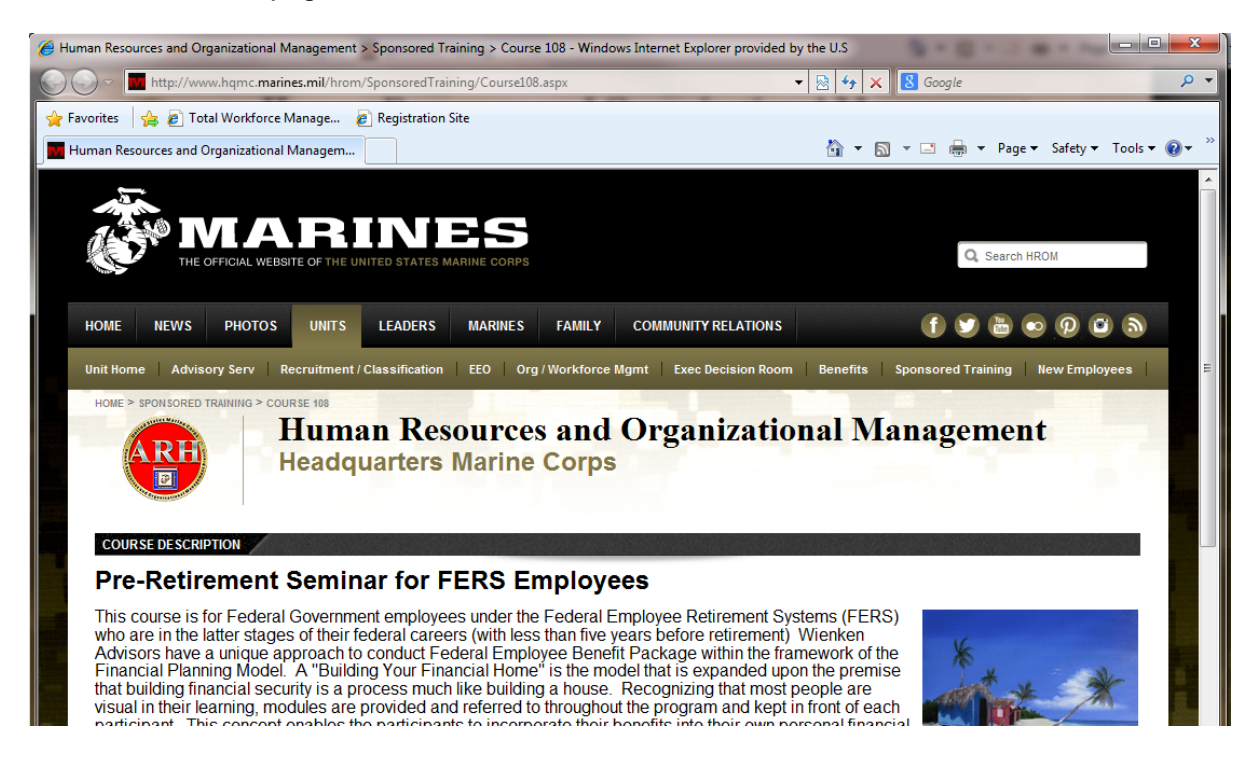

Scroll down to see the available courses. If you find a course you would like to register for, click *Click here to register*, see red arrow.

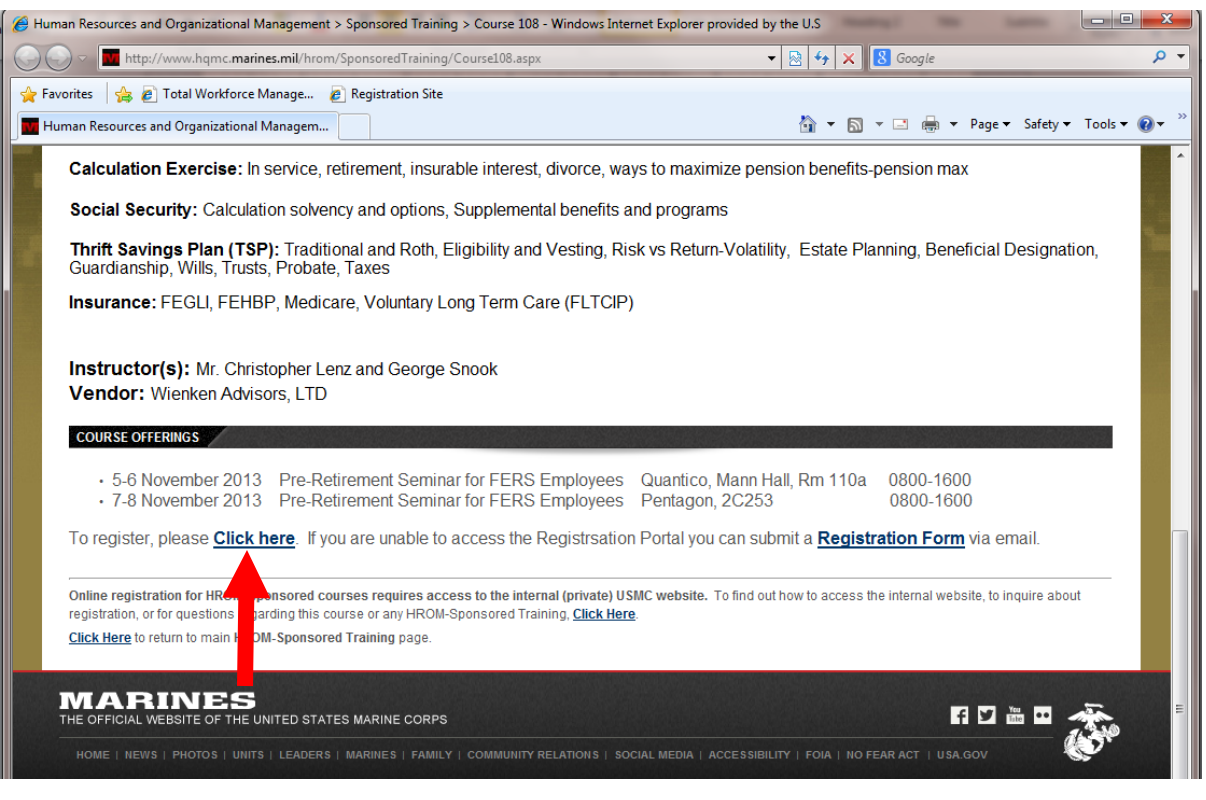

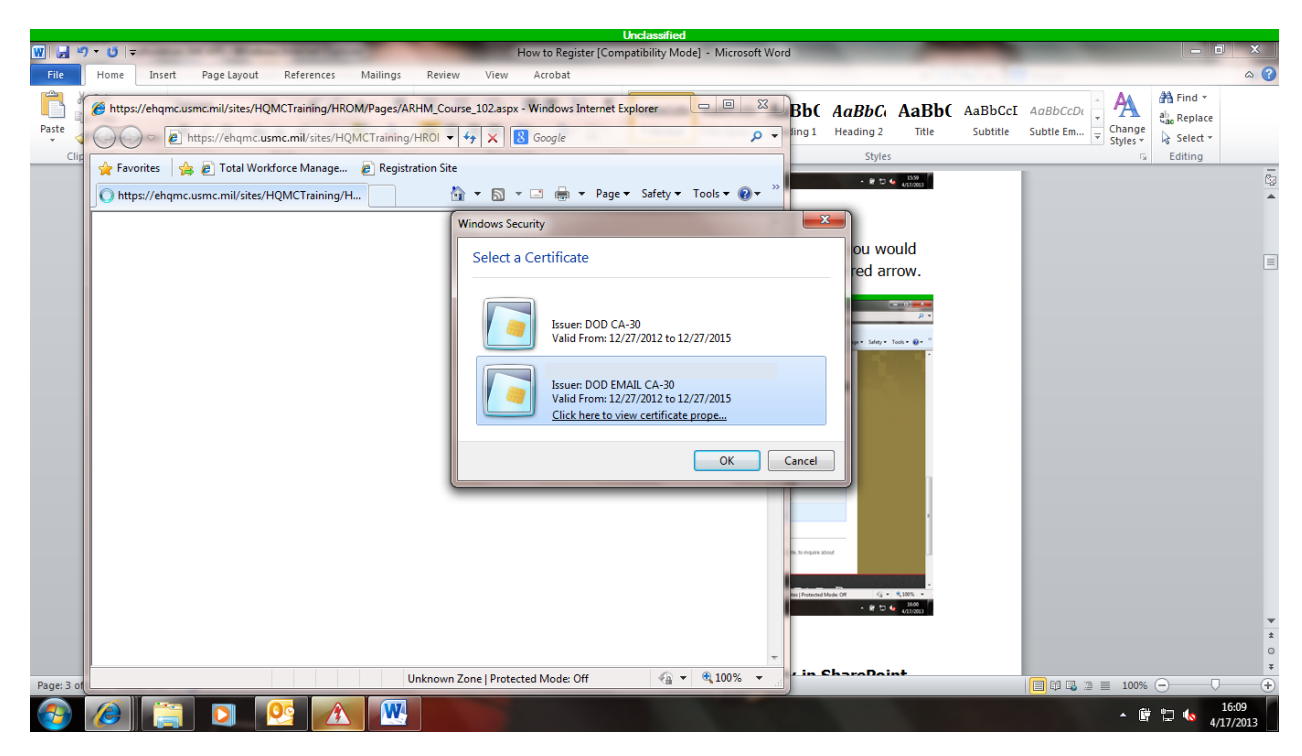

When asked to Select a Certificate, please select the Email certificate on your CAC.

(Please Note: At this point, if you receive an error it is most likely one of two reasons. You either did not select your Email certificate when prompted to Select a Certificate or you do not have an HQI account. You need to close all web browsers you have open and try again from the beginning. If you continue to receive the error you may need to request an HQI account. Please see How to Request an HQI Account on page 18.)

You will then be taken to the course page of the HROM Training Registration Portal.

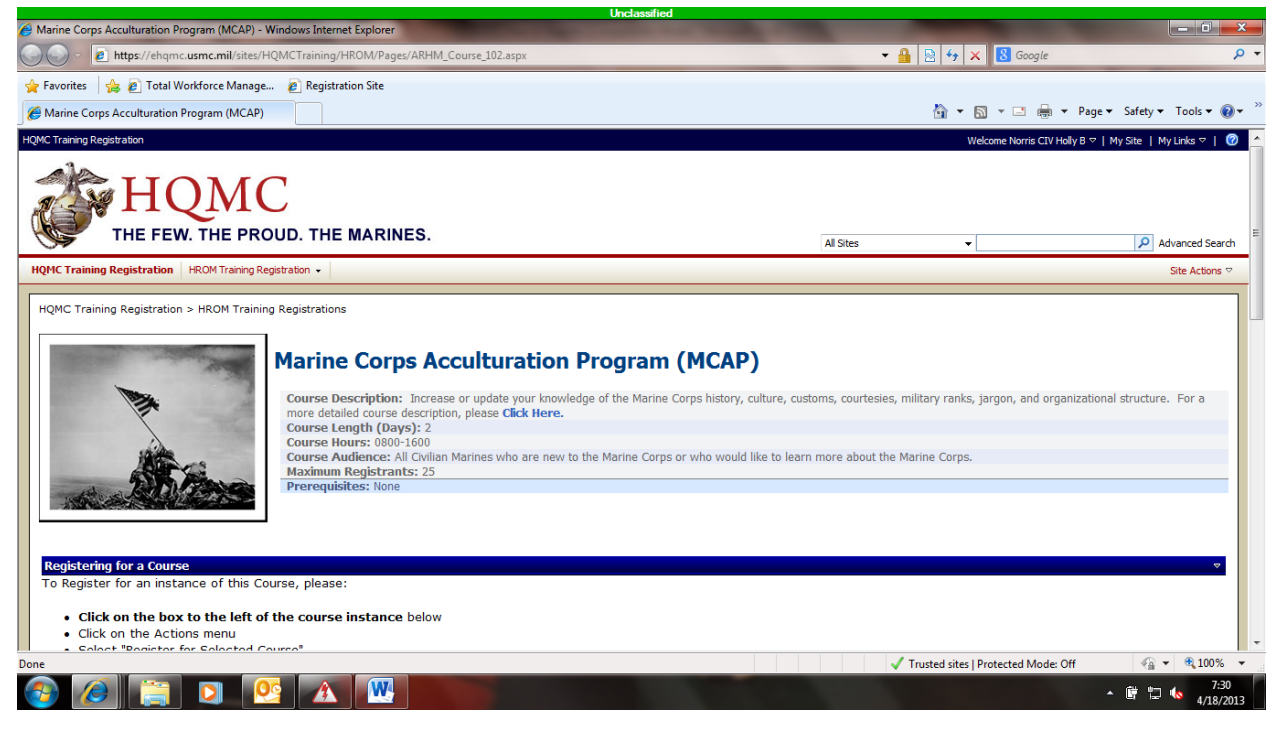

Once here, you can scroll down to see a list of available courses. If/When you find a course you would like to register for, please check the box beside the course you would like to register for, see red arrow.

|           |                                                                               |                            | Unclassified                    |                             |                                   |                 |
|-----------|-------------------------------------------------------------------------------|----------------------------|---------------------------------|-----------------------------|-----------------------------------|-----------------|
| 🗐 Marine  | Corps Acculturation Program (MCAP) - Windows Internet Explorer                |                            |                                 |                             |                                   |                 |
| 90        | https://ehqmc.usmc.mil/sites/HQMCTraining/HROM/Pages/ARHM_Co                  | urse_102.aspx              |                                 | •                           | 🔒 🖹 😽 🗙 🚺 Google                  |                 |
| 🖕 Favorit | tes 🛛 👍 🙋 Total Workforce Manage 👩 Registration Site                          |                            |                                 |                             |                                   |                 |
| A Marine  | e Corps Acculturation Program (MCAP)                                          |                            |                                 |                             | 👌 • 🔊 • 🗆 🚔 •                     | Page            |
|           |                                                                               |                            |                                 |                             |                                   |                 |
|           |                                                                               |                            |                                 |                             |                                   |                 |
| Rogic     | storing for a Course                                                          |                            |                                 |                             |                                   |                 |
| To Re     | agister for an instance of this Course, please:                               |                            |                                 |                             |                                   |                 |
| TURE      | syster for an instance of this course, please.                                |                            |                                 |                             |                                   |                 |
|           |                                                                               |                            |                                 |                             |                                   |                 |
| •         | Click on the box to the left of the course instance below                     |                            |                                 |                             |                                   |                 |
|           | Click on the Actions menu                                                     |                            |                                 |                             |                                   |                 |
| •         | Citck on the Actions menu                                                     |                            |                                 |                             |                                   |                 |
| •         | Select "Register for Selected Course"                                         |                            |                                 |                             |                                   |                 |
| •         | Enter your student information                                                |                            |                                 |                             |                                   |                 |
|           |                                                                               |                            |                                 |                             |                                   |                 |
|           |                                                                               |                            |                                 |                             |                                   |                 |
| Actio     | Search                                                                        |                            |                                 |                             |                                   | <b>@</b> I      |
| (E)       | Specific Instance of Course                                                   | Course Status              | Class Start +                   | Class End                   | Location                          |                 |
|           | Marine Corps Acculturation Program (MCAP) - 5/21/2013 8:00:00 AM              | Open                       | 05/21/13: 08:00                 | 05/22/13: 16:00             | Pentagon - 2C253 Co               | oference Room 3 |
|           | Marine Corps Acculturation Program (MCAP) = 5/19/2013 8:00:00 AM              | Open                       | 06/19/13: 08:00                 | 06/20/13: 16:00             | Quantico - USMC Musi              | um Trailer #2   |
|           | Marine Corps Acculturation Program (MCAP) - 7/17/2013 8:00:00 AM              | Open                       | 07/17/13: 08:00                 | 07/18/13: 16:00             | Quantico - USMC Musi              | um Trailer #2   |
|           | Marine Corps Acculturation Program (MCAP) - 8/20/2013 8:00:00 AM              | Open                       | 08/20/13: 08:00                 | 08/21/13: 16:00             | Pentagon - 2C253, Co              | oference Room 3 |
|           | Marine Corps Acculturation Program (MCAP) - 9/18/2013 8:00:00 AM              | Open                       | 09/18/13: 08:00                 | 09/19/13: 16:00             | Ouantico - USMC Muse              | um, Trailer #2  |
|           |                                                                               |                            |                                 |                             | 4                                 |                 |
| Re        | sauy.                                                                         |                            |                                 |                             |                                   | Loaded 5 of 5   |
|           |                                                                               |                            |                                 |                             |                                   |                 |
| My R      | legistrations                                                                 |                            |                                 |                             |                                   |                 |
| To Car    | ncel for an instance of any registered Course, please click on the box to the | ne left of the course inst | ance below, click on the Action | is menu, and select "Cancel | Existing Registration".           |                 |
|           |                                                                               |                            |                                 |                             |                                   |                 |
| Actio     | Search                                                                        |                            |                                 |                             |                                   | i 😡             |
|           |                                                                               |                            |                                 |                             |                                   | -               |
| <b>E</b>  | Specific Instance of Course                                                   | Student                    | Name                            | Reg Status                  | Student Attendance Crea           | ted By          |
|           | Marine Corns Acculturation Program (MCAP) - 1/16/2013 8:00:00 AM              | Herbert Y                  | (ee                             | Cancelled by                | Cancelled Norri                   | s CIV Holly B   |
|           |                                                                               |                            |                                 | Instructor                  |                                   |                 |
|           | Marine Corps Acculturation Program (MCAP) - 1/16/2013 8:00:00 AM              | Anita Bro                  | own                             | Cancelled by                | Cancelled Norri                   | CIV Holly B     |
|           |                                                                               |                            |                                 | Instructor                  |                                   |                 |
|           | Marine Corps Acculturation Program (MCAP) - 1/16/2013 8:00:00 AM              | Stacy Gil                  |                                 | Confirmed                   | Attended Full Class Norri         | s CIV Holly B   |
| [ mm ]    | Marine Corns Acculturation Program (MCAP) - 1/16/2013 8:00:00 AM              | Theresa                    | I. Silva                        | Confirmed                   | Attended Full Class Norri         | CTV Holly B     |
|           |                                                                               |                            |                                 |                             |                                   |                 |
|           |                                                                               |                            |                                 |                             | Trusted sites   Protected Mode: C | ff 🛛 🐴 🔍        |
| <u> </u>  |                                                                               |                            |                                 |                             | Trusted sites   Protected Mode: C | ff 🛛 🖓 💌 🍕      |

Once you have selected the course you would like to attend, click on the Actions box (see red arrow number 1) and then click on Register for Selected Course (see red arrow number 2).

| Marine Corps: Acculturation Program (MCAP) - Marineza Internet Explore <ul> <li></li></ul>                                                                                                    | Marine Corps Acculturation Program (MCAP) - Windows Internet Explorer                                                                                                    |                                                                           |                                                                                                    |                                                                                                    |                                                                                                    |                                                          |
|----------------------------------------------------------------------------------------------------|----------------------------------------------------------------------------------------------------|---------------------------------------------------------------------------|----------------------------------------------------------------------------------------------------|----------------------------------------------------------------------------------------------------|----------------------------------------------------------------------------------------------------|----------------------------------------------------------|
| The product sum call states (VARCTaining) +HOM/Pages/ARHM_Caures (122 app)     The product states in the product state states in the product states are readered to the Marine Carps or who would like to learn more about the Marine Carps.     The product states in the product states in the product sta                                                                                                    | 3                                                                                                    |                                                                           |                                                                                                    |                                                                                                    |                                                                                                    | Ŀ                                                        |
| Formits Formits For                                                                                                    | Cour 🖉 🖉 https://ehqmc.usmc.mil/sites/HQMCTraining/HROM/Pages/ARHM_Cour                                                                                                    | rse_102.aspx                                                              |                                                                                                    | <b>▼</b> 🔒                                                                                                    | 🔄 🔄 🗙 🔀 boa                                                                                                    |                                                          |
| Waine Corps Acculture: * Total Workforce Manage.   Converse Materies   Converse Materies   Converse Materies   Converse Materies   Converse Materies   Prevention Corps Acculture: * Converse Materies   Materies   Converse Materies   Converse Materies   Prevention Corps Acculture: * Converse Materies   Materies   Converse Materies   Materies   Converse Materies   Materies   Converse Materies   Materies   Converse Materies   Materies   Converse Materies   Materies   Converse Materies   Materies   Converse Materies   Materies   Converse Materies Converse Materies Converse Materies Converse Materies Converse Materies Converse Materies Converse Materies Converse Materies Converse Materies Converse Materies Converse Status Clease End Location Prevention Materies Converse Status Clease End Location Prevention Converse Status Clease End Location Prevention Converse Status Clease End Location Prevention Converse Status Clease End Location Prevention Converse Status Clease End Location Prevention Converse Status Clease End Location Prevention Converse Status Clease End Location Prevention Converse Status Clease End Location Prevention Converse Status Clease End Location Prevention Converse Status Clease End Location                                                                                                    | 🚖 Favorites 🛛 👍 🙋 Total Workforce Manage 🛛 🙋 Registration Site                                                                                                    |                                                                           |                                                                                                    |                                                                                                    |                                                                                                    |                                                          |
|                                                                                                    | 🗃 👻 🌈 Marine Corps Accultur 🗴 🌈 Total Workforce Manage                                                                                                    |                                                                           |                                                                                                    |                                                                                                    | 🟠 🕶 🔝 👻 🖃 🖶 👻 Page 🕶                                                                                                    | Safety 🕶                                                 |
| Currise Audiance: All Civilian Marines who are new to the Marine Corps or who would like to learn more about the Marine Corps. Prerequisites: None Prerequisites: None Prerequisites: Non                                                                                                    | Course nours. 0800-1000                                                                                                    |                                                                           |                                                                                                    |                                                                                                    |                                                                                                    |                                                          |
|                                                                                                    | Course Audience: All Civilian Man                                                                                                    | rines who are new to t                                                    | he Marine Corps or who woul                                                                                                    | d like to learn more about the M                                                                                                    | larine Corps.                                                                                                    |                                                          |
| Register for an instance of this Course, please:         0. Click on the box to the left of the course instance below         0. Click on the box to the left of the course instance below         0. Click on the box to the left of the course instance below         0. Click on the Actions menu         0. Select "Register for Selected Course"         0. Enter your student information         Antime Corps Acculturation the plene in the plene of S/21/13; 08:00         0. Marine Corps Acculturation the plene interval of the plene of 05/21/13; 15:00         0. Marine Corps Acculturation the plene interval of the plene of 05/21/13; 15:00         0. Marine Corps Acculturation the plene interval of the plene of 05/21/13; 15:00         0. Marine Corps Acculturation the plene interval of the plene of 05/21/13; 15:00         0. Marine Corps Acculturation the plene interval of the plene of 05/21/13; 15:00         0. Marine Corps Acculturation the plene interval of the plene of 05/21/13; 15:00         0. Marine Corps Acculturation the plene interval of the plene of 05/21/13; 15:00         0. Marine Corps Acculturation thergarm (MCAP) - 9/18/2013 8:00:00 AM         0. Marine Corps Acculturation the plane the box to the left of the course instance below, click on the Actions menu, and select "Cancel Existing Registration".         Ready.         1. Cancel for an instance of Course, please click on the box to the left of the course instance below, click on the Actions menu, and select "Cancel Existing Registration".                                                                                                    | Prerequisites: None                                                                                                    |                                                                           |                                                                                                    |                                                                                                    |                                                                                                    |                                                          |
| Register for an instance of this Course, please:         • Click on the box to the left of the course instance below         • Click on the Actions menu         • Select "Register for Selected Course"         • Enter your student information <b>Actions Solution Marine Corps Accultural Marine Corps Accultural</b>                                                                                                    |                                                                                                    |                                                                           |                                                                                                    |                                                                                                    |                                                                                                    |                                                          |
| Registering for a Course         To Register for an instance of this Course, please:         • Cilck on the box to the left of the course instance below.         • Cilck on the Actions menu         • Select "Register for Selected Course"         • Enter your student information         Advions       2         • Marine Corps Acculturating Hore the low to for a data. Enter all of the Doen       06/21/13; 08:00       05/22/13; 16:00       Pentagon - 2C253, Conference Room 3         • Marine Corps Acculturating Information Edow. Items marked with ared asteriats pen       06/21/13; 08:00       05/22/13; 16:00       Pentagon - 2C253, Conference Room 3         • Marine Corps Acculturating Information Edow. Items marked with ared asteriats pen       06/21/13; 08:00       06/22/13; 16:00       Quantico - USHC Museum, Trailer #2         • Marine Corps Acculturation Program (MCAP) - 9/18/2013 8:00:00 AM       Open       09/18/13; 08:00       09/18/13; 15:00       Quantico - USHC Museum, Trailer #2         • Marine Corps Acculturation Program (MCAP) - 9/18/2013 8:00:00 AM       Open       09/18/13; 08:00       09/19/13; 15:00       Quantico - USHC Museum, Trailer #2         • Marine Corps Acculturation Program (MCAP) - 9/18/2013 8:00:00 AM       Open       09/18/13; 08:00       09/19/13; 15:00       Quantico - USHC Museum, Trailer #2         • Loaded 5 of 1       Marine Corps Acculturation Program (MCAP) - 9/18/2013 8:00:00 AM       Open                                                                                                    |                                                                                                    |                                                                           |                                                                                                    |                                                                                                    |                                                                                                    |                                                          |
| Register for a ninstance of this Course, please:         • Click on the box to the left of the course instance below         • Click on the Actions menu         • Select "Register for Selected Course"         • Enter your student information         Actions*       2         • Register for Selected Course         • Enter your student information         Actions*       2         • Marine Corps Acculturation below, terms marked with a relativity per mortal for a class. Enter all of the pen       05/21/13; 08:00       05/22/13; 16:00       Quantico - USMC Museum, Trailer #2         • Marine Corps Acculturation person (MCAP) - 8/20/2013 8:00:00 AM       0pen       06/13/13; 08:00       07/14/13; 18:00       Quantico - USMC Museum, Trailer #2         • Marine Corps Acculturation Program (MCAP) - 9/18/2013 8:00:00 AM       0pen       09/18/13; 08:00       09/19/13; 16:00       Quantico - USMC Museum, Trailer #2         • Marine Corps Acculturation Program (MCAP) - 9/18/2013 8:00:00 AM       0pen       09/18/13; 08:00       09/19/13; 16:00       Quantico - USMC Museum, Trailer #2         • Marine Corps Acculturation Program (MCAP) - 9/18/2013 8:00:00 AM       0pen       09/18/13; 08:00       09/19/13; 16:00       Quantico - USMC Museum, Trailer #2         • Marine Corps Acculturation Program (MCAP) - 9/18/2013 8:00:00 AM       0pen       09/18/13; 08:00       09/19/13/13; 16:00       Quantico - USMC                                                                                                    |                                                                                                    |                                                                           |                                                                                                    |                                                                                                    |                                                                                                    |                                                          |
| Register for a ninstance of this Course, please:         • Click on the box to the left of the course instance below         • Click on the Actions menu         • Sector         • Enter your student information             Actions•         • Sector         • Marine Corps Acculturation         • Marine Corps Acculturation below. Term marked with a red steriation peen         • Marine Corps Acculturation below. Term marked with a red steriation peen         • Marine Corps Acculturation Program (MCAP) - 8/20/2013 8:00:00 AM         • Marine Corps Acculturation Program (MCAP) - 8/20/2013 8:00:00 AM         • Marine Corps Acculturation Program (MCAP) - 9/18/2013 8:00:00 AM         • Marine Corps Acculturation Program (MCAP) - 9/18/2013 8:00:00 AM         • Marine Corps Acculturation Program (MCAP) - 9/18/2013 8:00:00 AM         • Peen 09/18/13; 08:00       09/18/13; 16:00         • Marine Corps Acculturation Program (MCAP) - 9/18/2013 8:00:00 AM       Open 09/18/13; 08:00       09/19/13; 16:00         • Marine Corps Acculturation Program (MCAP) - 9/18/2013 8:00:00 AM       Open 09/18/13; 08:00       09/19/13; 16:00       Quantico - USMC Museum, Trailer #2         • Marine Corps Acculturation Program (MCAP) - 9/18/2013 8:00:00 AM       Open 09/18/13; 08:00       09/19/13; 16:00       Quantico - USMC Museum, Trailer #2         • Marine Corps Acculturation Program (MCAP) - 9/18/2013 8:                                                                                                    |                                                                                                    |                                                                           |                                                                                                    |                                                                                                    |                                                                                                    |                                                          |
| Registering for a course         To Register for an instance of this Course, please:         • Click on the box to the left of the course instance below         • Click on the Actions menu       • Select "Register for Selected Course"         • Enter your student information       * Select "Register for Selected Course"         • Enter your student information       * Select "Register for Selected Course"         • Marine Corps Acculturation       * Select for selected Course         • Marine Corps Acculturation       * Select for a class. Enter all of the pen 05/21/13; 08:00       05/22/13; 16:00       Pentagon - 2C253, Conference Room 3         • Marine Corps Acculturation       * Pentagon - 2C253, Conference Room 3       * Pentagon - 2C253, Conference Room 3         • Marine Corps Acculturation information below. Items marked with a red asterisk pen 05/19/13; 08:00       05/22/13; 16:00       Quantico - USMC Museum, Trailer #2         • Marine Corps Acculturation Program (MCAP) - 9/20/2013 8:00:00 AM       Open 09/20/13; 08:00       09/21/13; 16:00       Pentagon - 2C253, Conference Room 3         • Marine Corps Acculturation Program (MCAP) - 9/18/2013 8:00:00 AM       Open 09/18/13; 08:00       09/19/13; 16:00       Quantico - USMC Museum, Trailer #2         • Marine Corps Acculturation Program (MCAP) - 9/18/2013 8:00:00 AM       Open 09/18/13; 08:00       09/19/13; 16:00       Quantico - USMC Museum, Trailer #2         • Marine Corp                                                                                                    |                                                                                                    |                                                                           |                                                                                                    |                                                                                                    |                                                                                                    |                                                          |
| To Register for an instance of this Course, please:                                                                                                    | Registering for a Course                                                                                                    |                                                                           |                                                                                                    |                                                                                                    |                                                                                                    |                                                          |
|                                                                                                    | To Register for an instance of this Course, please:                                                                                                    |                                                                           |                                                                                                    |                                                                                                    |                                                                                                    |                                                          |
|                                                                                                    | re register for an instance of and course, preuser                                                                                                    |                                                                           |                                                                                                    |                                                                                                    |                                                                                                    |                                                          |
| Click on the box to the left of the course instance below Click on the Actions menu Select "Register for Selected Course" Enter your student information Actions - Select Course Status Class Start - Class End Location Register for Selected Course - Course Status Class Start - Class End Location Marine Corps Acculturation (Use this into register for a class. Enter all of the pen 05/19/13; 08:00 05/22/13; 16:00 Pentagon - 2C253, Conference Room 3 Marine Corps Acculturation (Use this into register for a class. Enter all of the pen 05/19/13; 08:00 06/20/13; 16:00 Quantico - USMC Museum, Trailer #2 Marine Corps Acculturation Program (MCAP) - 9/20/2013 8:00:00 AM Open 09/20/13; 08:00 09/21/13; 16:00 Quantico - USMC Museum, Trailer #2 Marine Corps Acculturation Program (MCAP) - 9/18/2013 8:00:00 AM Open 09/18/13; 08:00 09/19/13; 16:00 Quantico - USMC Museum, Trailer #2 Marine Corps Acculturation Program (MCAP) - 9/18/2013 8:00:00 AM Open 09/18/13; 08:00 09/19/13; 16:00 Quantico - USMC Museum, Trailer #2 Marine Corps Acculturation Program (MCAP) - 9/18/2013 8:00:00 AM Open 09/18/13; 08:00 09/19/13; 16:00 Quantico - USMC Museum, Trailer #2 Loaded 5 of My Registrations To Cancel for an instance of any registered Course, please click on the box to the left of the course instance below, click on the Actions menu, and select "Cancel Existing Registration". Actions - Search Specific Instance of Course Student Name Reg Status Student Attendance Created By Trusted site J Protected Mode: Off Trusted site J Protected Mode: Off To Status Student Attendance Created By                                                                                                    |                                                                                                    |                                                                           |                                                                                                    |                                                                                                    |                                                                                                    |                                                          |
| <ul> <li>Click on the Actions menu</li> <li>Select "Register for Selected Course"</li> <li>Enter your student information</li> </ul> Actions* so to h Register for Selected Course 2 Course Status Class Start - Class End Location Marine Corps Acculturated Location to register for a class. Enter all of the pen 05/21/13; 08:00 06/22/13; 15:00 Pentagon - 2C253, Conference Room 3 Pentagon - 2C253, Conference Room 3 Penta                                                                                                    | <ul> <li>Click on the box to the left of the course instance below</li> </ul>                                                                                                    |                                                                           |                                                                                                    |                                                                                                    |                                                                                                    |                                                          |
| Select "Kegister for Selected Course" Enter your student information Actions* Select Course Status Class Start * Class End Location Pengiter for Selected Course Quantice Corps Acculturation (Location Pentagon - 2C253, Conference Room 3) Marine Corps Acculturation (Information below, Items marked with a red astersisk pen 06/19/13; 08:00 06/22/13; 16:00 Quantice - USMC Museum, Trailer #2 Marine Corps Acculturation Program (MCAP) - 9/18/2013 8:00:00 AM Open 09/18/13; 08:00 09/19/13; 16:00 Quantice - USMC Museum, Trailer #2 Marine Corps Acculturation Program (MCAP) - 9/18/2013 8:00:00 AM Open 09/18/13; 08:00 09/19/13; 16:00 Quantice - USMC Museum, Trailer #2 Marine Corps Acculturation Program (MCAP) - 9/18/2013 8:00:00 AM Open 09/18/13; 08:00 09/19/13; 16:00 Quantice - USMC Museum, Trailer #2 Marine Corps Acculturation Program (MCAP) - 9/18/2013 8:00:00 AM Open 09/18/13; 08:00 09/19/13; 16:00 Quantice - USMC Museum, Trailer #2 Concell for an instance of any registered Course, please click on the box to the left of the course instance below, click on the Actions menu, and select "Cancel Existing Registration". Actions* Search Specific Instance of Course Student Name Reg Status Student Attendance Created By Trusted site   Protected Mode: Off Trusted site   Protected Mode: Off W Trusted site   Protected Mode: Off                                                                                                    | Click on the Actions menu                                                                                                    |                                                                           |                                                                                                    |                                                                                                    |                                                                                                    |                                                          |
| Select 'Kegister for Selected Course' Enter your student information   Actions So foh     Register for Selected Course 2   Course Status     Class Start +   Class End   Location   Pertagon - 2C253, Conference Room 3   Marine Corps Acculturation   Marine Corps Acculturation   Marine Corps Acculturation   Marine Corps Acculturation   Marine Corps Acculturation   Marine Corps Acculturation   Marine Corps Acculturation   Marine Corps Acculturation   Marine Corps Acculturation   Marine Corps Acculturation   Marine Corps Acculturation   Marine Corps Acculturation   Marine Corps Acculturation   Marine Corps Acculturation   Program (MCAP) - 8/20/2013 8:00:00 AM   Open   09/18/13; 08:00   09/18/13; 16:00   Quantico - USKC Museum, Trailer #2   Marine Corps Acculturation   Program (MCAP) - 8/20/2013 8:00:00 AM   Open   09/18/13; 08:00   09/18/13; 16:00   Quantico - USKC Museum, Trailer #2   Loaded 5 of   My Registrations   To Cancel for an instance of any registered Course, please click on the box to the left of the course instance below, click on the Actions menu, and select "Cancel Existing Registration".   Actions -   Specific Instance of Course   Student Name   Reg Status   Student Attendance   Created By   Tusted site   Protected Mode                                                                                                    | Click off the Actions ment                                                                                                    |                                                                           |                                                                                                    |                                                                                                    |                                                                                                    |                                                          |
| • Enter your student information   Actions* So toh   Register for Selected Course 2   Course Status Class Start -   Class Start - Class End   Location Pentagon - 2C253, Conference Room 3   Marine Corps Acculturatid (Jue tho, Tion to register for a class, Enter all of the pren 05/22/13; 16:00   Marine Corps Acculturatid (Jue tho, Tion to register for a class, Enter all of the pren 05/22/13; 16:00   Marine Corps Acculturatid (Jue tho, Tion to register for a class, Enter all of the pren 06/29/13; 08:00   Marine Corps Acculturation Program (MCAP) - 8/20/2013 8:00:00 AM   Open 08/20/13; 08:00 08/21/13; 16:00   Pentagon - 2C253, Conference Room 3 09/19/13; 16:00   Marine Corps Acculturation Program (MCAP) - 9/18/2013 8:00:00 AM Open   09/18/13; 15:00 Quantico - USMC Museum, Trailer #2   Loaded 5 of VM Registrations   To Cancel for an instance of any registered Course, please click on the left of the course instance below, click on the Actions menu, and select "Cancel Existing Registration".   Actions* Search   Specific Instance of Course Student Name   Registrations                                                                                                    | <ul> <li>Select "Register for Selected Course"</li> </ul>                                                                                                    |                                                                           |                                                                                                    |                                                                                                    |                                                                                                    |                                                          |
| Actions-       So toh         Register for Selected Course       2       Course Status       Class Start ←       Class End       Location         Marine Corps Acculturation       Use this into the register for a class. Enter all of the pen       06/22/13; 08:00       05/22/13; 16:00       Pentagon - 2C233, Conference Room 3         Marine Corps Acculturation       Information below. Items marked with a red asterisk pen       06/19/13; 08:00       06/20/13; 16:00       Quantico - USMC Museum, Trailer #2         Marine Corps Acculturation Program (MCAP) - 8/20/2013 8:00:00 AM       Open       08/20/13; 08:00       08/21/13; 16:00       Pentagon - 2C233, Conference Room 3         Marine Corps Acculturation Program (MCAP) - 8/20/2013 8:00:00 AM       Open       08/20/13; 08:00       08/21/13; 16:00       Pentagon - 2C233, Conference Room 3         Ready.       Loaded 5 of       Interest Corps Acculturation Program (MCAP) - 9/18/2013 8:00:00 AM       Open       09/18/13; 08:00       09/19/13; 16:00       Quantico - USMC Museum, Trailer #2         Loaded 5 of       Interest Corps Acculturation Program (MCAP) - 9/18/12 013 8:00:00 AM       Open       09/18/13; 08:00       09/19/13; 16:00       Quantico - USMC Museum, Trailer #2         Loaded 5 of       Interest Course, please click on the box to the left of the course instance below, click on the Actions menu, and select "Cancel Existing Registration".       Actions - Search       Specific Instance of Course                                                                                                    | <ul> <li>Enter your student information</li> </ul>                                                                                                    |                                                                           |                                                                                                    |                                                                                                    |                                                                                                    |                                                          |
| Actions-       So fol         Register for Selected Course       2       Course Status       Class Statt +       Class End       Location         Marine Corps Acculturatid       Information below. Items marked with a red asteriats       pen       05/22/13; 16:00       Pentagon - 2C233, Conference Room 3         Marine Corps Acculturatid       Information below. Items marked with a red asteriats       pen       06/19/13; 08:00       06/20/13; 15:00       Quantico - USMC Museum, Trailer #2         Marine Corps Acculturation Program (MCAP) - 8/20/2013 8:00:00 AM       Open       08/20/13; 08:00       09/11/13; 16:00       Quantico - USMC Museum, Trailer #2         Marine Corps Acculturation Program (MCAP) - 9/18/2013 8:00:00 AM       Open       09/18/13; 08:00       09/19/13; 16:00       Quantico - USMC Museum, Trailer #2         Reday.       Concel for an instance of any registered Course, please click on the box to the left of the course instance below, click on the Actions menu, and select "Cancel Existing Registration".       Located 5 of         Marines - search       Specific Instance of Course       Student Attendance Created By         Image: Status       Student Attendance Created By       Image: Status         Image: Status       Student Attendance Created By       Image: Status         Image: Status       Student Attendance Created By       Image: Status         Image: Status       Student At                                                                                                    |                                                                                                    |                                                                           |                                                                                                    |                                                                                                    |                                                                                                    |                                                          |
| Actions       Sector         Register for Selected Course       2       Course Status       Class Start ~       Class End       Location         Marine Corps Acculturati       Use this, tion to register for a class. Enter all of the pen 05/21/13; 08:00       05/22/13; 16:00       Pentagon - 2C233, Conference Room 3         Marine Corps Acculturati       Use this, tion to register for a class. Enter all of the pen 05/31/13; 08:00       06/20/13; 16:00       Quantico - USMC Museum, Trailer #2         Marine Corps Acculturation Program (MCAP) - 8/20/2013 8:00:00 AM       Open 08/20/13; 08:00       07/31/3; 16:00       Quantico - USMC Museum, Trailer #2         Marine Corps Acculturation Program (MCAP) - 9/18/2013 8:00:00 AM       Open 08/20/13; 08:00       08/21/13; 16:00       Quantico - USMC Museum, Trailer #2         Marine Corps Acculturation Program (MCAP) - 9/18/2013 8:00:00 AM       Open 08/20/13; 08:00       08/21/13; 16:00       Quantico - USMC Museum, Trailer #2         Ready.       Loaded 5 of       Loaded 5 of       Loaded 5 of         Marine Corps Acculturation Program (MCAP) - 9/18/2013 8:00:00 AM       Open 09/18/13; 08:00       09/19/13; 16:00       Quantico - USMC Museum, Trailer #2         Loaded 5 of       Seconcel for an instance of any registered Course, please click on the box to the left of the course instance below, click on the Actions menu, and select "Cancel Existing Registration".       Actions -       Search         Specific Instance o                                                                                                    |                                                                                                    |                                                                           |                                                                                                    |                                                                                                    |                                                                                                    |                                                          |
| Register for Selected Course       2       Course Status       Class Start +       Class End       Location         Marine Corps Acculturatify Use this tion to register for a class. Enter all of the pen       05/21/13; 08:00       05/22/13; 16:00       Pentagon - 2C253, Conference Room 3         Marine Corps Acculturatify Tormation below, Items marked with a red asterisk pen       06/13/13; 08:00       06/20/13; 16:00       Quantico - USMC Museum, Trailer #2         Marine Corps Acculturatify are registered       pen       07/17/13; 08:00       07/18/13; 16:00       Quantico - USMC Museum, Trailer #2         Marine Corps Acculturatify are registered       pen       07/17/13; 08:00       09/18/13; 16:00       Quantico - USMC Museum, Trailer #2         Marine Corps Acculturatify are registered       pen       07/17/13; 08:00       09/18/13; 16:00       Quantico - USMC Museum, Trailer #2         Marine Corps Acculturation Program (MCAP) - 9/18/2013 8:00:00 AM       Open       09/18/13; 08:00       09/11/13; 16:00       Quantico - USMC Museum, Trailer #2         Marine Corps Acculturation Program (MCAP) - 9/18/2013 8:00:00 AM       Open       09/18/13; 08:00       09/11/13; 16:00       Quantico - USMC Museum, Trailer #2         To Cancel for an instance of any registered Course, please click on the box to the left of the course instance below, click on the Actions menu, and select "Cancel Existing Registration".       Actions -       Search       V       Trusted sites Pro                                                                                                    |                                                                                                    |                                                                           |                                                                                                    |                                                                                                    |                                                                                                    |                                                          |
| Conservation     Conservation     C                                                                                                    | Actions                                                                                                    |                                                                           |                                                                                                    |                                                                                                    |                                                                                                    |                                                          |
| Marine Corps Acculturated information below, items marked with a red asterisk pen 06/12/13; 08:00 05/22/13; 16:00 Pentagon - 2C23, Conference Room 3<br>Marine Corps Acculturated information below, items marked with a red asterisk pen 06/19/13; 08:00 07/18/13; 16:00 Quantico - USMC Museum, Trailer #2<br>Marine Corps Acculturation Program (MCAP) - 8/20/2013 8:00:00 AM Open 08/20/13; 08:00 08/21/13; 16:00 Quantico - USMC Museum, Trailer #2<br>Ready. Loaded 5 of<br>My Registrations<br>To Cancel for an instance of any registered Course, please click on the box to the left of the course instance below, click on the Actions menu, and select "Cancel Existing Registration".<br>Actions - Search<br>Specific Instance of Course Student Name Reg Status Student Attendance Created By<br>Course Student Name Reg Status Student Attendance Created By<br>Course Student Name Reg Status Student Attendance Created By<br>Course Protected Mode: Off Course Student Name Reg Status Student Attendance Created By                                                                                                    | Actions - Search                                                                                                    | Course Status                                                             | Class Start +                                                                                                    | Class End                                                                                                    | Location                                                                                                    |                                                          |
| Marine Corps Acculturation below. Items marked with a red saterisk ppen       06/19/13; 08:00       06/20/13; 16:00       Quantico - USMC Museum, Trailer #2         Marine Corps Acculturation Program (MCAP) - 8/20/2013 8:00:00 AM       Open       09/20/13; 08:00       00/21/13; 16:00       Quantico - USMC Museum, Trailer #2         Marine Corps Acculturation Program (MCAP) - 9/18/2013 8:00:00 AM       Open       09/18/13; 08:00       09/11/13; 16:00       Quantico - USMC Museum, Trailer #2         Marine Corps Acculturation Program (MCAP) - 9/18/2013 8:00:00 AM       Open       09/18/13; 08:00       09/19/13; 16:00       Quantico - USMC Museum, Trailer #2         Loaded 5 of       Marine Corps Acculturation Program (MCAP) - 9/18/2013 8:00:00 AM       Open       09/18/13; 08:00       09/19/13; 16:00       Quantico - USMC Museum, Trailer #2         Loaded 5 of       Morine Corps Acculturation Program (MCAP) - 9/18/2013 8:00:00 AM       Open       09/18/13; 08:00       09/19/13; 16:00       Quantico - USMC Museum, Trailer #2         Loaded 5 of       Morine Corps Acculturation Program (MCAP) - 9/18/2013 8:00:00 AM       Open       09/18/13; 16:00       Quantico - USMC Museum, Trailer #2         Loaded 5 of       Morine Corps Acculturation Program (MCAP) - 9/18/2013 8:00:00 AM       Open       09/18/13; 16:00       Quantico - USMC Museum, Trailer #2         Loaded 5 of       Morine Corps Acculturation Program (MCAP)       Search       Loaded 5 of                                                                                                    | Actions - Se frich Register for Selected Course 2                                                                                                    | Course Status                                                             | Class Start +                                                                                                    | Class End                                                                                                    | Location                                                                                                    |                                                          |
| Marine Corps Acculturation Program (MCAP) - 9/18/2013 8:00:00 AM       Open       09/12/13; 08:00       07/12/13; 16:00       Quantico - USMC Museum, Trailer #2         Marine Corps Acculturation Program (MCAP) - 9/18/2013 8:00:00 AM       Open       09/18/13; 08:00       09/19/13; 16:00       Pentagon - 2C353, Conference Room 3         Marine Corps Acculturation Program (MCAP) - 9/18/2013 8:00:00 AM       Open       09/18/13; 08:00       09/19/13; 16:00       Pentagon - 2C353, Conference Room 3         Ready.       Loaded 5 of         More Corps Acculturation Program (MCAP) - 9/18/2013 8:00:00 AM       Open       09/18/13; 08:00       09/19/13; 15:00       Putagon - 2C353, Conference Room 3         Ready.       Loaded 5 of        Loaded 5 of       Loaded 5 of         More Corps Acculturation Program (MCAP) - 9/18/2013 8:00:00 AM       Open       09/18/13; 08:00       09/19/13; 15:00       Putagon - 2C354, Conference Room 3         Ready.       Loaded 5 of        Loaded 5 of       Loaded 5 of         More Corps Acculturation Program (MCAP) - 9/18/2013 8:00:00 AM       Open       09/18/13; 08:00       09/19/13; 16:00       Uantico - USMC Museum, Trailer #2         Loaded 5 of            Loaded 5 of         Marine Sectric Instance of any registered Course, please click on the box to the left of the course instance below, click on the Actions                                                                                                    | Actions - Sector<br>Register for Selected Course 2<br>Marine Corps Acculturative Use thisa, tion to register for a class. Enter all of the                                                                                                    | Course Status                                                             | Class Start -<br>05/21/13; 08:00                                                                                                    | Class End<br>05/22/13; 16:00                                                                                                    | Location<br>Pentagon - 2C253, Conference R                                                                                                    | Room 3                                                   |
| Marine Corps Acculturation Program (MCAP) - 9/20/2013 8:00:00 AM Open 09/18/13; 08:00 00/21/13; 16:00 Pentagon - 2C235, Conference Room 3<br>Marine Corps Acculturation Program (MCAP) - 9/18/2013 8:00:00 AM Open 09/18/13; 08:00 09/19/13; 16:00 Quantico - USMC Museum, railer #2<br>Ready.<br>Loaded 5 of<br>My Registrations<br>To Cancel for an instance of any registered Course, please click on the box to the left of the course instance below, click on the Actions menu, and select "Cancel Existing Registration".<br>Actions - Search<br>Sepecific Instance of Course Student Name Reg Status Student Attendance Created By<br>Trusted sites   Protected Mode: Off Created Dev<br>Created Dev<br>Control Course Student Name Created By<br>Control Course Student Name Created By<br>Control Course Student Name Created By<br>Control Course Student Name Created By<br>Control Course Student Name Created By<br>Control Course Student Name Created By<br>Control Course Student Name Created By<br>Control Course Student Name Created By<br>Control Course Student Name Created By<br>Control Course Course Course Course Created By<br>Control Course Course Course Course Course Created By<br>Control Course Course Course Course Course Course Created By<br>Control Course Course Cours                                                                                                    | Actions - Sector<br>Register for Selected Course 2<br>Marine Corps Acculturatid Use this tion to register for a class. Enter all of th<br>Marine Corps Acculturatid information below. Items marked with a red asteria                                                                                                    | Course Status<br>ppen<br>sk ppen                                          | Class Start +<br>05/21/13; 08:00<br>06/19/13; 08:00                                                                                                    | Class End<br>05/22/13; 16:00<br>06/20/13; 16:00                                                                                                    | Location<br>Pentagon - 2C253, Conference R<br>Quantico - USMC Museum, Traile                                                                                                    | Room 3<br>er #2                                          |
| Marine Corps Acculturation Program (MCAP) - 9/18/2013 8:00:00 AM Open 09/18/13; 08:00 09/19/13; 16:00 Quantico - USMC Museum, Trailer #2   Ready. Loaded 5 of   My Registrations To Cancel for an instance of any registered Course, please click on the box to the left of the course instance below, click on the Actions menu, and select "Cancel Existing Registration".   Actions • Search   © Specific Instance of Course Student Name   Reg Status Student Attendance   Created By   • If Trusted sites   Protected Mode: Off                                                                                                    | Actions - Safrch Register for Selected Course 2 Marine Corps Acculturativ (Use this, tion to register for a class. Enter all of th Marine Corps Acculturativat are reguired. Marine Corps Acculturativat are reguired.                                                                                                    | Course Status<br>Deen<br>Sk Deen<br>Open                                  | Class Start +<br>05/21/13; 08:00<br>06/19/13; 08:00<br>07/17/13; 08:00                                                                                            | Class End<br>05/22/13; 16:00<br>06/20/13; 16:00<br>07/18/13; 16:00                                                                                                    | Location<br>Pentagon - 2C253, Conference R<br>Quantico - USMC Museum, Traile<br>Quantico - USMC Museum, Traile                                                                                                    | Room 3<br>er #2<br>er #2                                 |
| Ready.       Loaded 5 of         My Registrations       To Cancel for an instance of any registered Course, please click on the box to the left of the course instance below, click on the Actions menu, and select "Cancel Existing Registration".         Actions -       Search         Specific Instance of Course       Student Name         Reg Status       Student Attendance Created By         Trusted sites   Protected Mode: Off       Image: Course Course         Image: Course Course       Image: Course Course Cou                                                                                                    | Actions - Se och           Register for Selected Course         2           Marine Corps Acculturativ         Use this tion to register for a class. Enter all of th         Marine Corps Acculturativ information below. Items marked with a red asteri         Marine Corps Acculturativ are required.           Marine Corps Acculturativ (MCAP) - 8/20/2013 8:00:00 AM                                                                                                    | Course Status<br>ppen<br>sk ppen<br>open<br>Open                          | Class Start -<br>05/21/13; 08:00<br>06/19/13; 08:00<br>07/17/13; 08:00<br>08/20/13; 08:00                                                                         | Class End<br>05/22/13; 16:00<br>06/20/13; 16:00<br>07/18/13; 16:00<br>08/22/13; 16:00                                                                                                    | Location<br>Pentagon - 2C253, Conference R<br>Quantico - USMC Museum, Traile<br>Quantico - USMC Museum, Traile<br>Pentagon - 2C253, Conference R                                                                                                    | Room 3<br>er #2<br>er #2<br>Room 3                       |
| My Registrations         To Cancel for an instance of any registered Course, please click on the box to the left of the course instance below, click on the Actions menu, and select "Cancel Existing Registration".         Actions •       Search         Specific Instance of Course       Student Name         Reg Status       Student Attendance         Created By       Image: Created By         Image: Created By       Image: Created By         Image: Created By       Image: Created By                                                                                                    | Actions -         Safrch           Register for Selected Course         2           Marine Corps Acculturatiq Use this tion to register for a class. Enter all of the Marine Corps Acculturatiq are required.         Namine Corps Acculturatiq are required.           Marine Corps Acculturatiq are required.         Marine Corps Acculturation Program (MCAP) - 91/2013 8:00:00 AM                                                                                                    | Course Status<br>ppen<br>ppen<br>Open<br>Open                             | Class Start +<br>05/21/13; 08:00<br>06/19/13; 08:00<br>07/17/13; 08:00<br>08/20/13; 08:00<br>09/18/13; 08:00                                                      | Class End<br>05/22/13; 16:00<br>06/20/13; 16:00<br>07/18/13; 16:00<br>08/21/13; 16:00                                                                                                    | Location<br>Pentagon - 2C253, Conference R<br>Quantico - USMC Museum, Traile<br>Pentagon - 2C253, Conference R<br>Quantico - USMC Museum, Traile                                                                                                    | Room 3<br>er #2<br>er #2<br>Room 3<br>er #2              |
| My Registrations To Cancel for an instance of any registered Course, please click on the box to the left of the course instance below, click on the Actions menu, and select "Cancel Existing Registration". Actions Search Search Search Search Student Name Reg Status Student Attendance Created By                                                                                                    | Actions - Safroh Register for Selected Course 2 Marine Corps Acculturativ Use this, tion to register for a class. Enter all of th Marine Corps Acculturativati are register for a class. Enter all of th Marine Corps Acculturativati are register (MCAP) - 8/20/2013 8:00:00 AM Marine Corps Acculturation Program (MCAP) - 9/18/2013 8:00:00 AM Ready.                                                                                                    | Course Status<br>pen<br>sk pen<br>Open<br>Open                            | Class Start -<br>05/21/13; 08:00<br>06/19/13; 08:00<br>07/17/13; 08:00<br>08/20/13; 08:00<br>09/18/13; 08:00                                                      | Class End<br>05/22/13; 16:00<br>06/20/13; 16:00<br>07/18/13: 16:00<br>08/21/13; 16:00<br>09/19/13; 16:00                                                                                        | Location<br>Pentagon - 2C253, Conference R<br>Quantico - USMC Museum, Traile<br>Quantico - USMC Museum, Traile<br>Pentagon - 2C253, Conference R<br>Quantico - USMC Museum, Traile<br>Los                                                                        | Room 3<br>er #2<br>er #2<br>Room 3<br>er #2<br>aded 5 of |
| To Cancel for an instance of any registered Course, please click on the box to the left of the course instance below, click on the Actions menu, and select "Cancel Existing Registration". Actions Search Specific Instance of Course Student Name Reg Status Student Attendance Created By                                                                                                    | Actions -         Sarch           Register for Selected Course         2           Marine Corps Acculturativi Use thing tion to register for a class. Enter all of th         Marine Corps Acculturativi formation below. Items marked with a red asteris           Marine Corps Acculturativi for required.         Marine Corps Acculturativi for Program (MCAP) - 8/20/2013 8:00:00 AM           Marine Corps Acculturation Program (MCAP) - 9/18/2013 8:00:00 AM         Marine Corps Acculturation Program (MCAP) - 9/18/2013 8:00:00 AM                                                                                                    | Course Status<br>ppen<br>sk ppen<br>Open<br>Open                          | Class Start -<br>05/21/13; 08:00<br>06/19/13; 08:00<br>07/17/13; 08:00<br>08/20/13; 08:00<br>09/18/13; 08:00                                                      | Class End<br>05/22/13; 16:00<br>06/20/13; 16:00<br>07/18/13; 16:00<br>06/21/13; 16:00<br>09/19/13; 16:00                                                                                        | Location<br>Pentagon - 2C253, Conference R<br>Quantico - USMC Museum, Traile<br>Quantico - USMC Museum, Traile<br>Quantico - USMC Museum, Traile<br>Loa                                                                                                    | Room 3<br>er #2<br>er #2<br>Room 3<br>er #2<br>aded 5 of |
| Actions - Search           Actions - Search         Specific Instance of Course         Student Name         Reg Status         Student Attendance         Created By           Image: Constraint of Course         Image: Constraint of Course <td>Actions -     Safrch       Register for Selected Course     2       Marine Corps Acculturatiq     Use this tion to register for a class. Enter all of th       Marine Corps Acculturatiq     Information below. Items marked with a red asteri       Marine Corps Acculturatiq are required.     Marine Corps Acculturatiq are required.       Marine Corps Acculturation Program (MCAP) - \$/20/2013 8:00:00 AM       Ready.       My Registrations</td> <td>Course Status<br/>ppen<br/>sk ppen<br/>Open<br/>Open</td> <td>Class Start -<br/>05/21/13; 08:00<br/>06/19/13; 08:00<br/>07/17/13; 08:00<br/>08/20/13; 08:00<br/>09/18/13; 08:00</td> <td>Class End<br/>05/22/13; 16:00<br/>06/20/13; 16:00<br/>07/18/13; 16:00<br/>08/21/13; 16:00<br/>09/19/13; 16:00</td> <td>Location<br/>Pentagon - 2C253, Conference R<br/>Quantico - USMC Museum, Traile<br/>Quantico - USMC Museum, Traile<br/>Quantico - USMC Museum, Traile<br/>Loa</td> <td>Room 3<br/>er #2<br/>er #2<br/>Room 3<br/>er #2<br/>aded 5 of</td> | Actions -     Safrch       Register for Selected Course     2       Marine Corps Acculturatiq     Use this tion to register for a class. Enter all of th       Marine Corps Acculturatiq     Information below. Items marked with a red asteri       Marine Corps Acculturatiq are required.     Marine Corps Acculturatiq are required.       Marine Corps Acculturation Program (MCAP) - \$/20/2013 8:00:00 AM       Ready.       My Registrations                                                                                                    | Course Status<br>ppen<br>sk ppen<br>Open<br>Open                          | Class Start -<br>05/21/13; 08:00<br>06/19/13; 08:00<br>07/17/13; 08:00<br>08/20/13; 08:00<br>09/18/13; 08:00                                                      | Class End<br>05/22/13; 16:00<br>06/20/13; 16:00<br>07/18/13; 16:00<br>08/21/13; 16:00<br>09/19/13; 16:00                                                                                        | Location<br>Pentagon - 2C253, Conference R<br>Quantico - USMC Museum, Traile<br>Quantico - USMC Museum, Traile<br>Quantico - USMC Museum, Traile<br>Loa                                                                                                    | Room 3<br>er #2<br>er #2<br>Room 3<br>er #2<br>aded 5 of |
| <ul> <li>Specific Instance of Course</li> <li>Student Name</li> <li>Reg Status</li> <li>Student Attendance</li> <li>Created By</li> <li>Trusted sites</li> <li>Protected Mode: Off</li> <li>Trusted sites</li> <li>Trusted sites</li> </ul>                                                                                                    | Actions -       Safrch         Register for Selected Course       2         Marine Corps Acculturativ       Use this tion to register for a class. Enter all of th         Marine Corps Acculturativ       Use this tion to register for a class. Enter all of th         Marine Corps Acculturativative       Safradown (MCAP) - 8/20/2013 8:00:00 AM         Marine Corps Acculturative       Marine Corps Acculturative         Marine Corps Acculturative       Program (MCAP) - 9/18/2013 8:00:00 AM         Ready.       Marine Sofradown (MCAP) - 9/18/2013 8:00:00 AM         To Cancel for an instance of any registered Course, please click on the box to the                                                                                                    | Course Status<br>ppen<br>ppen<br>ppen<br>Open<br>Open<br>Open<br>Open     | Class Start +<br>05/21/13; 08:00<br>06/19/13; 08:00<br>07/17/13; 08:00<br>08/20/13; 08:00<br>09/18/13; 08:00<br>09/18/13; 08:00<br>ance below, click on the Actio | Class End<br>05/22/13; 16:00<br>07/20/13; 16:00<br>07/13/13; 16:00<br>08/21/13; 16:00<br>09/19/13; 16:00                                                                                        | Location<br>Pentagon - 2C253, Conference R<br>Quantico - USMC Museum, Traile<br>Quantico - USMC Museum, Traile<br>Pentagon - 2C253, Conference R<br>Quantico - USMC Museum, Traile<br>Loa<br>isting Registration".                                               | Room 3<br>er #2<br>er #2<br>Room 3<br>er #2<br>aded 5 of |
| Image: Status     Status     S                                                                                                    | Actions -       Safrch         Register for Selected Course       2         Marine Corps Acculturatid       Use this, tion to register for a class. Enter all of th         Marine Corps Acculturatid       Information below. Items marked with a red asteris         Marine Corps Acculturatid are reguired.       Marine Corps Acculturatid are reguired.         Marine Corps Acculturatid are reguired.       Marine Corps Acculturatid are reguired.         Marine Corps Acculturatid are reguired.       Marine Corps Acculturation Program (MCAP) - 9/18/2013 8:00:00 AM         Ready.       Marcelefort an instance of any registered Course, please click on the box to the         Actions -       Search                                                                | Course Status<br>ppen<br>ppen<br>Open<br>Open<br>Open<br>Open<br>Copen    | Class Start +<br>05/21/13; 08:00<br>06/19/13; 08:00<br>07/17/13; 08:00<br>08/20/13; 08:00<br>09/18/13; 08:00                                                      | Class End<br>05/22/13; 16:00<br>06/20/13; 16:00<br>07/16/13; 16:00<br>06/22/13; 16:00<br>09/19/13; 16:00<br>09/19/13; 16:00                                                                     | Location<br>Pentagon - 2C253, Conference R<br>Quantico - USMC Museum, Traile<br>Quantico - USMC Museum, Traile<br>Quantico - USMC Museum, Traile<br>Loa<br>sting Registration".                                                                                  | Room 3<br>er #2<br>er #2<br>Room 3<br>er #2<br>aded 5 of |
| 🚱 🥝 📰 🖸 🥸 M M M M M M M M M M M M M M M M M M                                                                                                    | Actions -     So th       Register for Selected Course     2       Marine Corps Acculturating the thin tion to register for a class. Enter all of the marine Corps Acculturating are required.       Marine Corps Acculturating are required.       Marine Corps Acculturation Program (MCAP) - 9/18/2013 8:00:00 AM       Marine Corps Acculturation Program (MCAP) - 9/18/2013 8:00:00 AM       Ready.       Mt Registrations       To Cancel for an instance of any registered Course, please click on the box to the Actions -       Actions -       Search                                                                                                    | Course Status<br>pen<br>sk pen<br>Open<br>Open<br>Open<br>Open<br>Student | Class Start -<br>05/21/13; 08:00<br>06/19/13; 08:00<br>07/17/13; 08:00<br>09/20/13; 08:00<br>09/18/13; 08:00<br>09/18/13; 08:00                                   | Class End<br>05/22/13; 16:00<br>06/20/13; 16:00<br>07/16/13; 16:00<br>09/19/13; 16:00<br>09/19/13; 16:00                                                                                        | Location<br>Pentagon - 2C253, Conference R<br>Quantico - USMC Museum, Traile<br>Quantico - USMC Museum, Traile<br>Quantico - USMC Museum, Traile<br>Loa<br>sting Registration".                                                                                  | Room 3<br>er #2<br>er #2<br>Room 3<br>er #2<br>aded 5 of |
| - 🕲 🔁 🔁 🖸 🖸 🖉                                                                                                    | Actions-       Sofrch         Register for Selected Course       2         Marine Corps Acculturatid (Use this, tion to register for a class. Enter all of th         Marine Corps Acculturatid (use this, tion to register for a class. Enter all of th         Marine Corps Acculturatid (use this, tion to register for a class. Enter all of th         Marine Corps Acculturatid (use this, tion below, term marked with a red asteri         Marine Corps Acculturation Program (MCAP) - \$/20/2013 8:00:00 AM         Ready.         My Registrations         To Cancel for an instance of any registered Course, please click on the box to the         Actions-       Search         Specific Instance of Course                                                             | Course Status<br>pen<br>sk pen<br>Open<br>Open<br>Open<br>Open<br>Student | Class Start -<br>05/21/13; 08:00<br>06/19/13; 08:00<br>07/17/13; 08:00<br>08/20/13; 08:00<br>09/18/13; 08:00                                                      | Class End<br>05/22/13; 16:00<br>06/20/13; 16:00<br>07/18/13; 16:00<br>08/21/13; 16:00<br>09/19/13; 16:00<br>ns menu, and select "Cancel Exi<br>Reg Status                                       | Location<br>Pentagon - 2C253, Conference R<br>Quantico - USMC Museum, Traile<br>Quantico - USMC Museum, Traile<br>Quantico - USMC Museum, Traile<br>Los<br>sting Registration".<br>Student Attendance Created By                                                 | Room 3<br>er #2<br>er #2<br>Room 3<br>er #2<br>aded 5 of |
|                                                                                                    | Actions -       Safrah         Register for Selected Course       2         Marine Corps Acculturatid       Lion to register for a class. Enter all of th         Marine Corps Acculturatid       Information below. Items marked with a red asteri         Marine Corps Acculturatid are reguired.       Marine Corps Acculturatid are reguired.         Marine Corps Acculturatid are reguired.       Marine Corps Acculturation Program (MCAP) - 8/20/2013 8:00:00 AM         Marine Corps Acculturation Program (MCAP) - 9/18/2013 8:00:00 AM       Ready.         My Registrations       To Cancel for an instance of any registered Course, please click on the box to the         Actions -       Search         Specific Instance of Course       Specific Instance of Course | Course Status<br>pen<br>pen<br>Open<br>Open<br>Open<br>Open<br>Student    | Class Start -<br>05/21/13; 08:00<br>06/19/13; 08:00<br>07/17/13; 08:00<br>08/20/13; 08:00<br>09/18/13; 08:00<br>ance below, click on the Action<br>Name           | Class End<br>05/22/13; 16:00<br>06/20/13; 16:00<br>07/14/13; 16:00<br>08/21/13; 16:00<br>09/19/13; 16:00<br>09/19/13; 16:00<br>09/19/13; 16:00<br>rs menu, and select "Cancel Exi<br>Reg Status | Location Pentagon - 2C253, Conference R Quantico - USMC Museum, Traile Quantico - USMC Museum, Traile Pentagon - 2C253, Conference R Quantico - USMC Museum, Traile Icoa isting Registration". Student Attendance Created By Trusted sites   Protected Mode: Off | Room 3<br>er #2<br>er #2<br>Room 3<br>er #2<br>aded 5 of |
|                                                                                                    | Actions -       Sp ch         Register for Selected Course       2         Namine Corps Acculturating formations below. Items marked with a red astering         Marine Corps Acculturating formations below. Items marked with a red astering         Marine Corps Acculturation for Gramma (MCAP) - 9/18/2013 8:00:00 AM         Marine Corps Acculturation Program (MCAP) - 9/18/2013 8:00:00 AM         Ready.         M Registrations         To Cancel for an instance of any registered Course, please click on the box to the Actions -         Specific Instance of Course                                                                                                    | Course Status<br>pen<br>pen<br>sk pen<br>Open<br>Open<br>Open<br>Student  | Class Start A<br>05/21/13; 08:00<br>06/19/13; 08:00<br>07/17/13; 08:00<br>09/20/13; 08:00<br>09/18/13; 08:00<br>09/18/13; 08:00                                   | Class End<br>05/22/13; 16:00<br>06/20/13; 16:00<br>07/8/13; 16:00<br>06/22/13; 16:00<br>09/19/13; 16:00<br>09/19/13; 16:00<br>09/19/13; 16:00<br>Reg Status                                     | Location Pentagon - 2C253, Conference R Quantico - USMC Museum, Traile Quantico - USMC Museum, Traile Pentagon - 2C253, Conference R Quantico - USMC Museum, Traile Loa sting Registration". Student Attendance Created By Trusted sites   Protected Mode: Off   | Room 3<br>er #2<br>er #2<br>Room 3<br>er #2<br>aded 5 of |

The CorasWorks Actions Form should open up. All fields with the red asterisk are required. The other fields are not necessary but are encouraged to be completed. Once all information is entered, click OK.

|                                                                                                    |                                                                                                    | Unclassified                                                                                                    |                            |                                               |                                      |          |
|----------------------------------------------------------------------------------------------------|----------------------------------------------------------------------------------------------------|----------------------------------------------------------------------------------------------------|----------------------------|-----------------------------------------------|--------------------------------------|----------|
| Marine Corps Acculturation Program (MCAP) - Wind                                                                                  | dows Internet Explorer                                                                                                    |                                                                                                    |                            |                                               |                                      | ×        |
| 🚱 💿 🗢 🙋 https://ehqmc.usmc.mil/sites/HQM                                                                                          | //CTraining/HROM/Pages/ARHM_Course_                                                                                                    | 102.aspx                                                                                                    | - 🔒 🗟 +                    | 🗙 <mark>8</mark> Google                       | ۶                                    | <b>-</b> |
| 🚖 Favorites 🛛 👍 🙋 Total Workforce Manage                                                                                          | Registration Site                                                                                                    |                                                                                                    |                            |                                               |                                      |          |
| 😁 🔻 🏉 Marine Corps Accultur 🗴 🏉 Marine C                                                                                          | Corps Acculturatio 🌈 Total Workforce                                                                                                    | Manage                                                                                                    | 🟠 🕶                        | <b>∑</b> • <b>⊡</b> + <b>⊡</b>                | Page 🕶 Safety 🕶 Tools 👻 🔞 🕇          | , »      |
| Rec                                                                                                    | CorasWorks Actions Form<br>sgister for Selected Course Use this ac<br>ass. Enter all of the information below.<br>d asterisk are required. | tion to register for a<br>Items marked with a                                                                                                   | indicates a required field |                                               |                                      | *        |
| Registering for a Course<br>To Register for an instance of this Co                                                                | udent Name *                                                                                                    | Please enter the official name of the student being registered as you<br>like to see it on the Course Completion Certificate (e.g.: Sgt John P. | would<br>Smith).           | E                                             |                                      |          |
| Click on the box to the left of<br>Click on the Actions menu<br>Select "Register for Selected C<br>Enter your student information | udent Email *                                                                                                    | Please enter the student's e-mail address to which class notifications<br>be sent (e.g.: john.smith@usmc.mil)                                   | should                     |                                               |                                      | E        |
| Actions - So                                                                                                    | udent Phone # *                                                                                                    | Please list Work Phone Number (e.g.: 703-614-0000)                                                                                              |                            |                                               | Help                                 |          |
| Marine Corps Acculturation Progra                                                                                                 | udentType *                                                                                                    | Contractor -                                                                                                    |                            | n - 2C253, Cont                               | ference Room 3                       | μ        |
| Marine Corps Acculturation Progra                                                                                                 | pervisor? *                                                                                                    | Non-Supervisory -                                                                                                    |                            | - USMC Museu<br>- USMC Museu<br>- 2C253, Cont | m, Trailer #2<br>ference Room 3      |          |
| Marine Corps Acculturation Programs<br>Ready.<br>My Registrations<br>To Cancel for an instance of any registered                  | udent Work Location                                                                                                    | Location at which the student normally works (when NOT in class).  Specify your own value:                                                      |                            | - USMC Museu                                  | m, Trailer #2<br>Loaded 5 of 5 € ♥ Ø |          |
| Actions - St                                                                                                    |                                                                                                    |                                                                                                    |                            | -                                             | Help                                 |          |
| Specific Instance of Course                                                                                                    |                                                                                                    |                                                                                                    |                            | ndance Create                                 | d By                                 |          |
| Marine Corps Acculturation Progra                                                                                                 |                                                                                                    |                                                                                                    |                            | Norris                                        | LIV HOILY B                          | Ŧ        |
| Done                                                                                                    |                                                                                                    |                                                                                                    | Trusted sites              | Protected Mode: Off                           | √                                    | •        |
| 🚱 🥔 🚞 🖸 🔒                                                                                                    |                                                                                                    |                                                                                                    |                            |                                               | <ul> <li></li></ul>                  | 3        |

Once you click okay, you should see the box below. This means your registration was successful. You should receive an email notifying you of your registration status (for more information on registration status, go to page 10). If you see something other than what is below, please contact the Training office by [Clicking Here] or calling 703-604-2755.

| as Corps Acculturation Program (MCAP) - Windows Internet Explorer                                                                                                    |                                                                               |                                                                                                    |                                                                                                    |                                                                                                    |                                                                                                    |
|----------------------------------------------------------------------------------------------------|-------------------------------------------------------------------------------|----------------------------------------------------------------------------------------------------|----------------------------------------------------------------------------------------------------|----------------------------------------------------------------------------------------------------|----------------------------------------------------------------------------------------------------|
| te corps recurrent of the signal (mersis) windows internet explorer                                                                                                    |                                                                               |                                                                                                    |                                                                                                    |                                                                                                    |                                                                                                    |
| https://ehqmc.usmc.mil/sites/HQMCTraining/HROM/Pages/ARHM_Cc                                                                                                    | urse_102.aspx                                                                 |                                                                                                    | <b>-</b> - <b>-</b>                                                                                                    | 🖌 🗟 😽 🗙 🚺 Goog                                                                                                    | le                                                                                                    |
| orites 🛛 👍 🖉 Total Workforce Manage 🖉 Registration Site                                                                                                    |                                                                               |                                                                                                    |                                                                                                    |                                                                                                    |                                                                                                    |
|                                                                                                    |                                                                               |                                                                                                    |                                                                                                    |                                                                                                    |                                                                                                    |
| rine Corps Acculturation Program (MCAP)                                                                                                    |                                                                               |                                                                                                    |                                                                                                    |                                                                                                    | 📰 🕈 Page 🗣 Safety 🗣 Tools 👻 🌘                                                                                      |
| Maximum Registrants: 25 Prerequisites: None                                                                                                    |                                                                               |                                                                                                    |                                                                                                    |                                                                                                    |                                                                                                    |
| gistering for a Course                                                                                                    |                                                                               |                                                                                                    |                                                                                                    | ×                                                                                                    |                                                                                                    |
| Register for an instance of this Co<br>class. Enter all of the information be<br>red asterisk are required.                                                                                                    | is action to register for a<br>slow. Items marked with                        | a                                                                                                    | * indicates a re                                                                                                    | equired field                                                                                                    |                                                                                                    |
| Click on the box to the left of<br>Click on the Actions menu     Select "Registration Co                                                                                                    | ompleted. Press                                                               | F5 to refresh your                                                                                     | registration listing.                                                                                                    |                                                                                                    |                                                                                                    |
| Enter your student information                                                                                                    |                                                                               |                                                                                                    |                                                                                                    | Close                                                                                                    |                                                                                                    |
|                                                                                                    |                                                                               |                                                                                                    |                                                                                                    |                                                                                                    | 0.1                                                                                                    |
| tions* Sector                                                                                                    | 0.001                                                                         |                                                                                                    |                                                                                                    |                                                                                                    | I Help                                                                                                    |
| Specific Instance of Course                                                                                                    | Course Status                                                                 | Class Start +                                                                                          | Class End                                                                                                    | Location                                                                                                    |                                                                                                    |
| Marine Corps Acculturation Program (MCAP) - 5/21/2013 8:00:00 AM                                                                                                    | Open                                                                          | 05/21/13; 08:00                                                                                        | 05/22/13; 16:00                                                                                                    | Pentagon - 2C25                                                                                                    | 3, Conference Room 3                                                                                               |
|                                                                                                    | Open                                                                          | 06/19/13: 08:00                                                                                        | 06/20/13: 16:00                                                                                                    | Ouantico - USMC                                                                                                    |                                                                                                    |
| Marine Corps Acculturation Program (MCAP) - 6/19/2013 8:00:00 AM                                                                                                    | open                                                                          |                                                                                                    |                                                                                                    | Quantico - 03MC                                                                                                    | Museum, Trailer #2                                                                                                 |
| Marine Corps Acculturation Program (MCAP) - 6/19/2013 8:00:00 AM<br>Marine Corps Acculturation Program (MCAP) - 7/17/2013 8:00:00 AM                                                                                                    | Open                                                                          | 07/17/13; 08:00                                                                                        | 07/18/13; 16:00                                                                                                    | Quantico - USMC                                                                                                    | Museum, Trailer #2<br>Museum, Trailer #2                                                                           |
| <ul> <li>Marine Corps Acculturation Program (MCAP) - 6/19/2013 8:00:00 AM</li> <li>Marine Corps Acculturation Program (MCAP) - 7/17/2013 8:00:00 AM</li> <li>Marine Corps Acculturation Program (MCAP) - 8/20/2013 8:00:00 AM</li> </ul>                                                                                                    | Open<br>Open                                                                  | 07/17/13; 08:00<br>08/20/13; 08:00                                                                     | 07/18/13; 16:00<br>08/21/13; 16:00                                                                                                    | Quantico - USMC<br>Pentagon - 2C25                                                                                                    | Museum, Trailer #2<br>Museum, Trailer #2<br>3, Conference Room 3                                                   |
| Marine Corps Acculturation Program (MCAP) - 6/19/2013 8:00:00 AM<br>Marine Corps Acculturation Program (MCAP) - 7/17/2013 8:00:00 AM<br>Marine Corps Acculturation Program (MCAP) - 8/20/2013 8:00:00 AM<br>Marine Corps Acculturation Program (MCAP) - 9/18/2013 8:00:00 AM                                                                                                    | Open<br>Open<br>Open                                                          | 07/17/13; 08:00<br>08/20/13; 08:00<br>09/18/13; 08:00                                                  | 07/18/13; 16:00<br>08/21/13; 16:00<br>09/19/13; 16:00                                                                                                 | Quantico - USMC<br>Pentagon - 2C25<br>Quantico - USMC                                                                                              | Museum, Trailer #2<br>Museum, Trailer #2<br>3, Conference Room 3<br>Museum, Trailer #2                             |
| Marine Corps Acculturation Program (MCAP) - 6/19/2013 8:00:00 AM<br>Marine Corps Acculturation Program (MCAP) - 7/17/2013 8:00:00 AM<br>Marine Corps Acculturation Program (MCAP) - 8/20/2013 8:00:00 AM<br>Marine Corps Acculturation Program (MCAP) - 9/18/2013 8:00:00 AM<br>Ready.                                                                                                    | Open<br>Open<br>Open<br>Open                                                  | 07/17/13; 08:00<br>08/20/13; 08:00<br>09/18/13; 08:00                                                  | 07/18/13; 15:00<br>08/21/13; 16:00<br>09/19/13; 16:00                                                                                                 | Quantico - USMC<br>Pentagon - 2C25<br>Quantico - USMC                                                                                              | Museum, Trailer #2<br>Museum, Trailer #2<br>3, Conference Room 3<br>Museum, Trailer #2<br>Loaded 5 of 5 47         |
| ✓ Marine Corps Acculturation Program (MCAP) - 6/19/2013 8:00:00 AM<br>Marine Corps Acculturation Program (MCAP) - 7/17/2013 8:00:00 AM<br>Marine Corps Acculturation Program (MCAP) - 8/20/2013 8:00:00 AM<br>Marine Corps Acculturation Program (MCAP) - 9/18/2013 8:00:00 AM<br>Ready. Registrations                                                                                                    | Open<br>Open<br>Open                                                          | 07/17/13; 08:00<br>08/20/13; 08:00<br>09/18/13; 08:00                                                  | 07/18/13; 16:00<br>08/21/13; 16:00<br>09/19/13; 16:00                                                                                                 | Quantico - USMC<br>Pentagon - 2C25<br>Quantico - USMC                                                                                              | Museum, Trailer #2<br>Museum, Trailer #2<br>3, Conference Room 3<br>Museum, Trailer #2<br>  Loaded 5 of 5 \$ \$ \$ |
| Marine Corps Acculturation Program (MCAP) - 6/19/2013 8:00:00 AM<br>Marine Corps Acculturation Program (MCAP) - 7/17/2013 8:00:00 AM<br>Marine Corps Acculturation Program (MCAP) - 8/20/2013 8:00:00 AM<br>Ready.  Registrations ancel for an instance of any registered Course, please click on the box to to                                                                                                    | Open<br>Open<br>Open<br>Open                                                  | 07/17/13; 08:00<br>08/20/13; 08:00<br>09/18/13; 08:00                                                  | 07/18/13; 16:00<br>08/21/13; 16:00<br>09/19/13; 16:00                                                                                                 | Quantico - USMC<br>Pentagon - 2C25<br>Quantico - USMC<br>isting Registration".                                                                     | Museum, Trailer #2<br>Museum, Trailer #2<br>3, Conference Room 3<br>Museum, Trailer #2<br>Loaded 5 of 5 ∳          |
| <ul> <li>Marine Corps Acculturation Program (MCAP) - 6/19/2013 8:00:00 AM<br/>Marine Corps Acculturation Program (MCAP) - 7/17/2013 8:00:00 AM<br/>Marine Corps Acculturation Program (MCAP) - 8/20/2013 8:00:00 AM<br/>Marine Corps Acculturation Program (MCAP) - 9/18/2013 8:00:00 AM<br/>Ready.</li> <li>Registrations<br/>Lancel for an instance of any registered Course, please click on the box to t</li> </ul>                                                                                                    | Open<br>Open<br>Open<br>Open                                                  | 07/17/13; 08:00<br>08/20/13; 08:00<br>09/18/13; 08:00                                                  | 07/18/13; 16:00<br>08/21/13; 16:00<br>09/19/13; 16:00<br>ns menu, and select "Cancel Ex                                                               | Quantico - USMC<br>Quantico - USMC<br>Pentagon - 2C25<br>Quantico - USMC                                                                           | Museum, Trailer #2<br>Nuseum, Trailer #2<br>3, Conference Room 3<br>Museum, Trailer #2<br>Loaded 5 of 5 4 9        |
| Marine Corps Acculturation Program (MCAP) - 6/19/2013 8:00:00 AM<br>Marine Corps Acculturation Program (MCAP) - 7/17/2013 8:00:00 AM<br>Marine Corps Acculturation Program (MCAP) - 8/20/2013 8:00:00 AM<br>Marine Corps Acculturation Program (MCAP) - 9/18/2013 8:00:00 AM<br>Ready.  Registrations Cancel for an instance of any registered Course, please click on the box to the<br>tions - Search                                                                                                    | Open<br>Open<br>Open<br>Open                                                  | 07/17/13; 08:00<br>08/20/13; 08:00<br>09/18/13; 08:00                                                  | 07/13/13; 16:00<br>08/21/13; 16:00<br>09/19/13; 16:00                                                                                                 | Quantico - USMC<br>Quantico - USMC<br>Pentagon - 2C25<br>Quantico - USMC<br>isting Registration".                                                  | Museum, Trailer #2<br>Museum, Trailer #2<br>Loaded S of S   47 @                                                   |
| Marine Corps Acculturation Program (MCAP) - 6/19/2013 8:00:00 AM     Marine Corps Acculturation Program (MCAP) - 7/17/2013 8:00:00 AM     Marine Corps Acculturation Program (MCAP) - 8/20/2013 8:00:00 AM     Marine Corps Acculturation Program (MCAP) - 9/18/2013 8:00:00 AM     Marine Corps Acculturation Program (MCAP) - 9/18/2013 8:00:00 AM     Marine Corps Acculturation Program (MCAP) - 9/18/2013 8:00:00 AM     Marine Corps Acculturation Program (MCAP) - 8/20/2013 8:00:00 AM     Marine Corps Acculturation Program (MCAP) - 9/18/2013 8:00:00 AM     Marine Corps Acculturation Program (MCAP) - 9/18/2013 8:00:00 AM     Marine Corps Acculturation Program (MCAP) - 9/18/2013 8:00:00 AM     Marine Corps Acculturation Program (MCAP) - 9/18/2013 8:00:00 AM     Marine Corps Acculturation Program (MCAP) - 9/18/2013 8:00:00 AM     Marine Corps Acculturation Program (MCAP) - 9/18/2013 8:00:00 AM     Marine Corps Acculturation Program (MCAP) - 9/18/2013 8:00:00 AM     Marine Corps Acculturation Program (MCAP) - 9/18/2013 8:00:00 AM     Marine Corps Acculturation Program (MCAP) - 9/18/2013 8:00:00 AM     Marine Corps Acculturation Program (MCAP) - 9/18/2013 8:00:00 AM     Seedition Program (MCAP) - 9/18/2013 8:00:00 AM     Marine Corps Acculturation Program (MCAP) - 9/18/2013 8:00:00 AM     Seedition Program (MCAP) - 9/18/2013 8:00:00 AM     Marine Corps Acculturation Program (MCAP) - 9/18/2013 8:00:00 AM     Seedition Program (MCAP) - 9/18/2013 8:00:00 AM     Seedition Program (MCAP) - 9/18/2013 8:00:00 AM     Seedition Program (MCAP) - 9/18/2013 8:00:00 AM     Seedition Program (MCAP) - 9/18/2013 8:00:00 AM     Seedition Program (MCAP) - 9/18/2013 8:00:00 AM     Seedition Program (MCAP) - 9/18/2013 8:00:00 AM     Seedition Program (MCAP) - 9/18/2013 8:00:00 AM     Seedition Program (MCAP) - 9/18/2013 8:00:00 AM     Seedition Program (MCAP) - 9/18/2013 8:00:00 AM     Seedition Program (MCAP) - 9/18/2013 8:00:00 AM     Seedition Program (MCAP) - 9/18/2013 8:00:00 AM     Seedition Program (MCAP) - 9/18/2014     Seedition Pro | Open<br>Open<br>Open<br>Open                                                  | 07/17/13; 08:00<br>08/20/13; 08:00<br>09/18/13; 08:00<br>ance below, click on the Action               | 07/18/13; 16:00<br>08/21/13; 16:00<br>09/19/13; 16:00<br>ns menu, and select "Cancel Ex<br>Reg Status                                                 | Quantico - USMC<br>Pentagon - 2C25<br>Quantico - USMC<br>isting Registration".                                                                     | Museum, Trailer #2<br>Museum, Trailer #2<br>Loaded 5 of 5 4 4<br>Created By                                        |
| Marine Corps Acculturation Program (MCAP) - 6/19/2013 8:00:00 AM     Marine Corps Acculturation Program (MCAP) - 7/17/2013 8:00:00 AM     Marine Corps Acculturation Program (MCAP) - 8/20/2013 8:00:00 AM     Marine Corps Acculturation Program (MCAP) - 9/18/2013 8:00:00 AM     Marine Corps Acculturation Program (MCAP) - 9/18/2013 8:00:00 AM     Ready.      Ready.      Registrations     Cancel for an instance of any registered Course, please click on the box to t     tors - Search     Specific Instance of Course     Marine Corps Acculturation Program (MCAP) - 1/16/2013 8:00:00 AM                                                                                                    | Open<br>Open<br>Open<br>Ve left of the course insta<br>Student N<br>Herbert Y | 07/17/13; 08:00<br>08/20/13; 08:00<br>09/18/13; 08:00<br>ance below, click on the Action<br>lame<br>ee | 07/18/13; 16:00<br>08/21/13; 16:00<br>09/19/13; 16:00<br>ns menu, and select "Cancel Ex<br>Reg Status<br>Cancelled by<br>Instructor                   | Quantico - USNC<br>Pentagon - 2C25<br>Quantico - USNC<br>isting Registration".<br>Student Attendance<br>Cancelled                                  | Museum, Trailer #2<br>Museum, Trailer #2<br>Loaded 5 of 5                                                          |
| Marine Corps Acculturation Program (MCAP) - 6/19/2013 8:00:00 AM     Marine Corps Acculturation Program (MCAP) - 7/17/2013 8:00:00 AM     Marine Corps Acculturation Program (MCAP) - 8/20/2013 8:00:00 AM     Marine Corps Acculturation Program (MCAP) - 9/18/2013 8:00:00 AM     Registrations     Cancel for an instance of any registered Course, please click on the box to t     tions + Search     Specific Instance of Course     Marine Corps Acculturation Program (MCAP) - 1/16/2013 8:00:00 AM                                                                                                    | Open<br>Open<br>Open<br>He left of the course inste<br>Student N<br>Herbert Y | 07/17/13; 08:00<br>08/20/13; 08:00<br>09/18/13; 08:00<br>ance below, click on the Action<br>lame<br>ee | 07/19/33 15:00<br>08/21/13; 15:00<br>09/19/13; 16:00<br>09/19/13; 16:00<br>ns menu, and select "Cancel Ex<br>Reg Status<br>Cancelled by<br>Instructor | Quantico - USHC<br>Pentagon - 2C25<br>Quantico - USHC<br>usting Registration".<br>Student Attendance<br>Cancelled<br>Trusted sites   Protected Mit | Museum, Trailer #2<br>Museum, Trailer #2<br>3, Conference Room 3<br>Museum, Trailer #2<br>Loaded 5 of 5 4          |

### To View Your Registration(s)

Please note: To view your registration(s), you must have registered yourself. If anyone other than yourself completed your registration, you will not be able to view your registration.

To view a registration you need to be in HROM Training Registration Portal; [Click Here] to access the site. Please remember, you need to select your email certificate on your CAC.

| To cancel a re<br>access the sit<br>Issuer: DOD CA-30<br>Valid From: 12/27/2012 to 12/27/2015<br>Issuer: DOD EMAIL CA-30<br>Valid From: 12/27/2012 to 12/27/2015<br>Click here to view certificate prope | To Cancel vo                     | Select a Certificate                                                                                    |
|----------------------------------------------------------------------------------------------------|----------------------------------|----------------------------------------------------------------------------------------------------|
| Issuer: DOD EMAIL CA-30<br>Valid From: 12/27/2012 to 12/27/2015<br>Click here to view certificate prope                                                                                                  | To cancel a re<br>access the sit | re] to<br>Issuer: DOD CA-30<br>Valid From: 12/27/2012 to 12/27/2015                                     |
|                                                                                                    |                                  | Issuer: DOD EMAIL CA-30<br>Valid From: 12/27/2012 to 12/27/2015<br>Click here to view certificate prope |
| OK Cancel                                                                                                    |                                  | OK Cancel                                                                                               |

Once on the page, you will be able to see all your current and previous registrations. The information you can learn from viewing your current and previous registrations is your registration status (Reg Status) and Student Attendance.

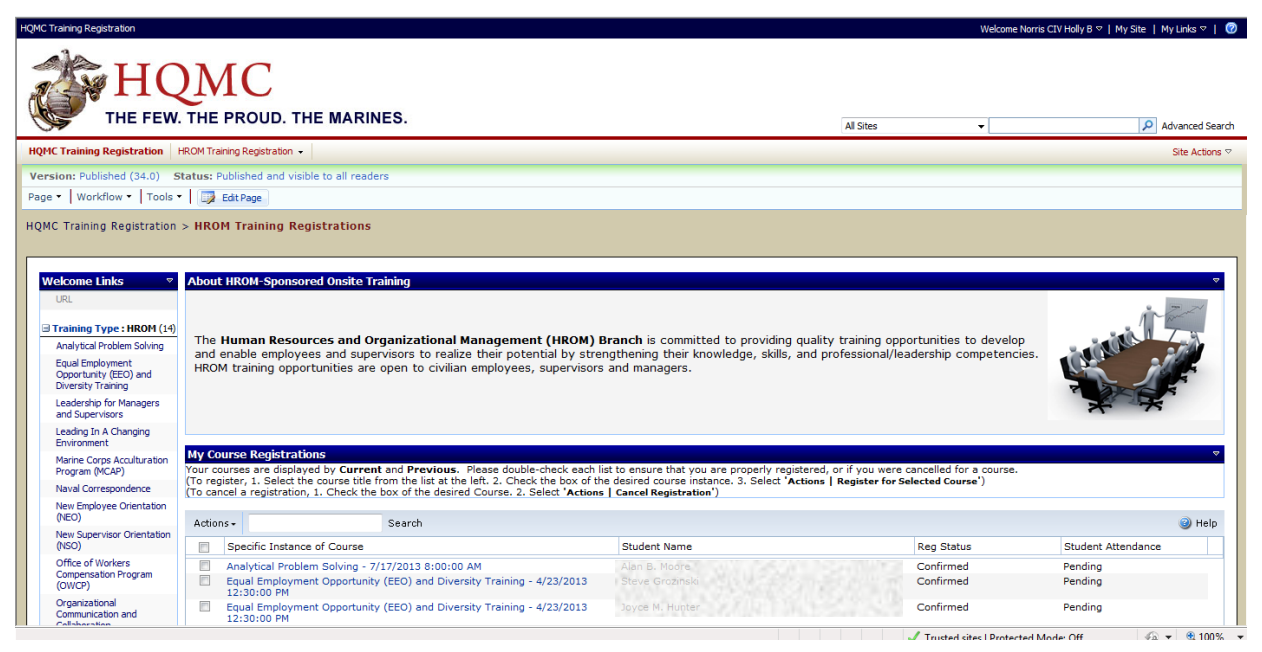

~ 9 ~

#### **Reg Status Terms:**

- **Confirmed** student has a seat in the class
- **Standby** student does not have a seat in the class but is on the standby list and can be placed in the class as seats become available
- Ineligible student is not eligible to attend the class (there can be various reasons for this)
- **Cancelled by Instructor** registration was cancelled by someone in the Training and Workforce Development Unit
- Cancelled by Student registration was cancelled by student

#### Student Attendance Terms:

- Attended Full Class student attended the class in its entirety
- Attended Portion of Class student attended only part of the class
- Excused Absence student was excused for being absent
- Not Accommodated the Training and Workforce Development Unit was unable to provide the student a seat in the class
- Not ARHM-Sponsored Training the Training and Workforce Development Unit did not sponsor the class, only assisted with the registration process
- No-Show student did not attend the class and did not notify the Training and Workforce Development Unit of their absence

You can also view a registration from a specific class page. Once in the HROM Training Registration Portal, select the class page you would like to visit on the left, see red arrow.

|                                                                                                    |                                                                                                    |                                                                                                    | Welcome                                                                                                    | entorna cerentialy bioling bioling and                  |
|----------------------------------------------------------------------------------------------------|----------------------------------------------------------------------------------------------------|----------------------------------------------------------------------------------------------------|----------------------------------------------------------------------------------------------------|---------------------------------------------------------|
| НС                                                                                                    | THE PROUD. THE MARINES.                                                                                                    |                                                                                                    | All Sites 🔻                                                                                                    | Advance                                                 |
| HQMC Training Registration                                                                                                    | HROM Training Registration 👻                                                                                                    |                                                                                                    |                                                                                                    | Site A                                                  |
| Version: Published (34.0) S                                                                                                    | itatus: Published and visible to all readers                                                                                                    |                                                                                                    |                                                                                                    |                                                         |
| Page • Workflow • Tools •                                                                                                    | F Edit Page                                                                                                    |                                                                                                    |                                                                                                    |                                                         |
| Registration                                                                                                    | > more realing registrations                                                                                                    |                                                                                                    |                                                                                                    |                                                         |
| Welcome Links 🛛 😤                                                                                                    | About HROM-Sponsored Onsite Training                                                                                                    |                                                                                                    |                                                                                                    |                                                         |
| URL                                                                                                    |                                                                                                    |                                                                                                    |                                                                                                    | 2 mart                                                  |
| URL<br>Training Type : HROM (14)<br>Analytical Problem Solving<br>Equal Employment<br>Opportunity (EEO) and<br>Diversity Training<br>Leadership for Managers                                                                                                    | The <b>Human Resources and Organizational Management (HROM) f</b><br>and enable employees and supervisors to realize their potential by stre<br>HROM training opportunities are open to civilian employees, supervisors                                                                                                    | Branch is committed to providing qual<br>ngthening their knowledge, skills, and<br>s and managers.                                                                                                    | lity training opportunities to develo<br>professional/leadership competenc                                                                                                    | opeies.                                                 |
| URL<br>Training Type : HROM (14)<br>Analytical Problem Solving<br>Equal Employment<br>Opportunit (EEO) and<br>Diversity Training<br>Leadership for Managers<br>and Supervisors<br>Leading In A Changing<br>Environment                                                                                                    | The <b>Human Resources and Organizational Management (HROM) E</b><br>and enable employees and supervisors to realize their potential by stre<br>HROM training opportunities are open to civilian employees, supervisors                                                                                                    | Branch is committed to providing qual<br>ingthening their knowledge, skills, and<br>a and managers.                                                                                                    | ity training opportunities to develo<br>professional/leadership competenc                                                                                                    | pp<br>cies.                                             |
| URL<br>Training Type : HROM (14)<br>Analytical Troblem Solving<br>Equal Employment<br>Opportunity (EEO) and<br>Diversity Training<br>Leadership for Managers<br>and Supervisors<br>Leading In A Changing<br>Environment<br>Marine Corps Accultration<br>Program (NCAP)                                                                                                    | The Human Resources and Organizational Management (HROM) E<br>and enable employees and supervisors to realize their potential by stre<br>HROM training opportunities are open to civilian employees, supervisors<br>My Course Registrations<br>Your courses are displayed by Current and Previous. Please double-check each li                                                                                                    | Branch is committed to providing qual<br>ingthening their knowledge, skills, and<br>s and managers.                                                                                                    | ity training opportunities to develo<br>professional/leadership competenc<br>d, or if you were cancelled for a course.                                                                               | pres.                                                   |
| URL<br>Training Type : HROM (14)<br>Analytical Problem Solving<br>Equal Employment<br>Opportunity (EEO) and<br>Diversity Training<br>Leadership for Managers<br>and Supervisors<br>Leading In A Changing<br>Environment<br>Marine Corps Accultration<br>Program (NCAP)<br>Naval Correspondence                                                                                                    | The Human Resources and Organizational Management (HROM) E<br>and enable employees and supervisors to realize their potential by stre-<br>HROM training opportunities are open to civilian employees, supervisors<br>My Course Registrations<br>Your courses are displayed by Current and Previous. Please double-check each li<br>(To register, 1. Select the course title from the list at the left. 2. Check the box of the<br>Course are displayed by Current and Previous.                                                                                                    | Branch is committed to providing qual<br>ingthening their knowledge, skills, and<br>and managers.<br>ist to ensure that you are properly registere<br>te deaired course instance. 3. Select 'Action<br>1 Cancel Registration')                                                        | ity training opportunities to develo<br>professional/leadership competenc<br>d, or if you were cancelled for a course.<br>s   Register for Selected Course')                                         | pries.                                                  |
| URL<br>Training Type : HROM (14)<br>Analytical Problem Solving<br>Equal Employment<br>Opportunity (EEO) and<br>Diversity Training<br>Leadership for Managers<br>and Supervisors<br>Leading In A Changing<br>Environment<br>Marine Corps Acculturation<br>Program (NCAP)<br>Navial Correspondence<br>New Employee Orientation<br>(NEO)                                                                                                    | The Human Resources and Organizational Management (HROM) E<br>and enable employees and supervisors to realize their potential by stre-<br>HROM training opportunities are open to civilian employees, supervisors<br>Vour courses are displayed by Current and Previous. Please double-check each li<br>(To register, 1. Select the course title from the list at the left. 2. Check the box of th<br>(To cancel a registration, 1. Check the box of the desired Course, 2. Select 'Actions<br>Actions- Search                                                                                                    | Branch is committed to providing qual<br>ingthening their knowledge, skills, and<br>and managers.<br>list to ensure that you are properly registere<br>te deaired course instance. 3. Select 'Action<br>a   Cancel Registration')                                                     | ity training opportunities to develo<br>professional/leadership competenc<br>d, or if you were cancelled for a course.<br>s   Register for Selected Course')                                         | prese.                                                  |
| URL<br>Training Type : HROM (14)<br>Analytical Problem Solving<br>Equal Employment<br>Opportunity (EEO) and<br>Diversity Training<br>Leadership for Managers<br>and Supervisors<br>Leading In A Changing<br>Environment<br>Marine Corps Accultration<br>Program (NCAP)<br>Naval Correspondence<br>New Employee Orientation<br>(NEO)<br>New Supervisor Orientation<br>(NEO)                                                                                | The Human Resources and Organizational Management (HROM) E<br>and enable employees and supervisors to realize their potential by stre<br>HROM training opportunities are open to civilian employees, supervisors<br>Your courses are displayed by Current and Previous. Please double-check each li<br>(To register, 1. Select the course title from the list at the left. 2. Check the box of th<br>To cancel a registration, 1. Check the box of the desired Course. 2. Select 'Actions<br>Actions - Search<br>Specific Instance of Course                                                                                                    | Branch is committed to providing qual<br>ingthening their knowledge, skills, and<br>a and managers.<br>list to ensure that you are properly registere<br>to desired course instance. 3. Select 'Action<br>clarical Registration'<br>Student Name                                      | ity training opportunities to develo<br>professional/leadership competenc<br>d, or if you were cancelled for a course.<br>s Register for Selected Course')<br>Reg Status                             | prese.                                                  |
| URL<br>Training Type : HROM (14)<br>Analytical Troblem Solving<br>Equal Employment<br>Opportunity (EEO) and<br>Diversity Training<br>Leadership for Managers<br>and Supervisors<br>Leading In A Changing<br>Environment<br>Marine Corps Acculturation<br>Program (NCAP)<br>Naval Correspondence<br>New Employee Crientation<br>(NEC)<br>New Supervisor Orientation<br>(NEC)<br>New Supervisor Orientation<br>(NEC)<br>New Supervisor Orientation<br>(NEC) | The Human Resources and Organizational Management (HROM) is and enable employees and supervisors to realize their potential by stre HROM training opportunities are open to civilian employees, supervisors         My Course Registrations         Your courses are displayed by Current and Previous. Please double-check each in (To register, 1 select the course tilt from the list at the left. 2. Check the box of the toto course are gistration, 1. Check the box of the desired Course. 2. Select 'Actions'         Actions-       Search         Specific Instance of Course       Analytical Problem Solving - 7/17/2013 8:00:00 AM         Equal Employment Opportunity (EEO) and Diversity Training - 4/23/2013 12/3/00 PM | Branch is committed to providing qual<br>ingthening their knowledge, skills, and<br>s and managers.<br>list to ensure that you are properly registers<br>to desired course instance. 3. Select 'Action<br>s   Cancel Registration')<br>Student Name<br>Alam B. Model<br>Stere Grasman | ity training opportunities to develo<br>professional/leadership competenc<br>d, or if you were cancelled for a course.<br>s   Register for Selected Course')<br>Reg Status<br>Confirmed<br>Confirmed | pp<br>cies.<br>Student Attendance<br>Pending<br>Pending |

You will be directed to the class page. Once on the page, you will be able to view the registration under My Registrations, see red arrow.

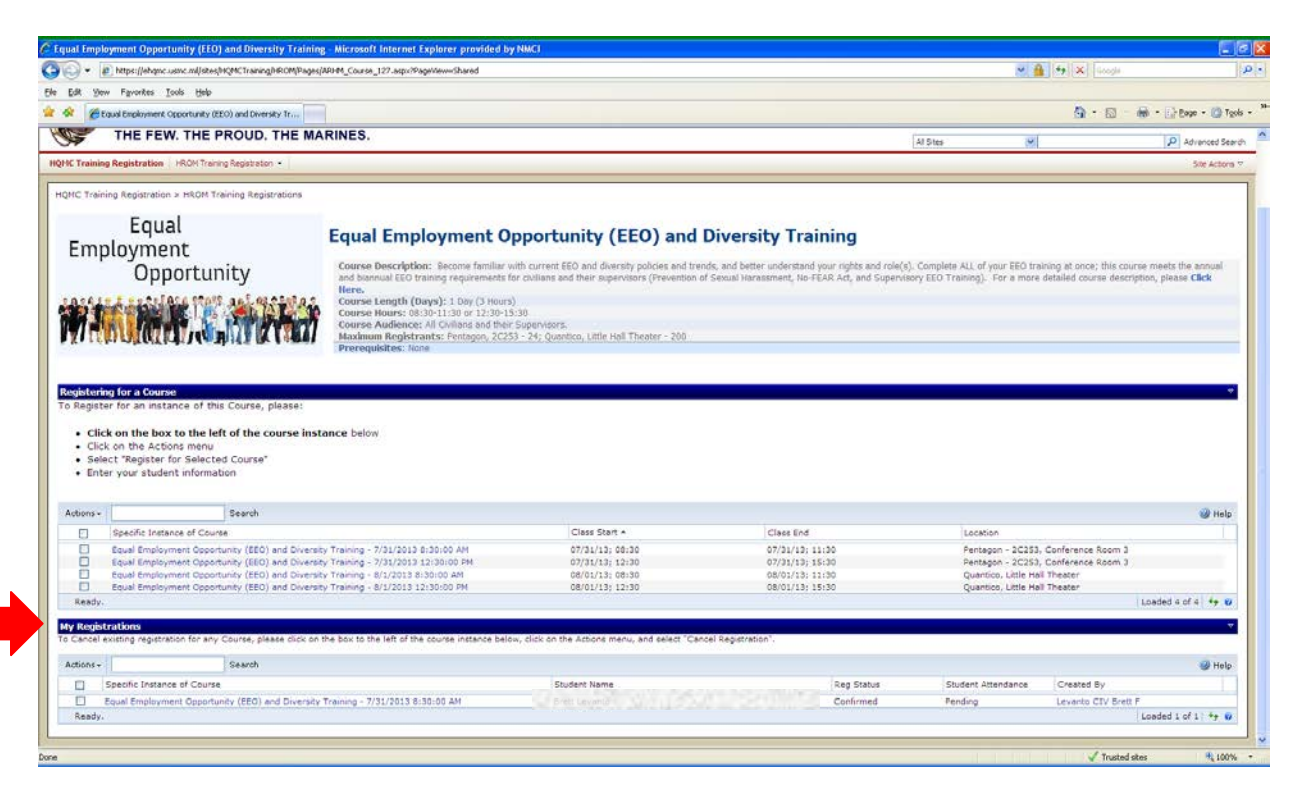

# To Cancel Your Registration(s)

Please note: To cancel your registration(s), you must have registered yourself. If anyone other than yourself completed your registration, you will not be able to cancel your registration(s). If this is the case and you need to cancel a registration, please contact the Training office by [Clicking Here] or calling 703-604-2755.

To cancel a registration you need to be in HROM Training Registration Portal; [Click Here] to access the site. Please remember, you need to select your email certificate on your CAC.

| To Cancel y<br>To cancel a re | Select a Cel | tincate                                                                                                    |        | <u>ere]</u> to |
|-------------------------------|--------------|----------------------------------------------------------------------------------------------------|--------|----------------|
| access the sit                |              | Issuer: DOD CA-30<br>Valid From: 12/27/2012 to 12/27/2015                                                      |        |                |
|                               |              | Issuer: DOD EMAIL CA-30<br>Valid From: 12/27/2012 to 12/27/2015<br><u>Click here to view certificate prope</u> |        |                |
|                               |              | ОК                                                                                                    | Cancel |                |

Once on the page, you will be able to see all your current registrations. You can cancel a registration from this page. You must first select the Specific Instance of Course that you would like to cancel, see red arrow.

| НС                                                                                                    | MC.                                                         | THE MARINES.                                                                                                    |                                                                                                    | All Sites                                                            | •                                    | P Advanced Search   |
|----------------------------------------------------------------------------------------------------|-------------------------------------------------------------|----------------------------------------------------------------------------------------------------|----------------------------------------------------------------------------------------------------|----------------------------------------------------------------------|--------------------------------------|---------------------|
| HQMC Training Registration                                                                                                    | HROM Training Registration                                  | 1 -                                                                                                    |                                                                                                    |                                                                      |                                      | Site Actions ▽      |
| Version: Published (34.0) S                                                                                                    | Status: Published and                                       | visible to all readers                                                                                                    |                                                                                                    |                                                                      |                                      |                     |
| Page - Workflow - Tools                                                                                                    | 🔹 📝 Edit Page                                               |                                                                                                    |                                                                                                    |                                                                      |                                      |                     |
| HQMC Training Registration                                                                                                    | > HROM Training                                             | Registrations                                                                                                    |                                                                                                    |                                                                      |                                      |                     |
| Welcome Links  VIRL                                                                                                    | About HROM-Spor                                             | sored Onsite Training                                                                                                    |                                                                                                    |                                                                      |                                      | ~                   |
| Training Type : HROM (14)     Analytical Problem Solving     Equal Employment     Opportunity (EEO) and     Diversity Training     Leadership for Managers | The <b>Human Res</b><br>and enable empl<br>HROM training op | ources and Organizational Management (<br>yees and supervisors to realize their potenti:<br>portunities are open to civilian employees, su | HROM) Branch is committed to provi<br>al by strengthening their knowledge, s<br>pervisors and managers. | iding quality training opportuni<br>kills, and professional/leadersh | ties to develop<br>iip competencies. | State of the second |
| and Supervisors<br>Leading In A Changing<br>Environment                                                                                                    |                                                             |                                                                                                    |                                                                                                    |                                                                      |                                      | A //                |
| Marine Corps Acculturation<br>Program (MCAP)                                                                                                    | My Course Registre<br>Your courses are dis                  | ations<br>played by Current and Previous. Please double-ch                                                                                 | eck each list to ensure that you are properly                                                           | y registered, or if you were cancell                                 | ed for a course.                     |                     |
| Naval Correspondence                                                                                                    | (To cancel a registra                                       | ion, 1. Check the box of the desired Course. 2. Sele                                                                                       | ct 'Actions   Cancel Registration')                                                                     | ect Actions   Register for Selected                                  | Course )                             |                     |
| New Employee Orientation<br>(NEO)                                                                                                    | Actions +                                                   | Search                                                                                                    |                                                                                                    |                                                                      |                                      | elp                 |
| New Supervisor Orientation<br>(NSO)                                                                                                    | Specific Inst                                               | ance of Course                                                                                                    | Student Name                                                                                            | Reg                                                                  | Status                               | Student Attendance  |
| d d                                                                                                    | Analytical Pr                                               | oblem Solving - 7/17/2013 8:00:00 AM                                                                                                    | Alan B. Moore                                                                                           | Conf                                                                 | irmed                                | Pending             |
| (OWCP)                                                                                                    | Equal Employ<br>12:30:00 PM                                 | ment Opportunity (EEO) and Diversity Training - 4/2                                                                                        | 3/2013 Steve Groziński                                                                                  | Conf                                                                 | irmed                                | Pending             |
| Organizational<br>Communication and                                                                                                    | Equal Emplo<br>12:30:00 PM                                  | ment Opportunity (EEO) and Diversity Training - 4/2                                                                                        | 3/2013 Joyce M. Hupter                                                                                  | Conf                                                                 | irmed                                | Pending             |

Once you have selected the registration you would like to cancel, click on the Actions box (see red arrow number 1) and then click on Cancel Registration (see red arrow number 2).

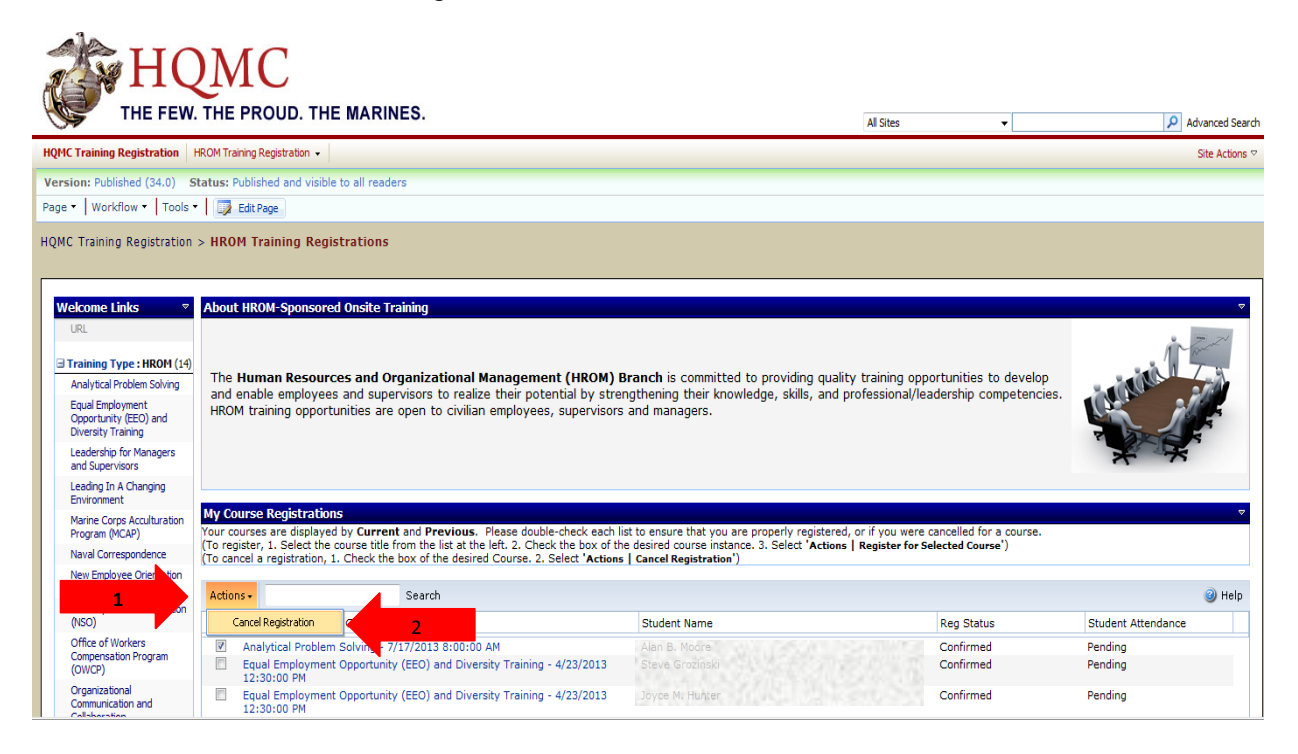

You should then see the screen shown below.

| Diversity Training                              | and            | d managers.                                                                                    |                             | R AND S                 |
|-------------------------------------------------|----------------|------------------------------------------------------------------------------------------------|-----------------------------|-------------------------|
| Leadership for Managers<br>and Supervisors      |                | CorasWorks Actions Form                                                                        | ×                           | XX                      |
| Leading In A Changing<br>Environment            |                | Cancel Registration Use this action to cancel your registration. If                            |                             |                         |
| Marine Corps Acculturation<br>Program (MCAP)    | Му С           | you did not check an item to select it (on previous screen), then<br>you may receive an error. | "Indicates a required field | ▽                       |
| Naval Correspondence                            | Your<br>(To re |                                                                                                |                             | cancelled for a course. |
| New Employee Orientation<br>(NEO)               | (To c          |                                                                                                |                             |                         |
| New Supervisor Orientation<br>(NSO)             | Acti           | Running Action                                                                                 |                             | Help                    |
| Office of Workers                               |                |                                                                                                |                             | Student Attendance      |
| (OWCP)                                          |                |                                                                                                | Close                       | Pending                 |
| Organizational<br>Communication and             |                |                                                                                                |                             | Pending                 |
| Collaboration                                   |                |                                                                                                |                             | Pending                 |
| Plain Language Writing for<br>Federal Employees |                |                                                                                                |                             | Pending                 |
| Pre-Retirement Planning -<br>Mid-Career         | 0              |                                                                                                |                             | Pending                 |
| Pre-Retirement Refresher<br>(CSRS/FERS)         |                |                                                                                                |                             | Pending                 |
| Retirement Planning - FERS                      |                |                                                                                                |                             |                         |
|                                                 |                |                                                                                                |                             | Pending                 |
|                                                 |                |                                                                                                |                             | Pending                 |
|                                                 |                |                                                                                                |                             | Pending                 |
|                                                 |                |                                                                                                |                             | Pending                 |
|                                                 |                |                                                                                                |                             | Pending                 |
|                                                 |                |                                                                                                |                             | Pending                 |
|                                                 |                |                                                                                                |                             | Pending                 |
|                                                 |                |                                                                                                |                             | Pending                 |
|                                                 |                | 7/31/2013 8:30:00 AM                                                                           | 0.5.1                       |                         |
|                                                 |                | Z/31/2013 8-30-00 AM                                                                           | Confirmed                   | Penaing                 |

When the cancellation is complete, you should see as shown below. You can close the screen, see red arrow. You should also receive an email notifying you of the cancellation.

| Diversity Training                              | and    | managers.                                                           |                              | R DECK                 |
|-------------------------------------------------|--------|---------------------------------------------------------------------|------------------------------|------------------------|
| Leadership for Managers<br>and Supervisors      |        | CorasWorks Actions Form                                             | ×                            | XX                     |
| Leading In A Changing<br>Environment            |        | Cancel Registration Use this action to cancel your registration. If | * indicator a row incl field |                        |
| Marine Corps Acculturation<br>Program (MCAP)    | My C   | you may receive an error.                                           | indicates a required field   |                        |
| Naval Correspondence                            | Your   | Course Registration has been Cancelled                              |                              | ancelled for a course. |
| New Employee Orientation<br>(NEO)               | (To ca |                                                                     | Close                        |                        |
| New Supervisor Orientation<br>(NSO)             | Acti   |                                                                     |                              | 0                      |
| Office of Workers                               |        |                                                                     |                              | Student Attendance     |
| Compensation Program<br>(OWCP)                  |        |                                                                     |                              | Pending                |
| Organizational<br>Communication and             |        |                                                                     |                              | Pending                |
| Collaboration                                   |        |                                                                     |                              | Pending                |
| Plain Language Writing for<br>Federal Employees |        |                                                                     |                              | Pending                |
| Pre-Retirement Planning -<br>Mid-Career         |        |                                                                     |                              | Pending                |
| Pre-Retirement Refresher<br>(CSRS/FERS)         |        |                                                                     |                              | Pending                |
| Retirement Planning - FERS                      |        |                                                                     |                              | Pending                |
|                                                 |        |                                                                     |                              | Pending                |
|                                                 |        |                                                                     |                              | Pending                |
|                                                 |        |                                                                     |                              | Pending                |
|                                                 |        |                                                                     |                              | Pending                |
|                                                 |        |                                                                     |                              | Pending                |
|                                                 |        |                                                                     |                              | Pending                |
|                                                 |        |                                                                     |                              | Pending                |
|                                                 |        | 7/31/2013 8:30:00 AM                                                |                              |                        |

To verify your cancellation, you can go back to main HROM Training Registration page. Under Previous Registrations, find the course you cancelled from, the Reg Status should read Cancelled by Student, see red arrow.

| Previous Registrations                                                               |                      |                         | ▽                  |
|--------------------------------------------------------------------------------------|----------------------|-------------------------|--------------------|
| Equal Employment Search Reset                                                        |                      |                         | i Help             |
| Specific Instance of Course                                                          | Student Name         | Reg Status              | Student Attendance |
| Equal Employment Opportunity (EEO) and Diversity Training -<br>4/23/2013 12:30:00 PM | Shari Ritter         | Cancelled by Instructor | Cancelled          |
| Equal Employment Opportunity (EEO) and Diversity Training -<br>4/24/2013 12:30:00 PM | John P. Callaway     | Cancelled by Instructor | Cancelled          |
| Equal Employment Opportunity (EEO) and Diversity Training -<br>4/24/2013 8:30:00 AM  | Dr. Daniel A. Kramer | Cancelled by Instructor | Cancelled          |
| Equal Employment Opportunity (EEO) and Diversity Training -<br>4/24/2013 8:30:00 AM  | Elizabeth Grant      | Cancelled by Instructor | Cancelled          |
| Equal Employment Opportunity (EEO) and Diversity Training -<br>4/24/2013 8:30:00 AM  | William M. Davis     | Cancelled by Instructor | Cancelled          |
| Equal Employment Opportunity (EEO) and Diversity Training -<br>7/31/2013 8:30:00 AM  | Holly Norris         | Cancelled by Student    | Cancelled          |
| Equal Employment Opportunity (EEO) and Diversity Training -<br>8/1/2013 12:30:00 PM  | Douglas Basehoar     | Cancelled by Instructor | Cancelled          |
| Ready.                                                                               |                      |                         | Loaded 7 of 7 🔸 🤨  |

You can also cancel a registration from a specific class page. Once in the HROM Training Registration Portal, select the class page you would like to visit on the left, see red arrow.

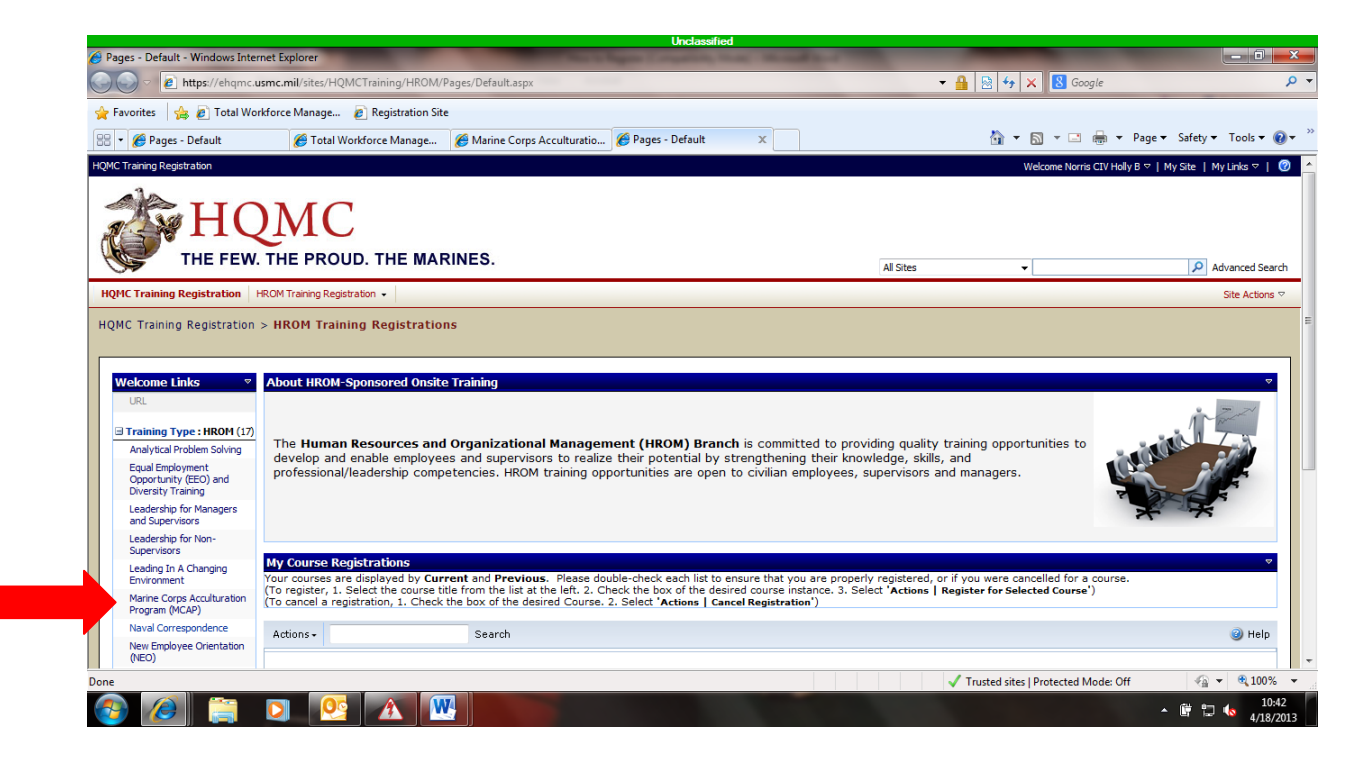

Once on the page, under My Registrations, you should see your registrations. Please check the box beside your registration (or the registration you want to cancel). See red arrow.

| a Turcha Standard Came and State Life of the                                                                                                    | ing/HROM/Pages/ARHM_Course_102.aspx                                                                                                    |                                                                                         |                                                                                                    |                                                                                                    | • 🔒 🖻 😽 🗙 🕻                                                                                                    | E Bing                                                                                                    | _                                                                                                    |
|----------------------------------------------------------------------------------------------------|----------------------------------------------------------------------------------------------------|-----------------------------------------------------------------------------------------|----------------------------------------------------------------------------------------------------|----------------------------------------------------------------------------------------------------|----------------------------------------------------------------------------------------------------|----------------------------------------------------------------------------------------------------|----------------------------------------------------------------------------------------------------|
| rites   🎪 🔊 Brown CIV Howard L 😰 Google D                                                                                                    | ocs - All items 🞆 HROM Home 🎆 HROM                                                                                                    | 1 Login 👔 Microsoft Outlook Web                                                         | A 🖻 RPATS-III 😰 Training Re                                                                                                    | gistration 👔 Web Slice Gallery 🔻 👔 Home                                                                                                    | e - HQMC AR Division                                                                                                    |                                                                                                    |                                                                                                    |
| 🖶 Home - ARH (HROM) Bra 🕥 Customize                                                                                                    | Pages - ARDiv_Home                                                                                                    | Pages - ARDiv_Editors                                                                   | Your Profile   milBook Ho                                                                                                    | Harine Corps Accultur X                                                                                                    | 🛱 • 🖬 ·                                                                                                    | - 🔄 🖷 - Page- Sa                                                                                                    | fety • Tools •                                                                                                    |
| C Training Registration > HROM Training Re                                                                                                    | pistrations                                                                                                    |                                                                                         |                                                                                                    |                                                                                                    |                                                                                                    |                                                                                                    |                                                                                                    |
| pictoring for a Course:                                                                                                    | Marine Corps Accu<br>Ourse Description: Increase or up<br>please Click Here.<br>Course Length (Days): 2<br>Course Audience: Al Cyllan Marine<br>Maximum Registrants: 25<br>Prerequisites: None                                                                                                    | ulturation Prog<br>adate your knowledge of the M<br>s who are new to the Marme Co       | gram (MCAP)<br>brine Corps history, culture, cu                                                                                 | stoms, courtesies, military ranks, Jargon<br>more about the Marme Corps.                                                                                                    | , and organizational structure. For                                                                                                    | r a more detailed course                                                                                                    | description,                                                                                                    |
| Click on the box to the left of the<br>Click on the Actions menu     Select "Register for Selected Course                                                                                                    | e course instance below                                                                                                    |                                                                                         |                                                                                                    |                                                                                                    |                                                                                                    |                                                                                                    |                                                                                                    |
| Click on the Actions menu     Click on the Actions menu     Select "Register for Selected Course     Enter your student information                                                                                                    | e course instance below                                                                                                    |                                                                                         |                                                                                                    |                                                                                                    |                                                                                                    |                                                                                                    |                                                                                                    |
| Click on the box to the left of the<br>Click on the Actions menu     Select "Register for Selected Course     Enter your student information      Sectife Instance of Curse                                                                                                    | course instance below                                                                                                    | Course Status                                                                           | Class Start *                                                                                                    | Class Ford                                                                                                    | Location                                                                                                    |                                                                                                    | 🥥 He                                                                                                    |
| Click on the box to the left of the     Click on the Actions menu     Select "Register for Selected Course     Enter your student information     Sectin: Instance of Course     Manne Corps Aculturation Provem in                                                                                                    | e course instance below                                                                                                    | Course Status<br>Open                                                                   | Class Start *<br>05/21/13: 08:00                                                                                                | Class End<br>05/22/32:16-00                                                                                                    | Location<br>Pentagon - 927953                                                                                                    | Conference Room <sup>3</sup>                                                                                                    | 🥥 He                                                                                                    |
| Click on the box to the left of the<br>Click on the Actions menu     Select "Register for Selected Course     Enter your student information     Secific Instance of Course     Mainte Corps Acculturation Program (<br>Mainte Corps Acculturation Program                                                                                                    | Course Instance below CAP) - 5/21/2013 8:00:00 AM CAP) - 6/21/2013 8:00:00 AM                                                                                                    | Course Status<br>Open<br>Open                                                           | Class Start *<br>05/21/13; 08:00<br>06/19/13; 08:00                                                                             | Class End<br>05/22/13; 16:00<br>00/20/13; 16:00                                                                                                    | Location<br>Pentagon - 2C253,<br>Quantico - USKC                                                                                           | Conference Room 3<br>useum, Trailer #2                                                                                             | 🥑 He                                                                                                    |
| Click on the box to the left of the<br>Click on the Actions menu     Select "Register for Selected Course     Enter your student information     Specific Instance of Course     Maine Corps Acculturation Program (<br>Maine Corps Acculturation Program (<br>Maine Corps Acculturation Program (     Maine Corps Acculturation Program (     Maine Corps Aculturation Program (     Maine Corps Aculturation Program (     Maine Cor      | соитse instance below<br>(САР) - 5/21/2013 8:00:00 АМ<br>(САР) - 6/19/2013 8:00:00 АМ<br>(САР) - 6/19/2013 8:00:00 АМ                                                                                                    | Course Status<br>Open<br>Open                                                           | Class Start *<br>05/21/13; 08:00<br>06/19/13; 08:00                                                                             | Class End<br>05/22/13: 16:00<br>06/20/13: 16:00<br>07/18/13: 16:00                                                                                                    | Location<br>Pentagon - 2C259,<br>Quantico - USHC M.<br>Quantico - USHC M.                                                                  | Conference Room 3<br>useum, Trailer # 2                                                                                            | i He                                                                                                    |
| Click on the box to the left of the<br>Click on the Actions menu<br>Select "Register for Selected Course<br>Enter your student information<br>Specific Instance of Course<br>Maine Corps Acculturation Program (<br>Maine Corps Acculturation Program (<br>Maine Corps Acculturation Program (<br>Maine Corps Acculturation Program (<br>Maine Corps Acculturation Program (<br>Maine Corps Acculturation Program (<br>Maine Corps Acculturation Program (<br>Maine Corps Acculturation Program (     Maine Corps Acculturation Program (     Maine Corps                        | ксоитse instance below ксар) - 5/21/2013 8:00:00 ам ксар) - 6/19/2013 8:00:00 ам ксар) - 6/19/2013 8:00:00 ам                                                                                                    | Course Status<br>Open<br>Open<br>Open<br>Open                                           | Class Start •<br>05/21/13:08:00<br>06/19/13:08:00<br>07/17/13:08:00<br>08/20/13:08:00                                           | Class End<br>05/22/13; 16:00<br>06/20/13; 16:00<br>07/16/13; 16:00<br>08/21/13; 16:00                                                                                                    | Locabion<br>Pentagon - 2C253,<br>Quantico - USHC M.<br>Quantico - USHC M.<br>Pentagon - 2C253,                                             | Conference Room 3<br>useum, Trailer ≠2<br>Conference Room 3                                                                        | 🥑 He                                                                                                    |
| Click on the box to the left of the<br>Click on the Actions menu     Select "Register for Selected Course     Enter your student information     Sectific Instance of Course     Maine Corps Acculturation Program     Maine Corps Acculturation Program     Maine Corps Acculturation Program     Maine Corps Acculturation Program                                                                                                    | MCAP) - 5/21/2013 8:00:00 AM<br>MCAP) - 5/21/2013 8:00:00 AM<br>MCAP) - 0/19/2013 8:00:00 AM<br>MCAP) - 0/19/2013 8:00:00 AM<br>MCAP) - 0/20/2013 8:00:00 AM                                                                                                    | Course Status<br>Open<br>Open<br>Open<br>Open<br>Open                                   | Class Start •<br>05/21/13:08:00<br>06/19/13:08:00<br>07/17/13:08:00<br>08/20/13:08:00<br>09/18/13:08:00                         | Class End<br>0/2/21/3; 16:00<br>00/20/13; 16:00<br>07/16/13; 16:00<br>00/21/13; 16:00<br>09/13/13; 16:00                                                                                                    | Location<br>Pentagon - 2C253,<br>Quantico - USHC M.<br>Pentagon - 2C253,<br>Quantico - USHC M.                                             | Conference Room 3<br>useum, Trailer #2<br>useum, Trailer #2<br>Conference Room 3<br>useum, Trailer #2                              | 🥑 He                                                                                                    |
| Click on the box to the left of the<br>Click on the Actions menu     Select "Register for Selected Course     Enter your student information     Secific Instance of Course     Maine Corps Acculturation Program (<br>Maine Corps Acculturation Program (<br>)                                                                                                    | MCAP) - 5/21/2013 8:00:00 AM<br>MCAP) - 5/21/2013 8:00:00 AM<br>MCAP) - 3/19/2013 8:00:00 AM<br>MCAP) - 9/19/2013 8:00:00 AM<br>MCAP) - 9/19/2013 8:00:00 AM                                                                                                    | Course Status<br>Open<br>Open<br>Open<br>Open<br>Open                                   | Class Start •<br>05/21/13: 08:00<br>06/19/13: 08:00<br>07/17/13: 08:00<br>08/20/13: 08:00<br>09/18/13: 08:00                    | Class End<br>05/22/13; 16:00<br>06/20/13; 16:00<br>07/14/13; 16:00<br>09/21/13; 16:00<br>09/19/13; 16:00                                                                                                    | Location<br>Pentagon - 2C253,<br>Quartico - USMC M,<br>Pentagon - 2C253,<br>Quantico - USMC M,                                             | Conference Room 3<br>useum, Trailer # 2<br>Conference Room 3<br>useum, Trailer # 2<br>Loaded 1                                     | 🥥 He<br>5 of 5 🔹                                                                                                    |
| Click on the box to the left of the<br>Click on the Actions menu<br>Select "Register for Selected Course<br>Enter your student information<br>Select Register for Selected Course<br>Enter your student information<br>Sectific Instance of Course<br>Mainie Corps Acculturation Program (<br>Mainie Corps Acculturation Program (<br>Mainie Corps Aculturation Program (<br>Mainie Corps Acult                                                                                                  | <ul> <li>course instance below</li> <li></li> <li></li></ul> <li></li> <li></li> <li></li> <li></li> <li></li> <li></li> <li></li> <li></li> <li></li> <li></li> <li></li> <li></li> <li></li> <li></li> <li></li> <li></li> <li></li> <li></li> <li></li> <li></li> <li></li> <li></li> <li></li> <li></li> <li></li> <li></li> <li></li> <li></li> <li> <li></li> <li> <li></li> <li> <li></li> <li> <li> <li> <li> <li> <li> <li> <li> <li> <li> <li> <li> <li> <li> <li> <li> <li> <li> <li> <li> <li> <li> <li> <li> <li> <li> <ul> <li></li></ul> <ul> <li></li></ul> <li> <li> <li> <ul> <li></li></ul> <ul> <li></li></ul></li></li></li></li></li></li></li></li></li></li></li></li></li></li></li></li></li></li></li></li></li></li></li></li></li></li></li></li></li></li></li></li> | Course Status<br>Open<br>Open<br>Open<br>Open<br>Open                                   | Class Start •<br>05/21/13 08:00<br>06/19/13 08:00<br>07/17/13 08:00<br>08/20/13 08:00<br>09/18/13 08:00                         | Class End<br>05/72213: 16:00<br>06/30/13: 16:00<br>07/16/13: 16:00<br>08/2113: 16:00<br>09/19/13: 18:00                                                                                                    | Location<br>Pentagon - 20253,<br>Quantico - USHC M<br>Pentagon - 20253,<br>Quantico - USHC M                                               | Conference Room 3<br>useum, Trailer #2<br>useum, Trailer #2<br>Conference Room 3<br>useum, Trailer #2<br>Loaded 3                  | ⊘ He<br>5 of 5 *9                                                                                                    |
| Click on the box to the left of the<br>Click on the Actions menu     Select "Register for Selected Course     Enter your student information     Sectific Instance of Course     Maine Corps Acculturation Program (<br>Maine Corps Acculturation Program (<br>Maine Corps Aculturation Program (<br>Maine Corps Accult                                                                                            | (CAP) - 5/21/2013 8:00:00 АМ<br>МСАР) - 5/19/2013 8:00:00 АМ<br>МСАР) - 7/17/2013 8:00:00 АМ<br>МСАР) - 9/20/2013 8:00:00 АМ<br>МСАР) - 9/20/2013 8:00:00 АМ<br>МСАР) - 9/20/2013 8:00:00 АМ                                                                                                    | Course Status<br>Open<br>Open<br>Open<br>Open<br>Open<br>Open                           | Class Start •<br>05/21/13:08:00<br>05/19/13:08:00<br>07/17/13:08:00<br>08/20/13:08:00<br>09/18/13:08:00                         | Class End<br>05/22/13; 16:00<br>06/20/13; 16:00<br>07/18/13; 16:00<br>08/21/13; 16:00<br>09/19/13; 16:00<br>09/19/13; 16:00                                                                                                    | Location<br>Pentagon - 2C253,<br>Quantico - USMC M.<br>Pentagon - 2C253,<br>Quantico - USMC M.                                             | Conference Room 3<br>useum, Trailer #2<br>useum, Trailer #2<br>Conference Room 3<br>useum, Trailer #2<br>Loaded 1                  | 🥑 He<br>5 of 5   * <del>9</del>                                                                                                    |
| Click on the box to the left of the<br>Click on the Actions menu     Select "Register for Selected Course     Enter your student information     Sectin: Instance of Course     Maine Corps Acculturation Program (<br>Maine Corps Acculturation Program (<br>Maine Corps Accult                                                                                            | MCAP) - 5/21/2013 8:00:00 AM<br>MCAP) - 5/19/2013 8:00:00 AM<br>MCAP) - 0/19/2013 8:00:00 AM<br>MCAP) - 9/210/2013 8:00:00 AM<br>MCAP) - 9/210/2013 8:00:00 AM                                                                                                    | Course Status<br>Open<br>Open<br>Open<br>Open<br>Open<br>Open                           | Class Start *<br>05/21/13/08:00<br>06/19/13/08:00<br>07/17/13/08:00<br>08/20/13/08:00<br>09/18/13/08:00<br>09/18/13/08:00       | Class End<br>05/22/13; 16:00<br>06/20/13; 16:00<br>07/18/13; 16:00<br>08/21/13; 16:00<br>09/19/13; 16:00<br>09/19/13; 16:00                                                                                                    | Location<br>Pentagon - 2C253,<br>Quantico - USMC M.<br>Pentagon - 2C253,<br>Quantico - USMC M.                                             | Conference Room 3<br>useum, Trailer #2<br>useum, Trailer #2<br>Conference Room 3<br>useum, Trailer #2<br>Loaded 1                  | ② He<br>5 of 5 4 ≠<br>3 He                                                                                                    |
| Click on the Actions mou     Click on the Actions mou     Click on the Actions mou     Click on the Actions mou     Click on the Actions mou     Select "Register for Selected Course     Enter your student information     Specific Instance of Course     Specific Instance of Course     Maine Corps Acculturation Program (     Maine Corps Acculturation Program ( | **************************************                                                                                                    | Course Status<br>Open<br>Open<br>Open<br>Open<br>Open<br>t of the course instance below | Class Start •<br>05/21/13: 08:00<br>06/19/13: 08:00<br>07/17/13: 08:00<br>09/18/13: 08:00<br>09/18/13: 08:00<br>09/18/13: 08:00 | Class End<br>05/22/13: 16:00<br>06/20/13: 16:00<br>07/14/13: 16:00<br>08/21/13: 16:00<br>09/19/13: 18:00<br>09/19/13: 18:00                                                                                                    | Location<br>Pentagon - 2C253,<br>Quartico - USMC M,<br>Pentagon - 2C253,<br>Quantico - USMC M,<br>Student Attendance                       | Conference Room 3<br>useum, Trailer # 2<br>Conference Room 3<br>useum, Trailer # 2<br>Loaded 1<br>Created By                       | 2) He<br>5 of 5 4 +                                                                                                    |
| Click on the box to the left of the<br>Click on the Actions menu<br>Select "Register for Selected Course<br>Enter your student information<br>Select "Register for Selected Course<br>Enter your student information<br>Specific Instance of Course<br>Maine Corps Acculturation Program (<br>Maine Corps Acculturation Program (<br>Maine Corps Acculturation Program (<br>Maine Corps Acculturation Program (<br>Maine Corps Acculturation Program (<br>Maine Corps Acculturation Program (<br>Maine Corps Acculturation Program (<br>Maine Corps Acculturation Program (<br>Maine Corps Acculturation Program (<br>Maine Corps Acculturation Program (<br>Specific Instance of Course<br>Specific Instance of Course                                                                                                    | MCAP) - 5/21/2013 8:00:00 AM<br>MCAP) - 5/21/2013 8:00:00 AM<br>MCAPJ - 6/19/2013 8:00:00 AM<br>MCAPJ - 7/17/2013 8:00:00 AM<br>MCAPJ - 9/20/213 8:00:00 AM<br>MCAPJ - 9/20/213 8:00:00 AM                                                                                                    | Course Status<br>Open<br>Open<br>Open<br>Open<br>Open<br>Open                           | Class Start •<br>05/21/13:08:00<br>06/19/13:08:00<br>07/17/13:08:00<br>09/20/18/13:08:00<br>09/18/13:08:00                      | Class End<br>05/22/13; 16:00<br>06/20/13; 16:00<br>07/16/13; 16:00<br>07/16/13; 16:00<br>09/19/13; 16:00<br>09/19/13; 16:00<br>delect "Cancel Existing Registration"<br>Reg Status<br>Confermed                                                                                                    | Location<br>Pentagon - 2C253,<br>Quantico - USHC M,<br>Quantico - USHC M,<br>Pentagon - 2C253,<br>Quantico - USHC M,<br>Student Attendance | Conference Room 3<br>useum, Trailer #2<br>useum, Trailer #2<br>Loaded 9<br>Loaded 9<br>Created By                                  | <ul> <li>We have a set of s in the set of s in the set of s in the set of s in the set of set of s in the set of set of set</li></ul> |
| Click on the box to the left of the     Click on the Actions menu     Select "Register for Selected Course     Enter your student information     Select "Register for Selected Course     Sectific Instance of Course     Maine Corps Acculturation Program (     Maine Corps Acculturation Program (     Maine Corps Acculturation Program (     Sectific Instance of Course     Sectific Instance of Course     Sectific Instance of Course     Sectific Instance of Course     Sectific Instance of any registered Course     Specific Instance of Course     Sectific Instance of Course     Sectific Instance of Course     Sectific Instance of Course     Sectific Instance of Course     Sectific Instance of Course     Sectific Instance of Course                                                                                                    | MCAP) - 5/21/2013 8:00:00 AM<br>MCAP) - 5/19/2013 8:00:00 AM<br>MCAP) - 0/19/2013 8:00:00 AM<br>MCAP) - 9/210/2013 8:00:00 AM<br>MCAP) - 9/210/2013 8:00:00 AM                                                                                                    | Course Status<br>Open<br>Open<br>Open<br>Open<br>Open<br>t of the course instance below | Class Start *<br>05/21/13/08:00<br>06/19/13/08:00<br>07/17/13/08:00<br>08/20/13/08:00<br>09/18/13/08:00<br>09/18/13/08:00       | Class End<br>05/22/13: 16:00<br>06/20/13: 16:00<br>07/19/13: 16:00<br>09/19/13: 16:00<br>09/19/13: 16:00<br>00<br>00/100<br>00<br>00/100<br>00<br>00<br>00/100<br>00<br>00<br>00<br>00<br>00<br>00<br>00<br>00<br>00<br>00<br>00<br>00 | Location<br>Pentagon - 2C253,<br>Quantico - USMC M.<br>Quantico - USMC M.<br>Pentagon - 2C253,<br>Quantico - USMC M.<br>Student Attendance | Conference Room 3<br>useum, Trailer # 2<br>Conference Room 3<br>useum, Trailer # 2<br>Loaded !<br>Created By<br>Brown CIV Howard L | <ul> <li>20 He</li> <li>5 of 5 + 2</li> <li>20 He</li> <li>1 of 1 + 4</li> </ul>                                                                                                    |

Once you have selected the registration you would like to cancel, click on the Actions box (see red arrow number 1) and then click on Cancel Registration (see red arrow number 2).

| Change - ARD HerCAMB Brac Corps Acculture: X     Page - ARD/, Kildice     Page - ARD/, Kildice     Your Profile   millional Ha.     Marine Corps Accultur. X     Carl And Argenting Registration > HROM Training Registrations     Marine Corps Acculturation Program (MCAP)     Course Description: Increase or update your knowledge of the Marine Corps Acculture, customs, courteses, military ranks, jargon, and organizational structure. From Corps Courteses, military ranks, jargon, and organizational structure. From Course Length (Davy): -2                                                                                                    | - 🖸 🗰 - Page - Safet                                                                                                    |
|----------------------------------------------------------------------------------------------------|----------------------------------------------------------------------------------------------------|
| QMC training Registration > HROM training Registrations  Marine Corps Acculturation Program (MCAP)  Course Descriptions: Increase or update your knowledge of the Marine Corps history, culture, customs, courteses, military ranks, jargon, and organizational structure. For Class Henry, Course Descriptions: Increase or update your knowledge of the Marine Corps history, culture, customs, courteses, military ranks, jargon, and organizational structure. For Class Henry, Course Descriptions: Increase or update your knowledge of the Marine Corps history, culture, customs, courteses, military ranks, jargon, and organizational structure. For Class Henry, Course Descriptions: Increase or update your knowledge of the Marine Corps history.                                                                                                    |                                                                                                    |
| Marine Corps Acculturation Program (MCAP)      Course Description: Increase or update your knowledge of the Marine Corps history, culture, customs, courteses, military ranks, jargon, and organizational structure. For Course Description: Increase or update your knowledge of the Marine Corps history, culture, customs, courteses, military ranks, jargon, and organizational structure. For Course Description: Increase or update your knowledge of the Marine Corps history, culture, customs, courteses, military ranks, jargon, and organizational structure. For Course Description: Increase or update your knowledge of the Marine Corps history.                                                                                                    |                                                                                                    |
| Marine Corps Acculturation Program (MCAP)      Course Description: Increase or update your knowledge of the Marine Corps Netory, culture, customs, courteses, military ranks, jargon, and organizational structure. For course Length (Davas): 2                                                                                                    |                                                                                                    |
| Course Description: Increase or update your knowledge of the Marine Corps history, culture, customs, courtesies, military ranks, jargon, and organizational structure. For<br>passe Click Here.<br>Course Lendth (Davs): 2                                                                                                    |                                                                                                    |
| Course Descriptions: Increase or update your knowledge of the Manne Corps history, cuture, customs, courtesies, military ranks, jargon, and organizational structure. For<br>plasse Cick Here.<br>Course Length (Dava): 2                                                                                                    |                                                                                                    |
| piece Citck Here.<br>Course Length (Dawk 2                                                                                                    | or a more detailed course de                                                                                             |
| Course Length (Days): 2                                                                                                    |                                                                                                    |
| Course Hours: 0800-1600                                                                                                    |                                                                                                    |
| Course Audience: Al Civilan Marines who are new to the Marine Corps or who would like to learn more about the Marine Corps.                                                                                                    |                                                                                                    |
| Maximum Registrants: 25<br>Desembles: Maximum Registrants: 25                                                                                                    |                                                                                                    |
| Excellent control and the second second se                                                                                                    |                                                                                                    |
|                                                                                                    |                                                                                                    |
|                                                                                                    |                                                                                                    |
|                                                                                                    |                                                                                                    |
|                                                                                                    |                                                                                                    |
| Registering for a Course                                                                                                    |                                                                                                    |
| To Register for an instance of this Course, please:                                                                                                    |                                                                                                    |
|                                                                                                    |                                                                                                    |
|                                                                                                    |                                                                                                    |
| Click on the box to the left of the course instance below                                                                                                    |                                                                                                    |
| Click on the box to the left of the course instance below     Click on the Article mean                                                                                                    |                                                                                                    |
| Click on the box to the left of the course instance below     Click on the Actions menu     Salest Texture for Substance Course1                                                                                                    |                                                                                                    |
| Click on the box to the left of the course instance below     Click on the Actions menu     Select "Register for Selected Course"     Enter work whether the course in the instance is the course in the course in the course in the course in the course in the course in the course is the course in the course in the course in the course is the course in the course in the course in the course in the course is the course in the course in the course in the course in the course in the course in the course in the course in the course is the course in the course in the course |                                                                                                    |
| Click on the box to the left of the course instance below     Click on the Actions menu     Select "Register for Selected Course"     Enter your student information                                                                                                    |                                                                                                    |
| Click on the box to the left of the course instance below     Click on the Actions menu     Select "Register for Selected Course"     Enter your student information                                                                                                    |                                                                                                    |
| Click on the box to the left of the course instance below     Click on the Actions menu     Select "Register for Selected Course"     Enter your student information     Search                                                                                                    |                                                                                                    |
| Click on the box to the left of the course instance below     Click on the Actions menu     Select "Register for Selected Course"     Enter your student information                                                                                                    |                                                                                                    |
| Click on the box to the left of the course instance below     Click on the Actions menu     Select "Register for Selected Course"     Enter your student information     Search     Specific Instance of Course     Course Status     Class Statt * Class End Location     Manine Corps Acceluration Program (MCAP) - 5/21/2013 8:00:00 AM     Open     05/23/13; 08:00     05/22/13; 16:00     Pertagon - 2C253,                                                                                                    | , Conference Room 3                                                                                                    |
| Click on the box to the left of the course instance below     Click on the Actions menu     Select "Register for Selected Course"     Enter your student information     Actions     Search     Specific Instance of Course     Course Status     Class Statt      Class End     Location     Manne Corps Acculturation Program (MCAP) - 5/21/2013 8:00:00 AM     Open     O5/21/13; 08:00     05/22/13; 16:00     Pentagon - 2C253,     Manne Corps Acculturation Program (MCAP) - 6/19/2013 8:00:00 AM     Open     05/21/13; 08:00     05/22/13; 16:00     Pentagon - 2C253,     Manne Corps Acculturation Program (MCAP) - 6/19/2013 8:00:00 AM     Open     05/21/13; 08:00     05/22/13; 16:00     Pentagon - 2C253,     Manne Corps Acculturation Program (MCAP) - 6/19/2013 8:00:00 AM     Open     05/21/13; 08:00     05/22/13; 16:00     Pentagon - 2C253,     Manne Corps Acculturation Program (MCAP) - 6/19/2013 8:00:00 AM     Open     05/21/13; 08:00     05/22/13; 16:00     Pentagon - 2C253,     Manne Corps Acculturation Program (MCAP) - 6/19/2013 8:00:00 AM     Open     05/21/13; 08:00     05/20/13; 16:00     Pentagon - 2C253,     Manne Corps Acculturation Program (MCAP) - 6/19/2013 8:00:00 AM     Open     05/20/13; 08:00     05/20/13; 18:00     05/20/13; 18:00     Ventagon - 2C253,     Manne Corps Acculturation Program (MCAP) - 6/19/2013     Selection                                                                                                    | , Conference Room 3<br>Susseum, Trailer #2                                                                               |
| Click on the box to the left of the course instance below     Click on the Actions menu     Select "Register for Selected Course"     Enter your student information     Select "Register for Selected Course"     Specific Instance of Course     Select "Register for Selected Course"     Specific Instance of Course     Course Status     Course Status     Class Statt *     Class End     Location     Manne Corps Acculturation Program (MCAD) - 5/21/2013 8:00:00 AM     Open     05/221/13; 08:00     07/221; 15:00     Quantico- USMCM     Amme Corps Acculturation Program (MCAD) - 6/19/2013 8:00:00 AM     Open     07/321; 08:00     07/241; 15:00     Quantico- USMCM     Amme Corps Acculturation Program (MCAD) - 71/2/013 8:00:00 AM     Open     07/321; 08:00     07/241; 15:00     Quantico- USMCM                                                                                                    | , Conference Room 3<br>Nuseum, Trailer #2<br>Nuseum, Trailer #2                                                          |
| Click on the box to the left of the course instance below     Click on the Actions menu     Select "Register for Selected Course"     Enter your student information     Search     Search     Search     Course Status     Class Start *     Class End     Location     Marine Corps Acculturation Program (MCAD) - 5/12/2013 8:00:00 AM     Open     Op/10/13; 08:00     Of/20/13; 16:00     Quantico - USMCH     Marine Corps Acculturation Program (MCAD) - 5/12/2013 8:00:00 AM     Open     Open     Of/10/13; 08:00     Of/10/13; 16:00     Quantico - USMCH     Marine Corps Acculturation Program (MCAD) - 5/12/2013 8:00:00 AM     Open     Open     Of/10/13; 08:00     Of/10/13; 16:00     Quantico - USMCH     Marine Corps Acculturation Program (MCAD) - 7/17/2013 8:00:00 AM     Open     Open     Of/10/13; 08:00     Of/10/13; 16:00     Pentagon - 2C233                                                                                                    | , Conference Room 3<br>Useum, Trailer #2<br>Useum, Trailer #2<br>, Conference Room 3                                     |
| Click on the box to the left of the course instance below     Clack on the Actions menu     Select "Register for Selected Course"     Enter your student information  Actions     Search     Course Status     Class Statt     Class End     Location     Marine Corps Acouturation Program (MCAP) - 5/21/2013 8:00:00 AM     Open     05/21/13; 08:00     05/20/13; 16:00     Pantagon - 2C353     Marine Corps Acouturation Program (MCAP) - 9/18/2013 8:00:00 AM     Open     07/17/13; 08:00     07/18/13; 16:00     Pantagon - 2C353     Marine Corps Acouturation Program (MCAP) - 9/18/2013 8:00:00 AM     Open     09/18/13; 08:00     00/21/13; 16:00     Pentagon - 2C353     Marine Corps Acouturation Program (MCAP) - 9/18/2013 8:00:00 AM     Open     09/18/13; 08:00     00/21/13; 16:00     Pentagon - 2C353     Marine Corps Acouturation Program (MCAP) - 9/18/2013 8:00:00 AM     Open     09/18/13; 08:00     09/19/13; 16:00     Pentagon - 2C353     Marine Corps Acouturation Program (MCAP) - 9/18/2013 8:00:00 AM     Open     09/18/13; 08:00     09/19/13; 16:00     Quantico - USMCM     Pantagon - 2C353     Marine Corps Acouturation Program (MCAP) - 9/18/2013 8:00:00 AM     Open     09/18/13; 08:00     09/19/13; 16:00     Quantico - USMCM     Pantagon - 2C353     Marine Corps Acouturation Program (MCAP) - 9/18/2013 8:00:00 AM     Open     09/18/13; 08:00     09/19/13; 16:00     Quantico - USMCM     Pantagon     Open     09/18/13; 08:00     09/19/13; 16:00     Quantico - USMCM     Pantagon     Open     09/18/13; 08:00     09/19/13; 16:00     Quantico - USMCM     Pantagon     Open     09/18/13; 08:00     09/19/13; 16:00     Quantico - USMCM     Pantagon     Open     09/18/13; 08:00     09/19/13; 16:00     Quantico - USMCM     Pantagon     Open     09/18/13; 08:00     Open     09/19/13; 08:00     Open     09/19/13; 08:00     Open     09/19/13; 08:00     Open     Open     Open     Open     Open     Open     Open     Open     Open     Open     Open     Open     Open     Open     Open     Open     Open     Open     Open     Open     Open | , Conference Room 3<br>Juseum, Trailer #2<br>Juseum, Trailer #2<br>Conference Room 3<br>Juseum, Trailer #2               |
| Click on the box to the left of the course instance below     Click on the Actions menu     Select "Register for Selected Course"     Enter your student information  Actions     Search     Search     Sear | , Conference Room 3<br>Kuteum, Trailer # 2<br>Sconference Room 3<br>Kuseum, Trailer # 2<br>Loaded 5 (                    |
| Click on the box to the left of the course instance below     Click on the Actions menu     Select "Register for Selected Course"     Enter your student information     Select Instance of Course     Search     Second Instance of Course     Search     Course Status     Course Status     Class Start *     Class End     Location     Marine Corps Acolutions Program (MCAP) - 5/12/2013 8:00:00 AM     Open     Opin     Opin  | , Conference Room 3<br>baseum, Trailer #2<br>baseum, Trailer #2<br>Conference Room 3<br>baseum, Trailer #2<br>Loaded 5 ( |
| Click on the box to the left of the course instance below     Clack on the Actions menu     Select "Register for Selected Course"     Enter your student information  Actions- Search Specific Instance of Course Course Status Class Stat * Class End Location Anime Corps Acculturation Program (MCAP) - 5/21/2013 8:00:00 AM Open 05/21/13; 08:00 05/22/13; 16:00 Pentagon - 2C33, Mainie Corps Acculturation Program (MCAP) - 9/18/2013 8:00:00 AM Open 07/17/13; 08:00 07/18/13; 16:00 Quantico - USMC M Mainie Corps Acculturation Program (MCAP) - 9/18/2013 8:00:00 AM Open 07/17/13; 08:00 07/18/13; 16:00 Quantico - USMC M Mainie Corps Acculturation Program (MCAP) - 9/18/2013 8:00:00 AM Open 07/17/13; 08:00 07/18/13; 16:00 Pentagon - 2C33, Mainie Corps Acculturation Program (MCAP) - 9/18/2013 8:00:00 AM Open 09/18/13; 08:00 09/19/13; 16:00 Pentagon - 2C33, Ready.  We Registrations Carred for an instance of any registered Course, please disk on the box to the left of the course instance below, disk on the Actions menu, and select "Carred Existing Registration".                                                                                                    | , Conference Room 3<br>Nuseum, Trailer #2<br>Nuseum, Trailer #2<br>Conference Room 3<br>Nuseum, Trailer #2<br>Loaded 5 ( |
| Click on the box to the left of the course instance below     Click on the Actions menu     Select "Register for Selected Course"     Enter your student information     Select Register for Selected Course"     Course Status     Course Status     Class Statt *     Class End     Location     Marine Corps Acadutation Program (MCAP) - 5/21/2013 8:00:00 AM     Open     09/30/13; 08:00     07/21/13; 18:00     Quantice - USMCM     Marine Corps Acadutation Program (MCAP) - 8/20/2013 8:00:00 AM     Open     09/30/13; 08:00     07/14/13; 18:00     Quantice - USMCM     Marine Corps Acadutation Program (MCAP) - 8/20/2013 8:00:00 AM     Open     09/18/13; 08:00     07/14/13; 18:00     Quantice - USMCM     Ready.  Marine Corps Acadutation Program (MCAP) - 9/18/2013 8:00:00 AM     Open     09/18/13; 08:00     07/19/13; 18:00     Quantice - USMCM     Ready.  Marine Corps Acadutation Program (MCAP) - 9/18/2013 8:00:00 AM     Open     09/18/13; 08:00     07/19/13; 18:00     Quantice - USMCM     Ready.  Marine Corps Acadutation Program (MCAP) - 9/18/2013 8:00:00 AM     Open     09/18/13; 08:00     07/19/13; 18:00     Quantice - USMCM     Ready.  Marine Corps Acadutation Program (MCAP) - 9/18/2013 8:00:00 AM     Open     09/18/13; 08:00     07/19/13; 18:00     Quantice - USMCM     Ready.  Marine Corps Acadutation Program (MCAP) - 9/18/2013 8:00:00 AM     Open     09/18/13; 08:00     07/19/13; 18:00     07/19/13; 18:00     07/19/13; 18:00     07/19/13; 18:00     07/19/13; 18:00     07/19/13; 18:00     07/13/13; 18:00     07/19/13; 18:00     07/19/13; 18:00     07/19/13; 18:00     07/19/13; 18:00     07/19/13; 18:00     07/19/13; 18:00     07/19/13; 18:00     07/19/13; 18:00     07/19/13; 18:00     07/19/13; 18:00     07/19/13; 18:00     07/19/13; 18:00     07/19/13; 18:00     07/19/13; 18:00     07/19/13; 18:00     07/19/13; 18:00     07/19/13; 18:00     07/19/13; 18:00     07/19/13; 18:00     07/19/13; 18:00     07/19/13; 18:00     07/19/13; 18:00     07/19/13; 18:00     07/19/13; 18:00     07/19/13; 18:00     07/19/13; 18:00 | , Conference Room 3<br>Useum, Trailer #2<br>, Conference Room 3<br>Useum, Trailer #2<br>Loaded 5 (                       |
| <ul> <li>Click on the box to the left of the course instance below</li> <li>Click on the Actions menu</li> <li>Select "Register for Selected Course"</li> <li>Enter your student information</li> </ul> Actions- Search           Class East         Class East         Class East         Location           Marine Corps Acculturation Program (MCAP) - 5/21/2013 8:00:00 AM         Open         05/21/13; 08:00         05/22/13; 16:00         Quantice - USMC M           Marine Corps Acculturation Program (MCAP) - 5/21/2013 8:00:00 AM         Open         05/21/13; 08:00         09/20/13; 18:00         Quantice - USMC M           Marine Corps Acculturation Program (MCAP) - 9/18/2013 8:00:00 AM         Open         06/20/13; 08:00         09/20/13; 18:00         Quantice - USMC M           Marine Corps Acculturation Program (MCAP) - 9/18/2013 8:00:00 AM         Open         09/20/13; 08:00         09/20/13; 18:00         Quantice - USMC M           Marine Corps Acculturation Program (MCAP) - 9/18/2013 8:00:00 AM         Open         09/18/13; 08:00         09/18/13; 18:00         Quantice - USMC M           Marine Corps Acculturation Program (MCAP) - 9/18/2013 8:00:00 AM         Open         09/18/13; 08:00         09/19/13; 18:00         Quantice - USMC M           Ready.         Harrine Corps Acculturation Program (MCAP) - 9/18/2013 8:00:00 AM         Open         09/18/13; 08:00         09/19/13; 18:00         Quantice - USMC M           Ready.         Harrine Corps Acculturation Program (                                                                                                    | , Conference Room 3<br>tuseum, Trailer #2<br>tuseum, Trailer #2<br>Conference Room 3<br>tuseum, Trailer #2<br>Loaded 5 ( |
| Click on the box to the left of the course instance below     Click on the Actions menu     Select "Register for Selected Course"     Enter your student information     Select "Register for Selected Course"     Select "Register for Selected Course"     Select "Register for Selected Course"     Select "Register for Selected Course"     Select "Register for Selected Course"     Select "Register for Selected Course"     Select "Register for Selected Course"     Select "Register for Selected Course"     Select "Register for Selected Course"     Select "Register for Selected Course"     Select "Register for Selected Course"     Select "Register for Selected Course"     Marine Corps Acculturation Program (MCAP) - 5/12/013 8:00:00 AM     Open     Open     Opi/12/13; 08:00     Opi/12/13; 18:00     Quantice - USMCM     Marine Corps Acculturation Program (MCAP) - 8/28/2013 8:00:00 AM     Open     Open     Opi/12/13; 08:00     Opi/12/13; 18:00     Pertagon - 2C253,     Marine Corps Acculturation Program (MCAP) - 9/18/2013 8:00:00 AM     Open     Open     Opi/12/13; 08:00     Opi/12/13; 18:00     Pertagon - 2C254,     Marine Corps Acculturation Program (MCAP) - 9/18/2013 8:00:00 AM     Open     Open     Opi/12/13; 08:00     Opi/12/13; 18:00     Pertagon - 2C254,     Marine Corps Acculturation Program (MCAP) - 9/18/2013 8:00:00 AM     Open     Open     Opi/12/13; 08:00     Opi/12/13; 18:00     Pertagon - 2C254,     Marine Corps Acculturation Program (MCAP) - 9/18/2013 8:00:00 AM     Open     Open     Opi/12/13; 08:00     Opi/12/13; 18:00     Pertagon - 2C254,     Marine Corps Acculturation Program (MCAP) - 9/18/2013 8:00:00 AM     Open     Open     Opi/12/13; 08:00     Opi/12/13; 18:00     Outradice of an registered Course, please dick on the box to the left of the course instance below, dick on the Actoons menu, and select "Cancel Existing Registration".  Actions -                                                                                                    | , Conference Room 3<br>Nuseum, Trailer #2<br>Nuseum, Trailer #2<br>Loaded 5 (<br>Loaded 5 (<br>Created By                |

You should then see the screen shown below.

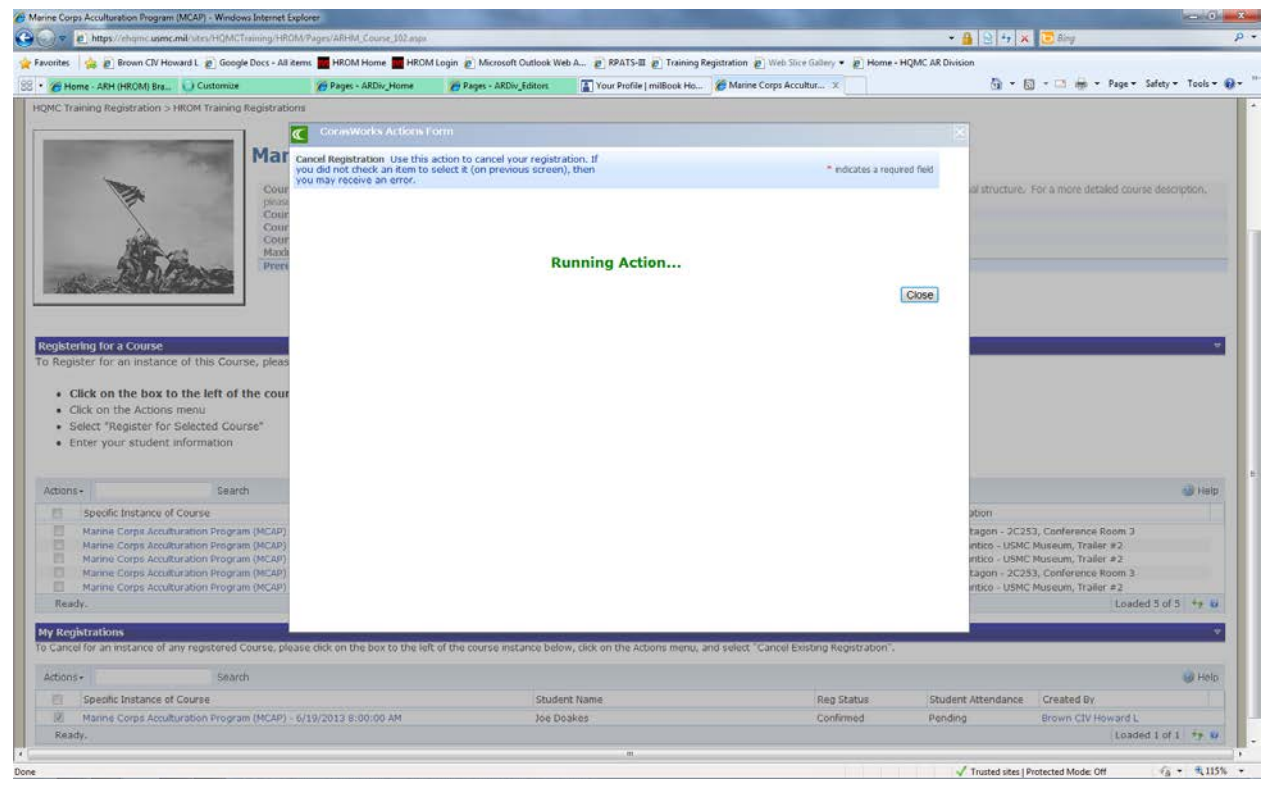

When the cancellation is complete, you should see as shown below. You can close the screen, see red arrow. You should also receive an email notifying you of the cancellation.

|                                                                                                    |                                                                                             |                                                                | en an Blannen Blannige                       | egistration @ Web Soce Gallery •       | E some - refuir as purs                     | <ul> <li>An example of the second second s</li></ul>                                                                                                    |
|----------------------------------------------------------------------------------------------------|---------------------------------------------------------------------------------------------|----------------------------------------------------------------|----------------------------------------------|----------------------------------------|---------------------------------------------|----------------------------------------------------------------------------------------------------|
| Home - ARH (HROM) Bra U Customize                                                                                                    | Pages - ARDiv_Home                                                                          | Pages - ARDiv_Editors                                          | Your Profile   milBook Ho                    | Marine Corps Accultur X                |                                             | 🗿 = 🔯 = 🖙 🖶 - Page - Safety = Tools -                                                                                                    |
| Training Registration > HROM Training Registra                                                                                                    | tions                                                                                       |                                                                |                                              |                                        |                                             |                                                                                                    |
|                                                                                                    | ConasWorks Actions                                                                          |                                                                |                                              |                                        |                                             |                                                                                                    |
| Ma                                                                                                    | Cancel Registration Use this<br>you did not check an item to<br>you may receive an error.   | action to cancel your registi<br>select it (on previous screen | ation. If<br>n), then                        | - n                                    | dicates a required field                    |                                                                                                    |
| Co pin                                                                                                    | III.                                                                                        | Course Regi                                                    | stration has been C                          | ancelled                               |                                             | al structure. For a more detailed course description.                                                                                                    |
|                                                                                                    | ar<br>ar<br>de                                                                              |                                                                |                                              |                                        | Close                                       |                                                                                                    |
| tering for a Course<br>pipiter for an instance of this Course, pies<br>Click on the box to the left of the cor<br>Click on the Actions menu<br>Select "Register for Selected Course"<br>Fibrer your student information                                                                                                    | es<br>Ir                                                                                    |                                                                |                                              |                                        |                                             |                                                                                                    |
|                                                                                                    |                                                                                             |                                                                |                                              |                                        |                                             | a hat                                                                                                    |
| ons- Search                                                                                                    |                                                                                             |                                                                |                                              |                                        |                                             | non                                                                                                    |
| ons - Search<br>Specific Instance of Course                                                                                                    |                                                                                             |                                                                |                                              |                                        |                                             | ragon - 2C253, Conference Room 3                                                                                                    |
| Specific Instance of Course<br>Marine Corps Acculturation Program (MCAI<br>Marine Corps Acculturation Program (MCAI<br>Marine Corps Acculturation Program (MCAI<br>Marine Corps Acculturation Program (MCAI<br>marine Corps Acculturation Program (MCAI<br>marine Corps Acculturation Program (MCAI<br>acdv.                                                                                                    | 2<br>3<br>7<br>7<br>7<br>7                                                                  |                                                                |                                              |                                        |                                             | ntico - USMC Museum, Traier #2<br>ntico - USMC Museum, Traier #2<br>lagon - 2C253, Conference Room 3<br>ntico - USMC Museum, Trailer #2<br>Loaded 3 of 5 +# 10                                                                                                    |
| ons - Specific Instance of Course<br>Specific Instance of Course<br>Marine Corps Acculturation Program (MCA)<br>Marine Corps Acculturation Program (MCA)<br>Marine Corps Acculturation Program (MCA)<br>Marine Corps Acculturation Program (MCA)<br>Marine Corps Acculturation Program (MCA)<br>early.<br>Complete Corps Acculturation Program (MCA)<br>early.                                                                                                    | 2<br>3<br>7<br>9<br>9                                                                       | t of the course instance belo                                  | w, tick on the Actions menue.                | nd select "cancel Existing Re          | gistration".                                | Intoo - USMC Museum, Trainer #2<br>Intoo - USMC Museum, Trainer #2<br>agon - 2C233, Confortnice Room 3<br>Intoo - USMC Museum, Trainer #2<br>Loaded 5 of 5 *# 6                                                                                                    |
| Specific Instance of Course<br>Marine Corps Acculturation Program (MCA)<br>Marine Corps Acculturation Program (MCA)<br>Marine Corps Acculturation Program (MCA)<br>Marine Corps Acculturation Program (MCA)<br>Marine Corps Acculturation Program (MCA)<br>mark to the Corps Acculturation Program (MCA)<br>mark to the Corps A | 9<br>9<br>9<br>9<br>9<br>9<br>9<br>9<br>9<br>9<br>9<br>9<br>9<br>9<br>9<br>9<br>9<br>9<br>9 | t of the course instance belo                                  | ow, tick on the Actions menu, a              | nd select "Cancel Existing Re          | gistration",                                | ndro - USAC Mukeum, Tailer #2<br>ndro - USAC Museum, Tailer #2<br>agon - ACCSS, Conference Room 3<br>ndro - USAC Museum, Tailer #2<br>Loaded 3 of 5 +9 er                                                                                                    |
| Specific Instance of Course     Marine Corps Acculturation Program (MCA)     Marine Corps Acculturation Program (MCA)     Marine Corps Acculturation Program (MCA)     Marine Corps Acculturation Program (MCA)     Marine Corps Acculturation Program (MCA)     Marine Corps Acculturation Program (MCA)     mane Corps Acculturation Program (MCA)     mane Corps Acculturation Program (MCA)     mane Corps Acculturation Program (MCA)     mane Corps Acculturation Program (MCA)     mane Corps Acculturation Program (MCA)     mane Corps Acculturation Program (MCA)     mane Corps Acculturation Program (MCA)     mane Corps Acculturation Program (MCA)     mane Corps Acculturation Program (MCA)     mane Corps Acculturation Program (MCA)     mane Corps Acculturation Program     mane Corps Acculturation Program     mane Corps Acculturation Program     mane Corps Acculturation Program     mane Corps Acculturation Program     mane Corps Acculturation Program     mane Corps Acculturation     mane Corps Acculturation Program     mane Corps     mane Corps Acculturation     mane Corps     mane Corps Acculturation     mane Corps     mane Corps     man                                                                                                    | dease dick on the box to the lat                                                            | t of the course instance belo                                  | ow, click on the Actions menu, a             | nd select "Cancel Existing Re          | gistration".                                | ntico - USAC Muteum, Traiter #2<br>ntico - USAC Muteum, Traiter #2<br>agon - 2C253, Conference Room 3<br>ntico - USAC Museum, Traiter #2<br>Loaded 3 of 5 +# &                                                                                                    |
| specific Instance of Course     Marine Corps Acculturation Program (MCA)     Marine Corps Acculturation Program (MCA)     Marine Corps Acculturation Program (MCA)     Marine Corps Acculturation Program (MCA)     Marine Corps Acculturation Program (MCA)     Marine Corps Acculturation Program (MCA)     marine Corps Acculturation Program (MCA)     marine Corps Acculturation Program (MCA)     marine Corps Acculturation Program (MCA)     marine Corps Acculturation Program (MCA)     marine Corps Acculturation Program (MCA)     marine Corps Acculturation Program     model     marine Corps Acculturation Program     model     marine Corps Acculturation Program     model     marine Corps Acculturation Program     model     marine Corps Acculturation     model     marine Corps Acculturation     model     marine Corps     marine Corps     marine     model     marine Corps     marine     model     marine Corps     marine     model     model     marine Corps     model     model                                                                                                    | Alease dick on the box to the lef                                                           | t of the course instance bek<br>Stude                          | ow, click on the Actions menu, a<br>int Name | nd select "Cancel Existing Re<br>Reg S | gistration".<br>tatus Studen<br>med pareter | ntico - USAC Muteum, Traiter # 2<br>ntico - USAC Muteum, Traiter # 2<br>agen - 2C253, Conference Room 3<br>ntico - USAC Museum, Traiter # 2<br>Loaded 5 of 5 +# to<br>Kended 5 of 5 +# to<br>For the second State of the second state of the second state of the s |

To verify your cancellation, you can go back to the appropriate course page (For this How To, I am going to select the Marine Corps Acculturation Program course page). Under My Registrations, find the course you cancelled from, the Reg Status should read Cancelled by Student, see red arrow.

|                                                                                                    | ine Corps Acculturation Program (MCAP) - Windows Inter                                                                                                    | net Explorer                                                      |                                         |                                               |                                                                                |                                                                                                    | 10010                                                                   |
|----------------------------------------------------------------------------------------------------|----------------------------------------------------------------------------------------------------|-------------------------------------------------------------------|-----------------------------------------|-----------------------------------------------|--------------------------------------------------------------------------------|----------------------------------------------------------------------------------------------------|-------------------------------------------------------------------------|
| <pre>int int int int int int int int int int</pre>                                                                                                    | e https://chancusme.mil/sites/HQMCTraining                                                                                                    | /HROM/Pages/ARHM_Course_102.exps                                  | 6                                       |                                               |                                                                                | • 🔒 🖯 49 🗙 😇 Bing                                                                                                    |                                                                         |
| Element dette dick in Centered aussentieren en der die der die der                                                                                                    | orites 🛛 🎪 🔊 Brown CIV Howard L 🔊 Google Docs                                                                                                    | - All items 📷 HROM Home 📠 HROI                                    | M Login 👔 Microsoft Outlook W           | eb A 👔 RPATS-III 👔 Training R                 | ngistration 👔) Web Slice Gallery 👻 😰 Home - H                                  | QMC AR Division                                                                                                    |                                                                         |
| The set of the set of the set of                                                                                                    | Home - ARH (HROM) Bra                                                                                                    | Pages - ARDiv_Home                                                | Pages - ARDiv_Editors                   | Your Profile   milBook Ho                     | Harine Corps Accultur_ X                                                       | A •      B •      A +      A + | Page + Safety + Tools                                                   |
| Provide State Construction Register (SCAP) - 5/12/2013 & 0000 AM Gen OF 7/12/13 & 0000 OM Gen OF 7/12/13 & 0000 OM GEN OF 7/12/13 & 0000 OM G                                                                                                    | C Training Registration > HROM Training Regist                                                                                                    | rations                                                           |                                         |                                               |                                                                                |                                                                                                    |                                                                         |
| Animal Costs Acaduments forger an (NGAP) - 5/3/2013 8 0000 AM Open Open OF 27/21/3 8 000 Open OF 27/21/3 8 000 Open OF 27/21/3 8                                                                                                    |                                                                                                    |                                                                   |                                         |                                               |                                                                                |                                                                                                    |                                                                         |
| Concerning a concerning of the concerning of the Marken Corps history, cutures, custores, curteries, military ranks, jurgor, and organizational structure. For a more detailed course description     Concerning of the Concerning of the Concerning of the Marken Corps or who would like to kean more about the Marken Corps.     Concerning of the Concerning of the Concern                                                                                                    | M                                                                                                    | arine Corps Acc                                                   | ulturation Pro                          | gram (MCAP)                                   |                                                                                |                                                                                                    |                                                                         |
|                                                                                                    |                                                                                                    | ourse Descriptions, Increase or a                                 | indate univ knowledge of the            | Marine Come history, culture, c               | stome murtacies militani carles tarmon an                                      | d conservational christman. For a more det                                                                                                    | aled course description                                                 |
|                                                                                                    |                                                                                                    | case Click Here.                                                  | spane you sourcede o on                 | reacted corps mean y, conset, c               | ocorris, concesses, maney ranks, jargore, ar                                   | o organizational as uccurs. This is more this                                                                                                    | and course descriptions                                                 |
|                                                                                                    |                                                                                                    | ourse Length (Days): 2<br>ourse Hours: 0800-1600                  |                                         |                                               |                                                                                |                                                                                                    |                                                                         |
| Marine Corps Aculturation Program (HCAP) - 6/19/2013 8:00:00 AM       Open       06/21/13; 08:00       06/22/13; 16:00       Perfavoration Program (HCAP) - 6/19/2013 8:00:00 AM       Open       06/21/13; 08:00       06/22/13; 16:00       Perfavoration Program (HCAP) - 6/19/2013 8:00:00 AM       Open       06/21/13; 08:00       06/22/13; 16:00       Perfavoration Program (HCAP) - 6/19/2013 8:00:00 AM       Open       06/21/13; 08:00       06/22/13; 16:00       Perfavoration Program (HCAP) - 6/19/2013 8:00:00 AM       Open       06/21/13; 08:00       06/22/13; 16:00       Perfavoration Program (HCAP) - 6/19/2013 8:00:00 AM       Open       06/21/13; 08:00       06/22/13; 16:00       Perfavoration Program (HCAP) - 7/21/2013 8:00:00 AM       Open       06/21/13; 08:00       06/22/13; 16:00       Perfavoration Program (HCAP) - 7/21/2013 8:00:00 AM       Open       06/21/13; 08:00       06/22/13; 16:00       Perfavoration Program (HCAP) - 7/21/2013 8:00:00 AM       Open       06/21/13; 18:00       Quantion - USKC Maxeum, Tatler # 2       Marine Corps Aculturation Program (HCAP) - 6/19/2013 8:00:00 AM       Open       06/21/13; 18:00       Quantion - USKC Maxeum, Tatler # 2       Marine Corps Aculturation Program (HCAP) - 6/19/2013 8:00:00 AM       Open       06/21/13; 18:00       Quantion - USKC Maxeum, Tatler # 2       Marine Corps Aculturation Program (HCAP) - 6/19/2013 8:00:00 AM       Open       06/21/13; 18:00       Perfavoration Corps Aculturation Program (HCAP) - 6/19/2013 8:00:00 AM       Open       06/21/13; 18:00       Perfavoration Co                                                                                                    | saine c                                                                                                    | ourse Audience: Al Ovilan Manne                                   | es who are new to the Marine            | Corps or who would like to learn              | more about the Marine Corps.                                                   |                                                                                                    |                                                                         |
|                                                                                                    |                                                                                                    | aximum Registrants: 25                                            |                                         |                                               |                                                                                |                                                                                                    |                                                                         |
|                                                                                                    | The Takes                                                                                                    | rerequisites; none                                                |                                         |                                               |                                                                                |                                                                                                    |                                                                         |
| Stering for a Course         egister for an instance of this Course, please::         • Cick on the box to the left of the course instance below,         • Cick on the doors menu         • Select Register for Selected Course*         • Enter your student information         ons •                                                                                                    | and the second second second                                                                                                    |                                                                   |                                         |                                               |                                                                                |                                                                                                    |                                                                         |
| Starking for a Source<br>explore for an instance of this Course, please:         Cick on the box to the left of the course instance below<br>Cick on the Actions menu<br>: Select "Register for Selected Course"<br>: Enter your student information         : Select "Register for Selected Course"<br>: Select "Register for Selected Course"<br>: Select "Register for Selected Course"<br>: Select "Register for Selected Course"<br>: Select "Register for Selected Course"<br>: Select "Register for Selected Course"<br>: Select "Register for Selected Course       Class Start * Class Start *                                                                                                    |                                                                                                    |                                                                   |                                         |                                               |                                                                                |                                                                                                    |                                                                         |
| Ackeng for a Course<br>egister for an instance of this Course, please:<br>• Click on the box to the left of the course instance below<br>• Click on the box to the left of the course instance below<br>• Click on the box to the left of the course instance below<br>• Click on the box to the left of the course instance below<br>• Click on the box to the left of the course instance below<br>• Click on the box to the left of the course instance below<br>• Click on the box to the left of the course instance below<br>• Click on the box to the left of the course instance below<br>• Click on the box to the left of the course instance below<br>• Click on the box to the left of the course instance below<br>• Click on the box to the left of the course instance below<br>• Click on the box to the left of the course instance below<br>• Click on the box to the left of the course instance below, click on the Actions menu, and select "Clance Existing Registration".<br>• Search<br>• Search<br>• Search<br>• Click on the box to the left of the course instance below, click on the Actions menu, and select "Clance Existing Registration".<br>• Search<br>• Search<br>• Search<br>• Clacker Name<br>• Clacker Name<br>• Clacke |                                                                                                    |                                                                   |                                         |                                               |                                                                                |                                                                                                    |                                                                         |
| Stering for a Course<br>register for an instance of this Course, please::         • Cick on the box to the left of the course instance below<br>• Cick on the dotors menu<br>• Select "Register for Selected Course"<br>• Enter your student information         • Search       • Prefagon - 2023, Conference Room 3         • Select "Register for Selected Course"<br>• Enter your student information       • Class Stat. *         • Search       • Prefagon - 2023, Conference Room 3         • Marrie Corps Acoultation Program (HCAP) - 6/19/2013 #:00:00 AM       Open       05/21/31; 08:00       04/70/31; 15:00         • Marrie Corps Acoultation Program (HCAP) - 202/2013 #:00:00 AM       Open       05/21/31; 08:00       04/70/31; 15:00       Quantico - USKC Massem, Trailer # 2         • Marrie Corps Acoultation Program (HCAP) - 202/2013 #:00:00 AM       Open       05/21/31; 08:00       04/70/31; 15:00       Quantico - USKC Massem, Trailer # 2         • Marrie Corps Acoultation Program (HCAP) - 0/19/2013 #:00:00 AM       Open       06/21/31; 08:00       00/71/31; 15:00       Quantico - USKC Massem, Trailer # 2         • Marrie Corps Acoultation Program (HCAP) - 0/19/2013 #:00:00 AM       Open       06/20/31; 08:00       00/71/31; 16:00       Quantico - USKC Massem, Trailer # 2         • Marrie Corps Acoultation Program (HCAP) - 0/19/2013 #:00:00 AM       Open       09/21/31; 08:00       09/71/31; 16:00       Quantico - USKC Massem, Trailer # 2         • Marie Corps Acoultation Program (HCAP) - 0/19/201                                                                                                    |                                                                                                    |                                                                   |                                         |                                               |                                                                                |                                                                                                    |                                                                         |
| Selecting for an instance of this Course, please:<br>Cick on the box to the left of the course instance below<br>Cick on the Actions menu<br>Select Tragister for Selected Course'<br>Inter your student information<br>Search Course Status Class Start * Class Start * Class End Lucation<br>Marine Corps Accultuation Program (NCAP) - 5/31/2013 #:00:00 AM Open 05/321/31; 08:00 05/22/31; 16:00 Partagon - 2C253, Conference Room 3<br>Marine Corps Accultuation Program (NCAP) - 5/31/2013 #:00:00 AM Open 05/321/31; 08:00 05/27/31; 16:00 Quantico - USIC Museum, Tatler # 2<br>Marine Corps Accultuation Program (NCAP) - 6/19/2013 #:00:00 AM Open 05/321/31; 08:00 06/2013; 16:00 Quantico - USIC Museum, Tatler # 2<br>Marine Corps Accultuation Program (NCAP) - 6/19/2013 #:00:00 AM Open 06/321/31; 08:00 06/2013; 16:00 Quantico - USIC Museum, Tatler # 2<br>Marine Corps Accultuation Program (NCAP) - 6/19/2013 #:00:00 AM Open 06/321/31; 08:00 06/2013; 16:00 Quantico - USIC Museum, Tatler # 2<br>Marine Corps Accultuation Program (NCAP) - 6/19/2013 #:00:00 AM Open 06/321/31; 08:00 06/21/31; 16:00 Partagon - 2C253, Conference Room 3<br>Marine Corps Accultuation Program (NCAP) - 6/19/2013 #:00:00 AM Open 06/321/31; 08:00 06/21/31; 16:00 Partagon - 2C253, Conference Room 3<br>Marine Corps Accultuation Program (NCAP) - 6/19/2013 #:00:00 AM Open 06/321/31; 08:00 06/21/31; 16:00 Partagon - 2C253, Conference Room 3<br>Marine Corps Accultuation Program (NCAP) - 6/19/2013 #:00:00 AM Open 06/320/31; 08:00 06/21/31; 16:00 Partagon - 2C253, Conference Room 3<br>Marine Corps Accultuation Program (NCAP) - 6/19/2013 #:00:00 AM Open 06/320/31; 08:00 06/21/31; 16:00 Partagon - 2C253, Conference Room 3<br>Marine Corps Accultuation Program (NCAP) - 6/19/2013 #:00:00 AM Open 06/320/31; 08:00 06/320/31; 16:00 Partagon - 2C253, Conference Room 3<br>Marine Corps Accultuation Program (NCAP) - 6/19/2013 #:00:00 AM Open 06/320/31; 08:00 06/30 B/31; 16:00 Partagon - 2C253, Conference Room 3<br>Marine Corps Accultuation Program (NCAP) - 6/19/2013 #:00:00 AM Open 06/320/31; 08:00 06/30 B/31; 16:00 Pa                                                                                                    |                                                                                                    |                                                                   |                                         |                                               |                                                                                |                                                                                                    |                                                                         |
| Address for an instance of the Course, please:<br>• Cick on the box to the left of the course instance below<br>• Cick on the box to the left of the course instance below<br>• Cick on the Actions menu<br>• Search • Search • • • • • • • • • • • • • • • • • • •                                                                                                    |                                                                                                    |                                                                   |                                         |                                               |                                                                                |                                                                                                    |                                                                         |
| egister for an instance of this Course, please:<br>• Cick on the box to the left of the course instance below<br>• Cick on the doxto smenu<br>• Select Register for Selected Course*<br>• Enter your student information<br>• Search • Search • Course Status Class Stat. • Class Stat. • Class Stat                                                                                                    | stering for a Course                                                                                                    |                                                                   |                                         |                                               |                                                                                |                                                                                                    |                                                                         |
| Cick on the Actons menu       Search       Image: Constraint of Search       Image: Constraint of Search       Image: Constant of                                                                                                    | egister for an instance of this Course, pi                                                                                                    | ease:                                                             |                                         |                                               |                                                                                |                                                                                                    |                                                                         |
|                                                                                                    | Contrast of the second second second second second                                                                                                    |                                                                   |                                         |                                               |                                                                                |                                                                                                    |                                                                         |
|                                                                                                    |                                                                                                    |                                                                   |                                         |                                               |                                                                                |                                                                                                    |                                                                         |
| Click on the Actions menu      Select "Register for Selected Course"     Search     Search                                                                                                    | Click on the box to the left of the c                                                                                                    | ourse instance below                                              |                                         |                                               |                                                                                |                                                                                                    |                                                                         |
| exclosion in records individual information     exclosion in records individual information     exclosion in records individual information     exclosion in records individual information     exclosion     exclosion     e                                                                                                    | Click on the Actions manu                                                                                                    |                                                                   |                                         |                                               |                                                                                |                                                                                                    |                                                                         |
|                                                                                                    | Click on the Actions menu                                                                                                    |                                                                   |                                         |                                               |                                                                                |                                                                                                    |                                                                         |
|                                                                                                    | <ul> <li>Select "Register for Selected Course"</li> </ul>                                                                                                 |                                                                   |                                         |                                               |                                                                                |                                                                                                    |                                                                         |
| Search Search Search Search Search Search Search Course Status Class Start * Class Start & Class Start * Class Start * Class Sta                                                                                                    | <ul> <li>Enter your student information</li> </ul>                                                                                                    |                                                                   |                                         |                                               |                                                                                |                                                                                                    |                                                                         |
| Search     Search     Image: Construction of Course     Course Status     Class Start. *     Class Start. *     Loadon       Image: Construction of Course     Course Status     Class Start. *     Class Start. *     Loadon       Image: Construction of Course     Course Status     Class Start. *     Class Start. *     Loadon       Image: Construction of Course     Course Status     Class Start. *     Class Start. *     Loadon       Image: Construction of Course     Course Status     Course Of 201213: 06:00     Advances     Course       Image: Construction of Course     Course Of 201213: 06:00     Advances     Course Of 201213: 16:00     Course       Image: Construction of Course     Course Of 201213: 06:00     Advances     Course Of 201213: 16:00     Course     Course Of 201213: 16:00     Course Of 201213: 16:00     <                                                                                                    |                                                                                                    |                                                                   |                                         |                                               |                                                                                |                                                                                                    |                                                                         |
| Specific Instance of Course Status Specific Instance of Course Status Course Status Class Stat. Class Stat. Class                                                                                                    | ons• Search                                                                                                    |                                                                   |                                         |                                               |                                                                                |                                                                                                    | 🚳 He                                                                    |
| Marine Corps Acculturation Program (MCAP) - 5/21/2013 6:00:00 AM         Open         Of/21/21: 0:00         Of/22/21: 0:00         Of/22/21: 0:00 <th< th=""><th>Energie Instance of Course</th><th></th><th>Course Status</th><th>Class Start +</th><th>Class End</th><th>Location</th><th></th></th<>                                                                                                    | Energie Instance of Course                                                                                                    |                                                                   | Course Status                           | Class Start +                                 | Class End                                                                      | Location                                                                                                    |                                                                         |
| Marine Corps Acolutation Program (MCAP) - 6/19/2013 8:00:00 AM         Open         06/19/13:08:00         06/20/13:16:00         Quartice - USK Maream, Trailer # 2           Marine Corps Acolutation Program (MCAP) - 6/19/2013 8:00:00 AM         Open         06/19/13:08:00         00/19/13:16:00         Pertagon - 2223, Conference Room 3           Marine Corps Acolutation Program (MCAP) - 0/19/2013 8:00:00 AM         Open         06/20/13:08:00         00/19/13:16:00         Pertagon - 2223, Conference Room 3           Marine Corps Acolutation Program (MCAP) - 0/19/2013 8:00:00 AM         Open         06/20/13:08:00         00/19/13:16:00         Pertagon - 2223, Conference Room 3           Marine Corps Acolutation Program (MCAP) - 0/19/2013 8:00:00 AM         Open         09/18/13:08:00         00/19/13:16:00         Quartico - USK: Museum, Trailer # 2           Isaddr         Loaded 3 of 5 4           Program (MCAP) - 0/19/2013 8:00:00 AM         Open         09/18/13:08:00         09/19/13:16:00         Quartico - USK: Museum, Trailer # 2           Isaddr for an retaine of any registered Course, please disk on the left of the course matance below, disk on the Actions menu, and select: "Cancel Existing Registration".         Image: Course Acolutation Program (MCAP) - 6/19/2013 8:00:00 AM         Open         Open         Course Matanem Course Acolutation Program (MCAP) - 6/19/2013 8:00:00 AM         Image: Course Acolutation Program (MCAP) - 6/19/2013 8:00:00 AM         Open         Course Acolutation Program (MCA                                                                                                    | Marine Corps Acculturation Program (NC                                                                                                    | AP) - 5/21/2013 8:00:00 AM                                        | Open                                    | 05/21/13:08:00                                | 05/22/13: 16:00                                                                | Pentagon - 2C253, Conference                                                                                                    | Bacer 3                                                                 |
| Marine Corps Acculturation Program (MCAP) - 2/12/2013 8::00:00 AM       Open       07/12/13: 08::00       07/12/13: 16::00       Quantico - USHC Museum, Trailer #2         Marine Corps Acculturation Program (MCAP) - 2/01/2013 8::00:00 AM       Open       06/21/13: 08::00       07/12/13: 16::00       Quantico - USHC Museum, Trailer #2         Marine Corps Acculturation Program (MCAP) - 0/18/2013 8::00:00 AM       Open       06/21/13: 08::00       09/19/13: 16::00       Quantico - USHC Museum, Trailer #2         Marine Corps Acculturation Program (MCAP) - 0/18/2013 8::00:00 AM       Open       09/18/13: 08::00       09/19/13: 16::00       Quantico - USHC Museum, Trailer #2         Marine Corps Acculturation Program (MCAP) - 0/18/2013 8::00:00 AM       Open       09/18/13: 08::00       09/19/13: 16::00       Quantico - USHC Museum, Trailer #2         Marine Corps Acculturation Program (MCAP) - 0/18/2013 8::00:00 AM       Open       09/18/13: 08::00       09/19/13: 16::00       Quantico - USHC Museum, Trailer #2         In stance of an instance of an instance of any registered Course, please dick on the box to the left of the course instance below, dick on the Actions menu, and select "Cancel Existing Registration".       Image for the course instance below, dick on the Actions menu, and select "Cancel Existing Registration".       Image for the course instance below, dick on the Actions menu, and select "Cancel Existing Registration".         Image for the course       Existing Registration "Cancel Existing Registration".       Image for the course instance                                                                                                    | Marine Corps Acculturation Program (MC                                                                                                    | AP) - 6/19/2013 8:00:00 AM                                        | Open                                    | 06/19/13; 08:00                               | 06/20/13: 16:00                                                                | Quantico - USMC Museum, Traile                                                                                                    | PLL AUTO I I                                                            |
| Marine Corps Acculturation Program (MCAP) - 6/20/2013 6:00:0 AM     Open     06/20/33 06:00     00/21/33 16:00     Pertagon - 2223, Conference Room 3       Marine Corps Acculturation Program (MCAP) - 0/18/2013 8:00:00 AM     Open     09/18/13 08:00     09/19/13 16:00     Pertagon - 2223, Conference Room 3       Ready.     Loaded 3 of 5 4       Search       Search </td <td>Marine Corps Acculturation Program (MC</td> <td>AP) - 7/17/2013 8:00:00 AM</td> <td>Open</td> <td>07/17/13; 08:00</td> <td>07/18/13; 16:00</td> <td>Quantico - USMC Museum, Trail-</td> <td>r#2</td>                                                                                                    | Marine Corps Acculturation Program (MC                                                                                                    | AP) - 7/17/2013 8:00:00 AM                                        | Open                                    | 07/17/13; 08:00                               | 07/18/13; 16:00                                                                | Quantico - USMC Museum, Trail-                                                                                                    | r#2                                                                     |
| Manne Corps Acuturation Program (MCAP) - 0/18/2013 8:00:00 AM     Open     09/18/13; 08:00     09/19/13; 16:00     Quantice - USNC Museum, Trailer +2       Ready:     Loaded 5 of 5     +9       secold for an instance of any registered Course, please cick on the box to the left of the course instance below, cick on the Actions menu, and select. "Cancel Existing Registration".     Image: Corps Accuturation Program (MCAP) - 0/19/2013 6:00:00 AM       Image: Corps Accuturation Program (MCAP) - 0/19/2013 6:00:00 AM     Manne Corps Accuturation Program (MCAP) - 0/19/2013 6:00:00 AM                                                                                                    | Marine Corps Acculturation Program (MC                                                                                                    | AP) - 8/20/2013 8:00:00 AM                                        | Öpen                                    | 08/20/13; 08:00                               | 08/21/13; 16:00                                                                | Pentagon - 2C253, Conference                                                                                                    | er #2<br>er #2                                                          |
| Registration     I Loaded 3 of 5   +9       Registration     I Search       Instance of any registered Course, please dick on the lost of the course instance below, dick on the Attoins menu, and select "Cancel Existing Registration".       Instance of any registered Course     Student Name       I Specific Instance of Course     Student Name       I Specific Instance Of Program (MCAP) - 6/19/2013 6:00:00 AM     Instance Doblement Name       Registration     Cancelled by Student Attributer       I status     Student Name       Registration     Cancelled by Student Attributer                                                                                                    | Marine Corps Acculturation Program (MC                                                                                                    | AP) - 9/18/2013 8:00:00 AM                                        | Open                                    | 09/18/13; 08:00                               | 09/19/13: 16:00                                                                | Quantico - USMC Museum, Traile                                                                                                    | er #2<br>er #2<br>Room 3                                                |
| Registrations       Image of any registered Course, please dick on the box to the left of the course instance below, dick on the Actions menu, and select "Cancel Existing Registration".         Ionse Search       @ H         I Specific Instance of Course       Reg Status         Manne Corps Acculturation Program (MCAP) - 6/19/2013 6:00:00 AM       Reg Doublest         Manne Corps Acculturation Program (MCAP) - 6/19/2013 6:00:00 AM       Red Doublest                                                                                                    | leady.                                                                                                    |                                                                   |                                         |                                               |                                                                                |                                                                                                    | er #2<br>er #2<br>Room 3<br>er #2                                       |
| agrine notes and a set of the course instance below, dok on the Actions menu, and select "Cancel Existing Registration".                                                                                                    |                                                                                                    |                                                                   |                                         |                                               |                                                                                |                                                                                                    | r #2<br>er #2<br>Room 3<br>er #2<br>Loaded 5 of 5 49                    |
| inner an instance of any registrate data in an out of an an out of an analysis of any contract and any and other and any and other and any and other any and other any any and other any any and other any any any and other any any any any any any any any any any                                                                                                    | 1                                                                                                    |                                                                   | 2010.10                                 |                                               |                                                                                |                                                                                                    | Room 3<br>er #2<br>Room 3<br>er #2<br>Loaded 5 of 5                     |
| inns - Search Course Search Course Course Co                                                                                                    | Registrations                                                                                                    | plants dick on the box to the la                                  | of the course instance belo             | we dirk on the Arbitrar mercu.                | nd select "Cancel Existing Resistration"                                       |                                                                                                    | Room 3<br>er #2<br>Room 3<br>er #2<br>Loaded 5 of 5                     |
| Specific Instance of Course         Exuder Name         Reg Status         Studer, Name           Manne Corps Accuturation Program (MCAP) - 6/19/2012 6:00:00 AM         Set Doubler         Cancelled by Studers.         Cancelled by Studers.           Isady:         Loaded 1 of 1         Fe         Cancelled by Studers.         Cancelled by Studers.                                                                                                    | Registrations<br>ancel for an instance of any registered Course                                                                                           | , please dick on the box to the le                                | ft of the course instance belo          | ow, click on the Actions menu, a              | nd select "Cancel Existing Registration".                                      |                                                                                                    | Room 3<br>er #2<br>Room 3<br>er #2<br>Loaded 5 of 5                     |
| Marine Corps Acculturation Program (MCAP) - 6/19/2013 8:00:00 AM Probability Cancelled by Student Cancelled by Student Cancelled to 1 4 Loaded 1 of 1 4                                                                                                    | Registrations<br>ancel for an instance of any registered Course<br>ions - Search                                                                          | , please dick on the box to the le                                | eft of the course instance bein         | ow, click on the Actions menu, a              | nd select "Cancel Existing Registration".                                      |                                                                                                    | toom 3<br>er #2<br>Room 3<br>er #2<br>Loaded 5 of 5 #9 1                |
| teady.                                                                                                    | Registrations<br>ancel for an instance of any registered Course<br>ions • Search<br>Specific Instance of Course                                           | , please dick on the box to the le                                | aft of the course instance bein         | ow, click on the Actions menu, a              | nd select "Cancel Existing Registration".<br>Reg Status                        | Student Atte                                                                                                    | noom 3<br>er #2<br>Room 3<br>Ir #2<br>Loaded 5 of 5 +9 (                |
| Loaded 1011 **                                                                                                    | Registrations<br>ancel for an instance of any registered Course<br>ions - Search<br>Specific Instance of Course<br>Marine Cores Acculturation Program (MC | , please dick on the box to the le                                | st of the course instance belo          | ow, click on the Actions menu, a              | nd select "Cancel Existing Registration".<br>Reg Status<br>Cancelled by Studie | Student Atto                                                                                                    | recom 3<br>rr #2<br>rr #2<br>Loaded 5 of 5 +9 4                         |
|                                                                                                    | Registrations<br>ancel for an instance of any registered Course<br>ions - Search<br>Specific Instance of Course<br>Marine Corps Acculturation Program (MC | , please dick on the box to the le<br>AP) - 6/19/2013 8:00:00 AM  | It of the course instance belo<br>trusk | ow, click on the Actions menu, a<br>with Name | nd select "Cancel Existing Registration".<br>Reg Status<br>Cancelled by Studer | Student Atto                                                                                                    | recom 3<br>rr #2<br>Room 3<br>rr #2<br>Loaded 5 of 5 ++<br>W He<br>W He |
|                                                                                                    | Registrations<br>ancel for an instance of any registered Course<br>sons - Specific Instance of Course<br>Marine Corps Acculturation Program (MC<br>Ready. | , please click on the box to the le<br>AP) - 6/19/2013 8:00:00 AM | at of the course instance belo<br>Stude | ow, click on the Actions menu, a<br>writ Name | nd select "Cancel Existing Registration".<br>Reg Status<br>Cancelled by Stude  | Student Atte                                                                                                    | r #2<br>r #2<br>Loaded 5 of 5<br>d L<br>Loaded 1 of 1 4                 |

 $\sim 17 \sim$ 

#### **HQI Intranet Account Request**

To register for any course, you must first have an HQI intranet account to register. [Click here] to request an HQI account.

When accessing the site, please select the email certificate on your CAC.

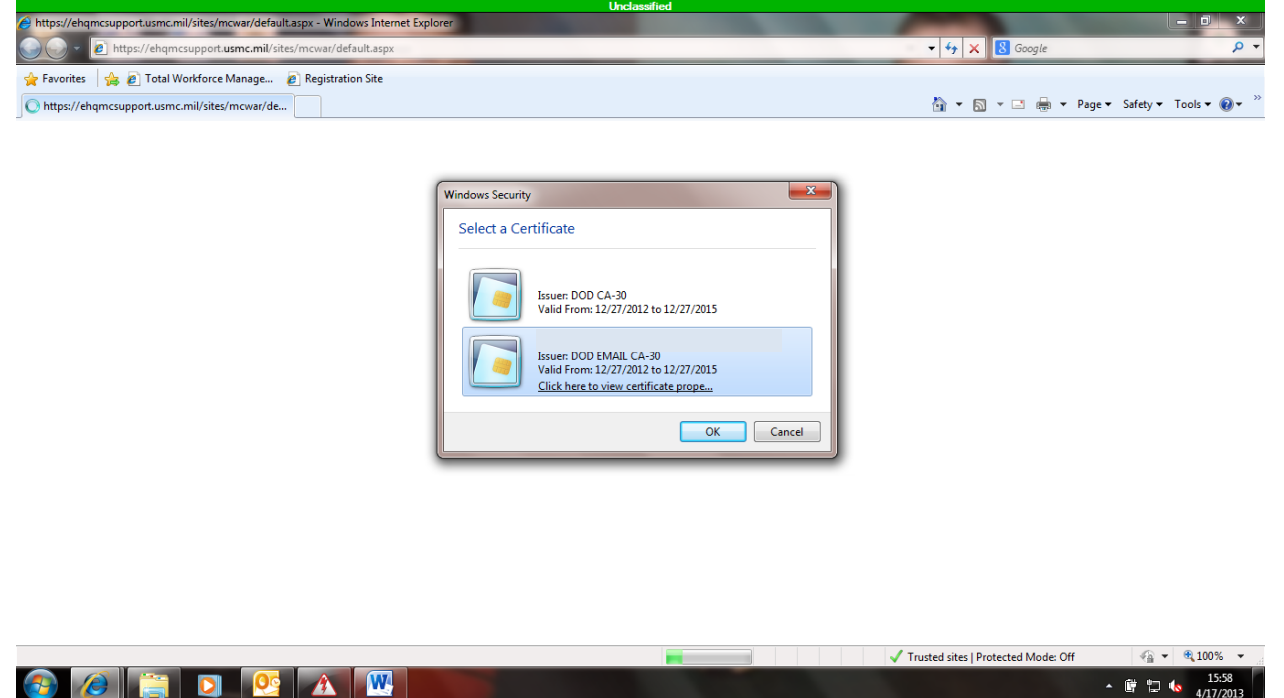

Once on the site, follow the instructions given. If you need additional help, you can view the How to Request New HQMC Portal/MCATS Access Account, see red arrow.

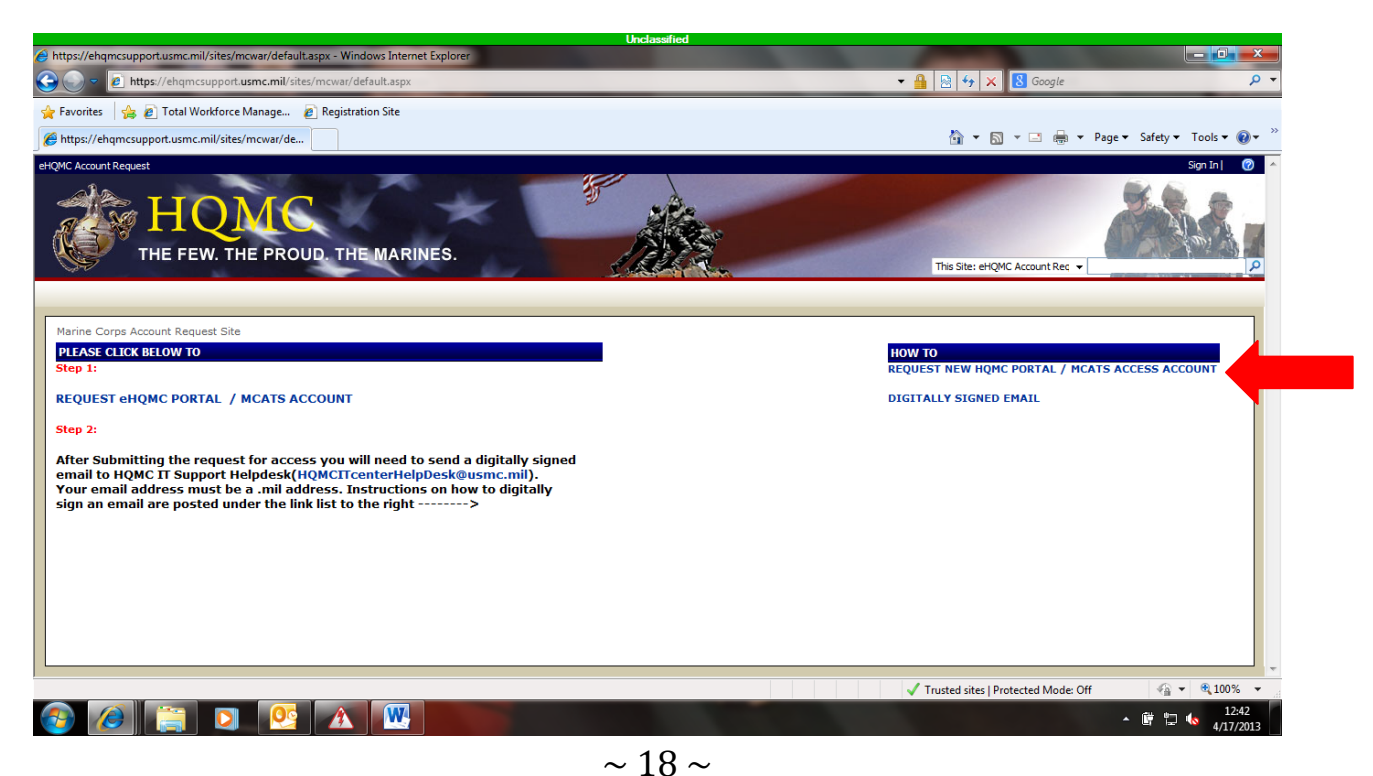

# **HROM Training Office Contact Information:**

SMB.HQMC.ARHB.TRNG@usmc.mil 703-604-2755

# List of Helpful Links:

Human Resources and Organizational Management (HROM) Site: <u>http://www.hqmc.marines.mil/hrom/UnitHome.aspx</u>

HROM-Sponsored Training page: <u>http://www.hqmc.marines.mil/hrom/SponsoredTraining.aspx</u>

HROM Training Registration Portal: <u>https://ehqmc.usmc.mil/sites/HQMCTraining/HROM/Pages/Default.aspx</u>